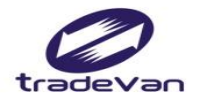

We Bring You To The World. We Bring The World To You.

## 工作者安全衛生履歷智能雲 111年度事業單位暨工作者教育訓練

關貿網路股份有限公司 客戶服務部 2022年11月

Copyright 2015 Trade-Van Information Service Co. All rights Reserved

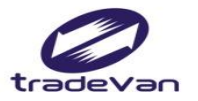

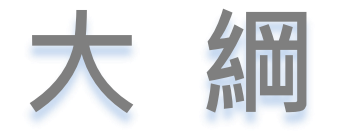

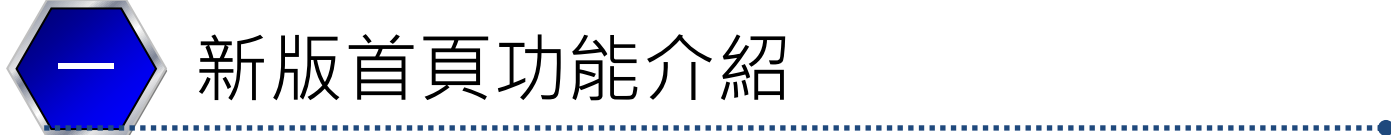

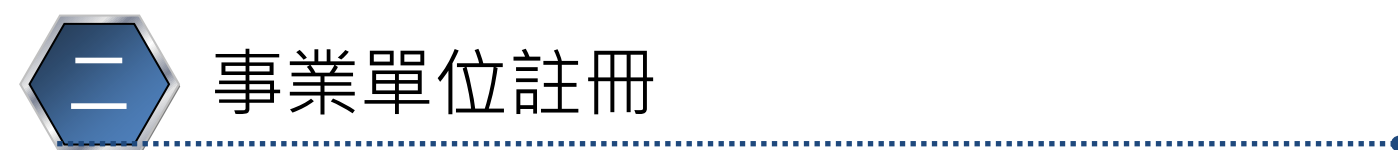

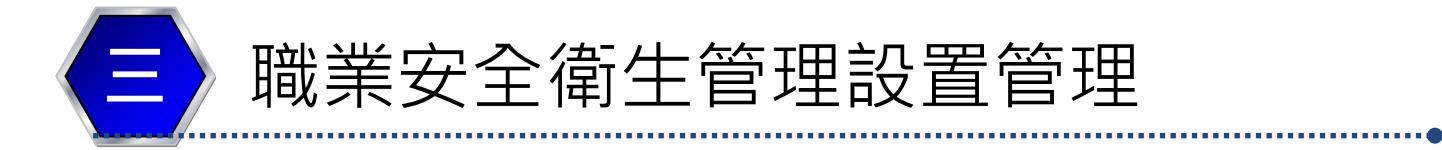

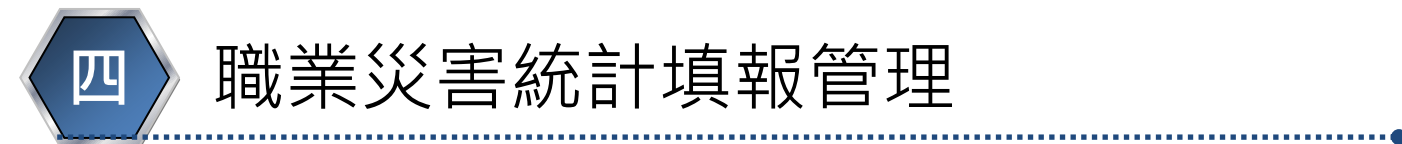

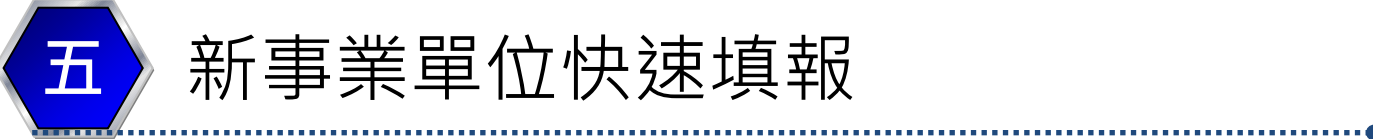

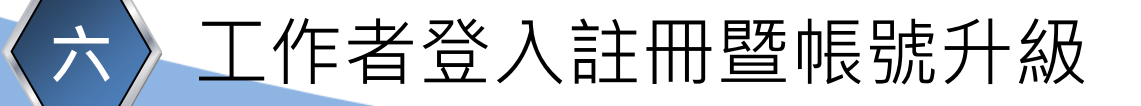

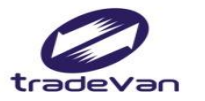

#### 一、新版首頁功能介紹

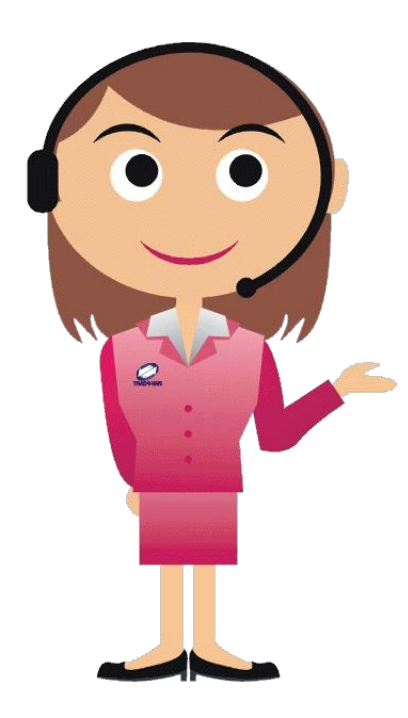

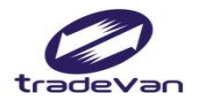

## 工作者安全衛生履歷智能雲

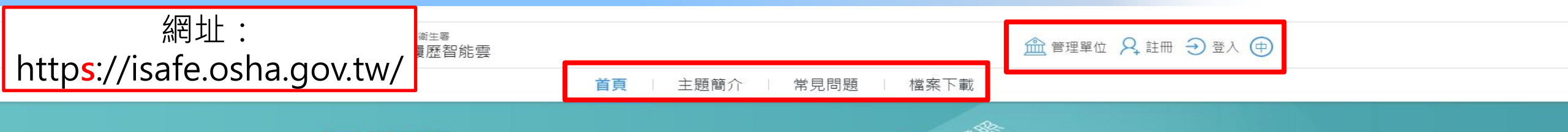

#### 智能雲

以數位智慧科技發展職業安全衛生教育、職 業安全衛生管理單位(人員)設置、職業災害 統計網路填報及人員智能管理之資訊系統· 整合『教育』、『管理』等範疇·建構我國 工作者職業安全衛生『教、考、訓、用』資 料庫·並提供工作者、事業單位、勞動檢查 機構等運用。

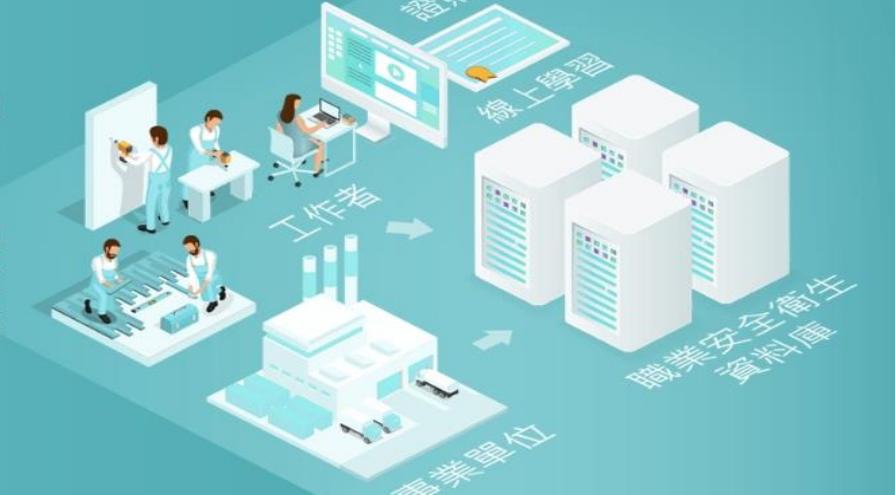

- • •

暫無公告

🗇 最新消息

更多> 常見問題 如何查詢行業別? 進行安衛人員審查時,如發現事業單位選錯轄區單位時,應如何處 理? 一個統編只會有一組勞保證號嗎? 詢問報備清單的顯示結果有作廢的報備書紀錄,是否可刪除? 員工因COVID-19於家中自我管理,該如何填報職災?

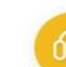

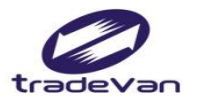

## 工作者安全衛生履歷智能雲

#### 數位課程資訊

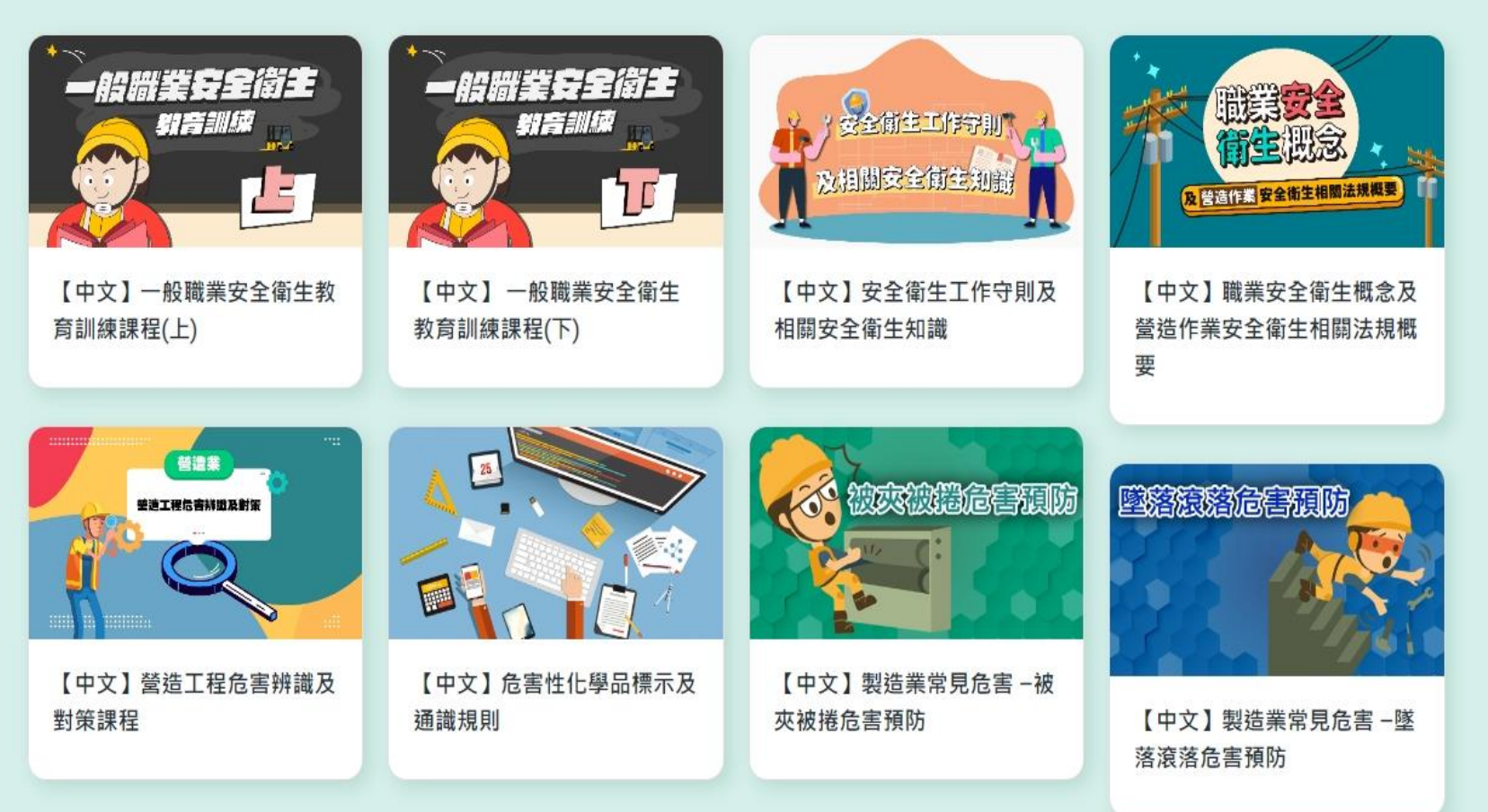

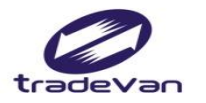

## 工作者安全衛生履歷智能雲

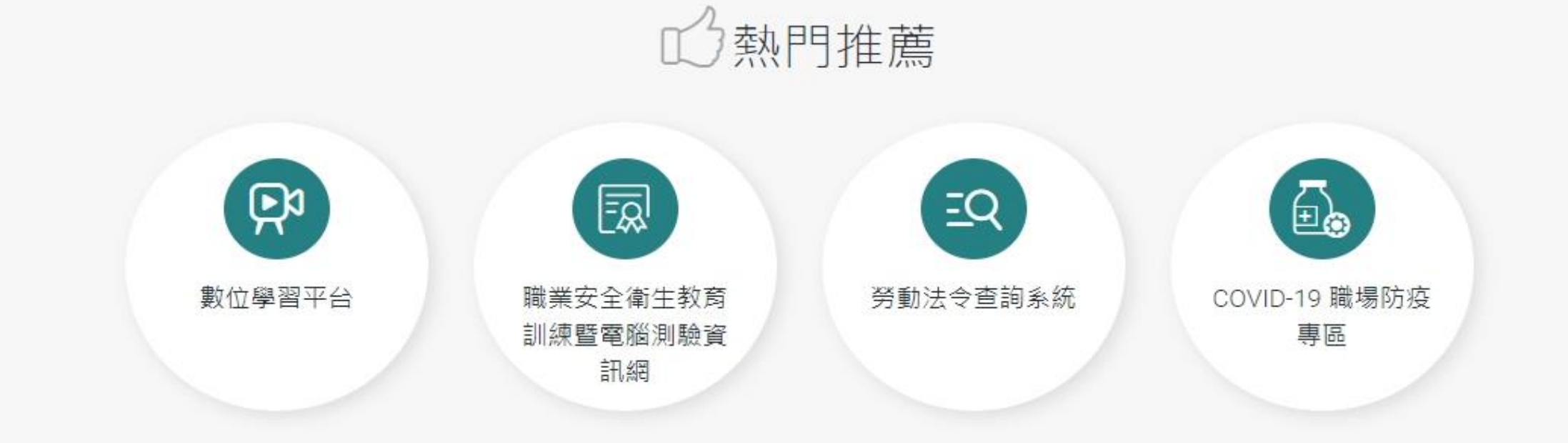

建議使用Chrome瀏覽器,螢幕解析度1024X768以上瀏覽 勞動部職業安全衛生署 版權所有 © 2020 trains.osha.gov.tw All Rights Reserved.(v1.0) 客服信箱:isafe\_osha@tradevan.com.tw 客服專線:02-7735-2809、02-7735-2813

客服專線服務時間:週一~週五 9:00~12:00 、 13:00~18:00

政府網站資料開放宣告 | 隱私權及安全政策

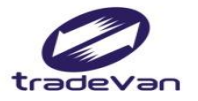

#### 主題簡介-報備作業

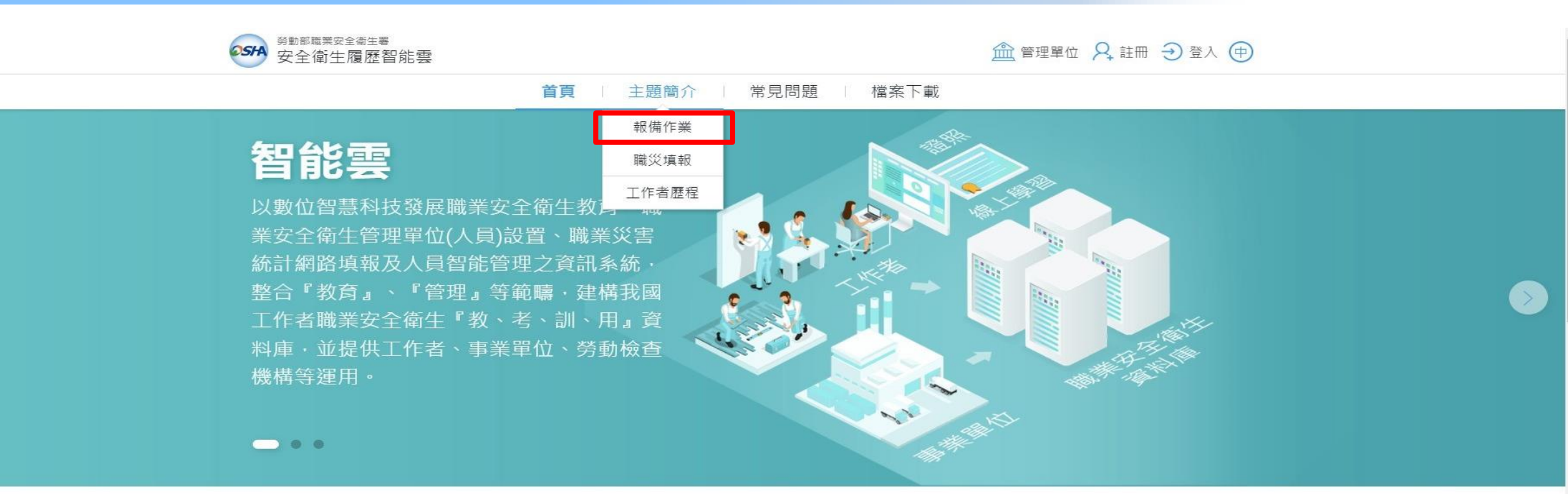

| ②常見問題 (夏多)                          |
|-------------------------------------|
| 如何查詢行業別?                            |
| 進行安衛人員審查時,如發現事業單位選錯轄區單位時,應如何處<br>理? |
| 一個統編只會有一組勞保證號嗎?                     |
| 詢問報備清單的顯示結果有作廢的報備書紀錄,是否可刪除?         |
| 員工因COVID-19於家中自我管理,該如何填報職災?         |

<

□ 最新消息

暫無公告

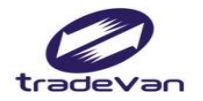

#### 主題簡介-報備作業

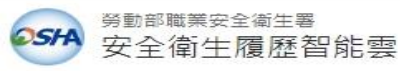

#### ▲ 管理單位 👂 註冊 🕣 登入 🗇

首頁 主題簡介 常見問題 檔案下載

〇 / 主題簡介 / 職業安全衛生人員報備流程簡介

#### 職業安全衛生人員報備流程簡介

◎ 申報目的

依據職業安全衛生管理辦法第86條規定:

勞工人數在30人以上之事業單位,依第2條之1至第3條之1、第6條規定設管理單位或置管理人員時,應填具職業安全衛生管理單位(人員)設置(變更)報 備書,陳報勞動檢查機構備查。

<u>२</u> 對象

勞工人數在30人以上之事業單位。

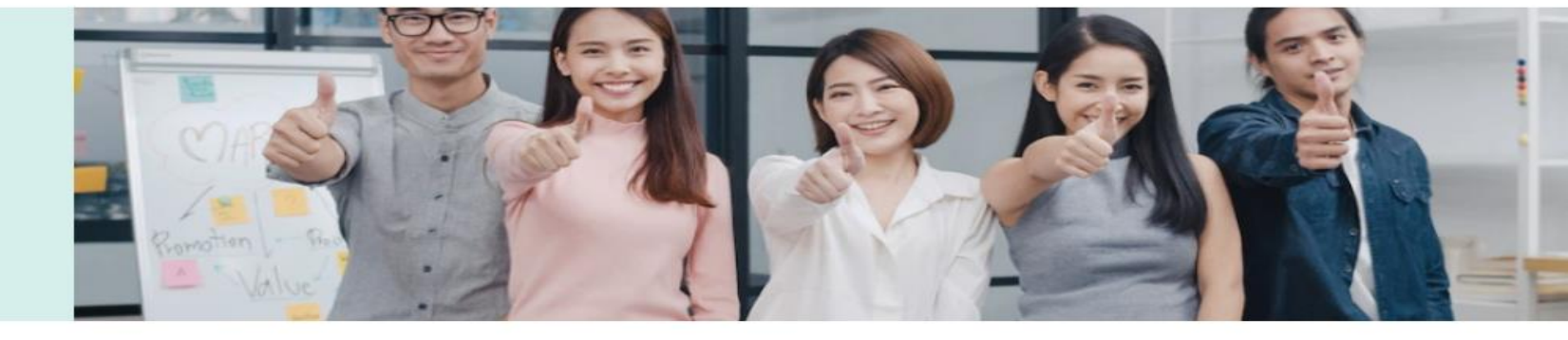

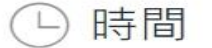

職業安全衛生管理辦法規定之職業安全衛生管理單位及人員設置報備,事業單位所僱職業安全衛生人員新增、變更、離職時,需於系統進行變更報備。

8

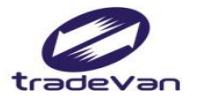

## 主題簡介-報備作業

#### └ 時間

職業安全衛生管理辦法規定之職業安全衛生管理單位及人員設置報備,事業單位所僱職業安全衛生人員新增、變更、離職時,需於系統進行變更報備。

#### ि 流程

線上填報(於本系統提填寫完畢後,列印紙本報備書)陳報檢查機構(將報備書與相關附件,陳報至所屬轄區檢查機構)勞動檢查機構審查(檢查機構收文後,於系統完成審查)完成報備(審查完畢以電子郵件通知事業單位)

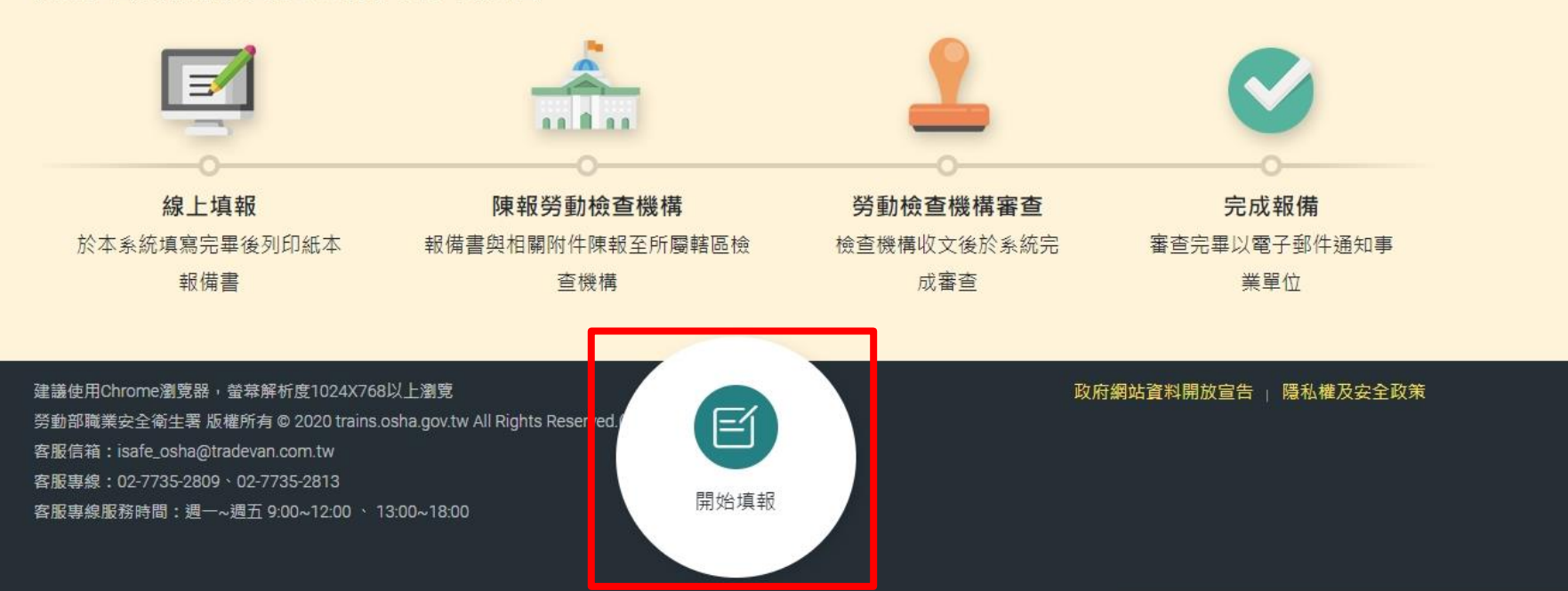

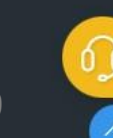

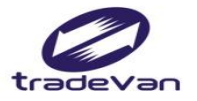

#### 主題簡介-職災填報

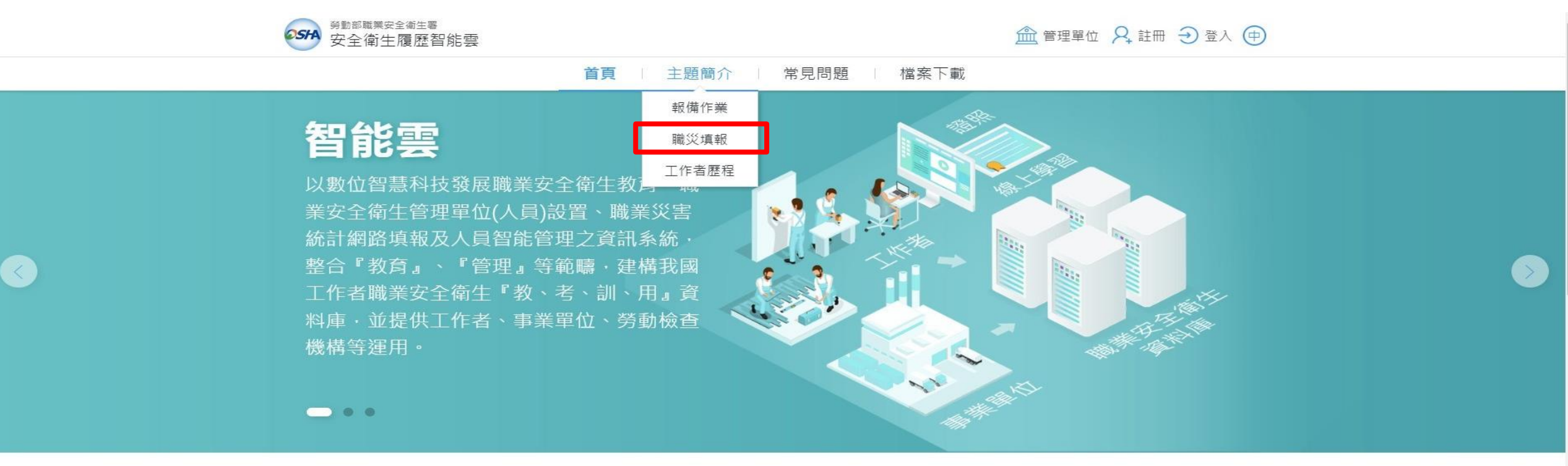

| ②常見問題                             | 更多〉 |
|-----------------------------------|-----|
| 如何查詢行業別?                          |     |
| 進行安衛人員審查時,如發現事業單位選錯轄區單位時,應如<br>理? | 何處  |
| 一個統編只會有一組勞保證號嗎?                   |     |
| 詢問報備清單的顯示結果有作廢的報備書紀錄,是否可刪除?       |     |
| 員工因COVID-19於家中自我管理,該如何填報職災?       |     |

10

□ 最新消息

暫無公告

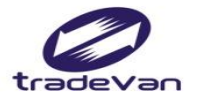

主題簡介-職災填報

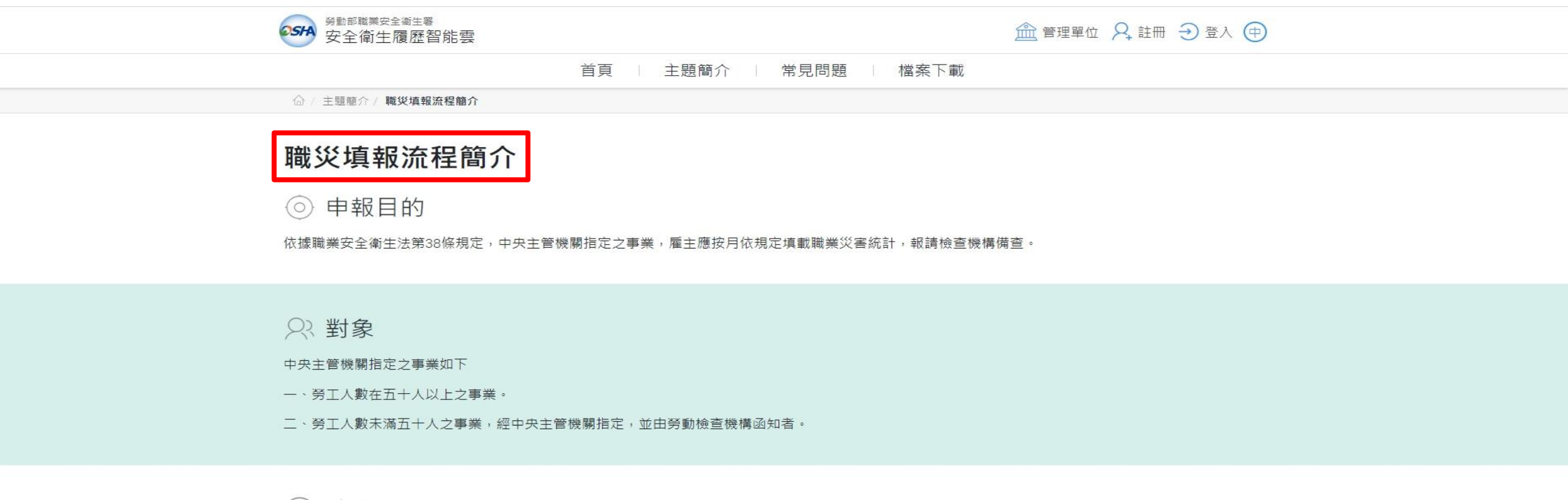

└ 時間

各事業單位填報職災月報表承辦人每月10日前申報上月份職災月報(遇例假日延後)。

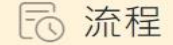

線上填報完成後,經由檢查機構審查完成報備。

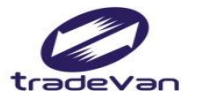

#### 主題簡介-職災填報

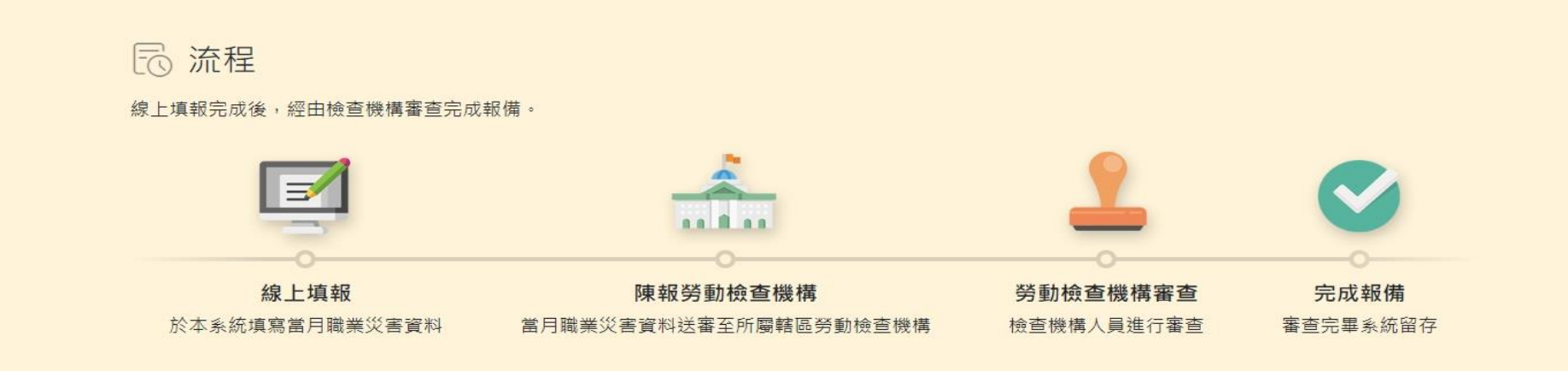

< 2 備註

●罹災資料填報說明: 職災填表說明

- ●超過8個月填報:聯絡該轄區勞動檢查機構,請檢查機構人員協助代填。
- ●勞保勾稽給付: 每半年由勞保局提供勞保給付申請資料,比對本系統罹災者填報狀況,並由勞動檢查機構以紙本或電子郵件通知事業單位補填報。

 ●新事業單位: 每年匯入新年度事業單位投保資料,各轄區勞動檢查機構於本系統列印新事業單位名條並寄送給各事業單位,通知事業單位承辦人至本系統 註冊帳號並進行後續填報。

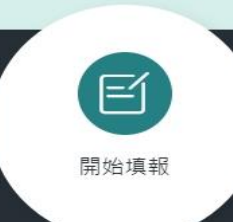

政府網站資料開放宣告 | 隱私權及安全政策

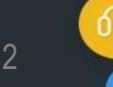

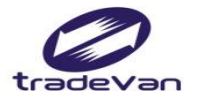

#### 主題簡介-工作者歷程

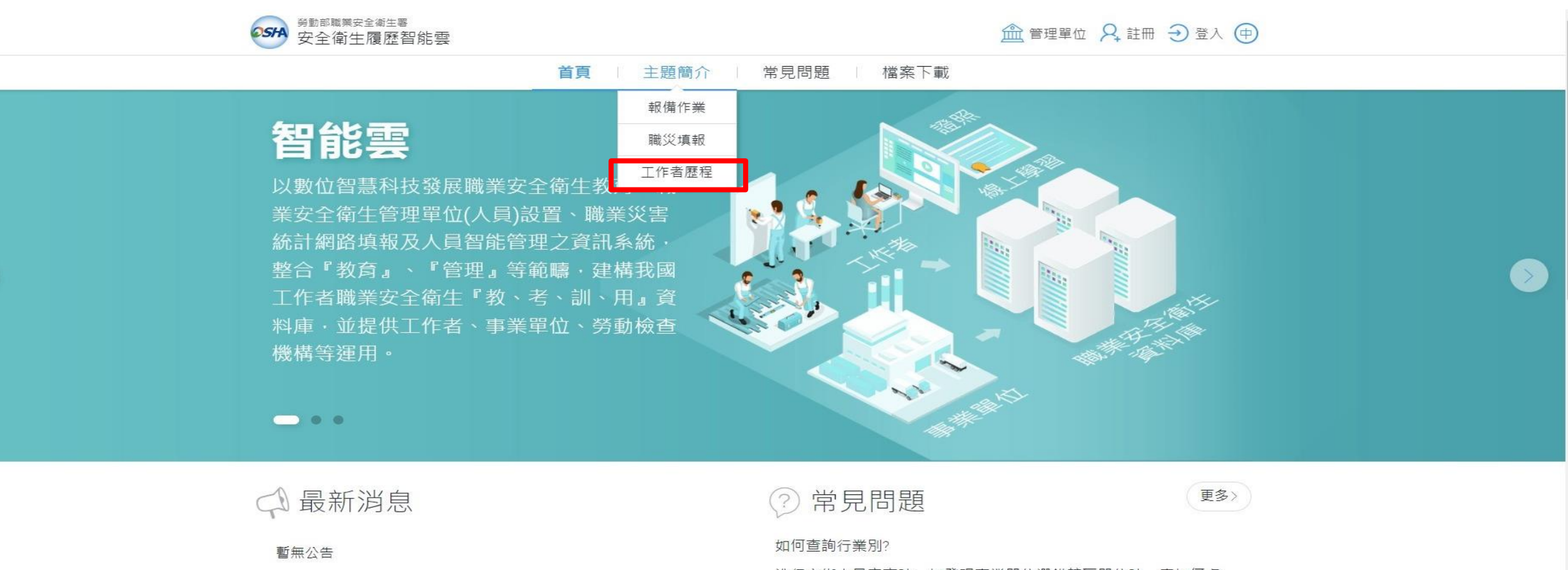

詢問報備清單的顯示結果有作廢的報備書紀錄,是否可刪除?

員工因COVID-19於家中自我管理,該如何填報職災?

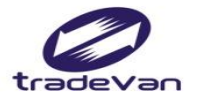

主題簡介-工作者歷程

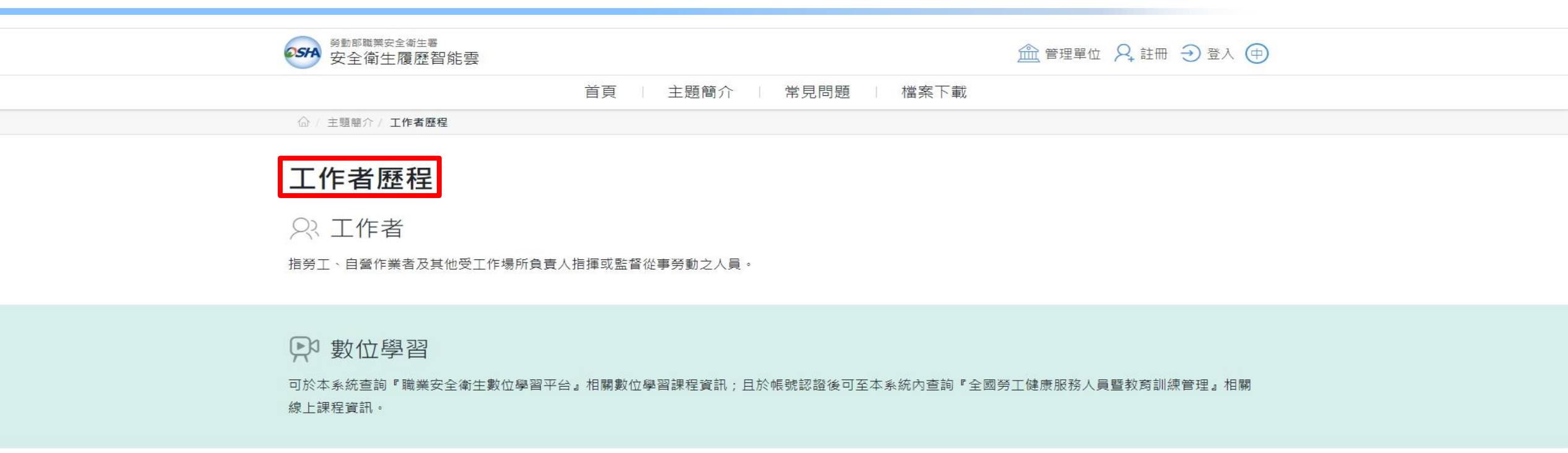

😡 證照與訓練紀錄

帳號經過認證後可於本系統查詢『職業安全衛生數位學習平台』、『職業安全衛生教育訓練暨電腦測驗資訊網』、『全國勞工健康服務人員暨教育訓練管理』與『臺灣職安卡』等系統之證照清單與相關訓練紀錄。

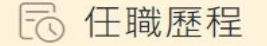

帳號經過認證後可於本系統查詢職業安全衛生管理單位及人員設置報備任職公司之歷程。

14

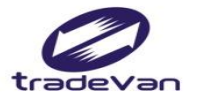

常見問題

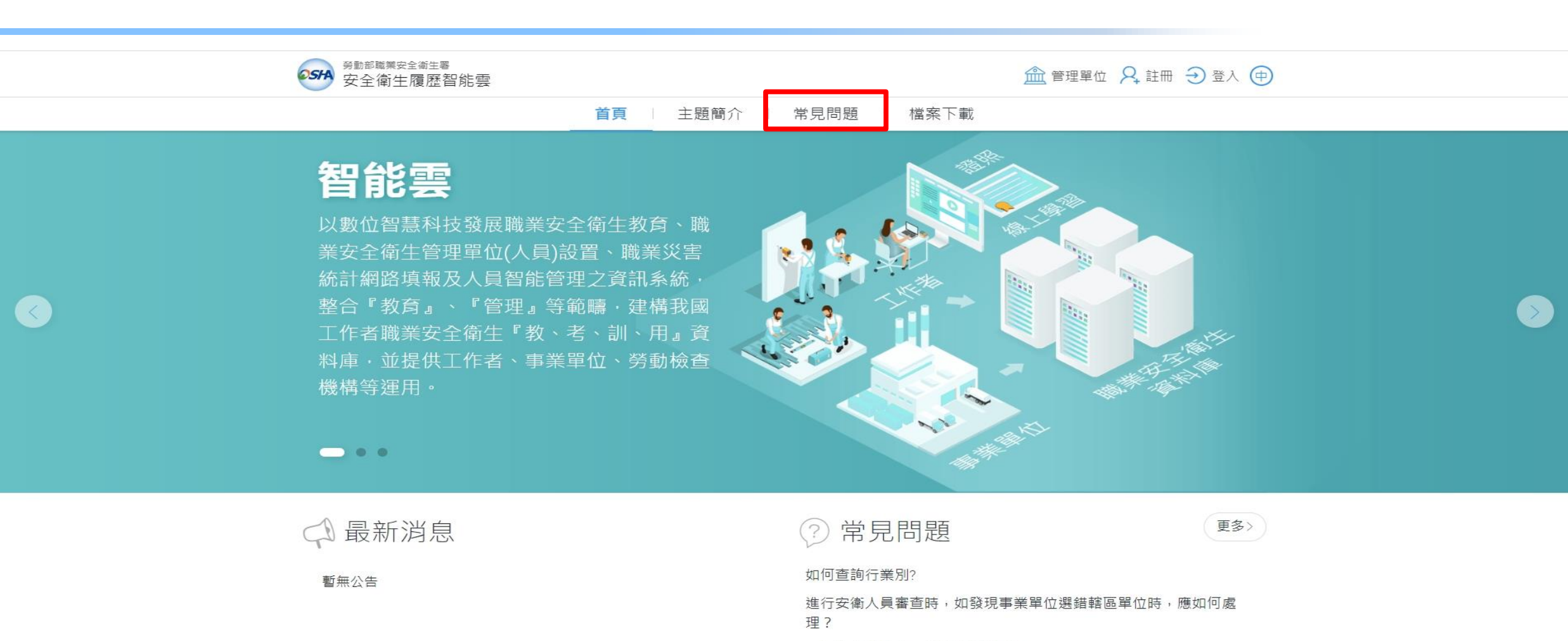

一個統編只會有一組勞保證號嗎?

詢問報備清單的顯示結果有作廢的報備書紀錄,是否可刪除?

員工因COVID-19於家中自我管理,該如何填報職災?

15

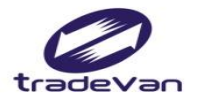

|  | TER |
|--|-----|
|  |     |

| 分動部職業安全衛生<br>安全衛生履 歴 | <sup>署</sup><br>智能雪 |                |              |        | 🔓 回首頁 🗇 |
|----------------------|---------------------|----------------|--------------|--------|---------|
| ☆ / 常見問題             |                     |                |              |        |         |
|                      | 搜尋                  | 請輸入關鍵字         | Q            |        |         |
| 登入及註冊                | ă.                  | 基本資料管理         | 職安衛人員設置報備    | 職災統計填報 | 其他      |
| 收到系統通知註冊             | 冊成功信                | 言件,是否要立即將登記證明文 | 【件,寄給所屬管轄單位? |        | ~       |
| 註冊帳號需要審橋             | 亥嗎?                 |                |              |        | ~       |
| 事業單位若遺忘前             | 事業單位若遺忘帳號,要如何找回呢?   |                |              |        |         |
| 工作者未收到開始             | <b>圅帳號</b> 的        | り驗證信件          |              |        | ~       |

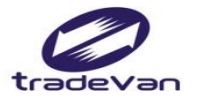

檔案下載

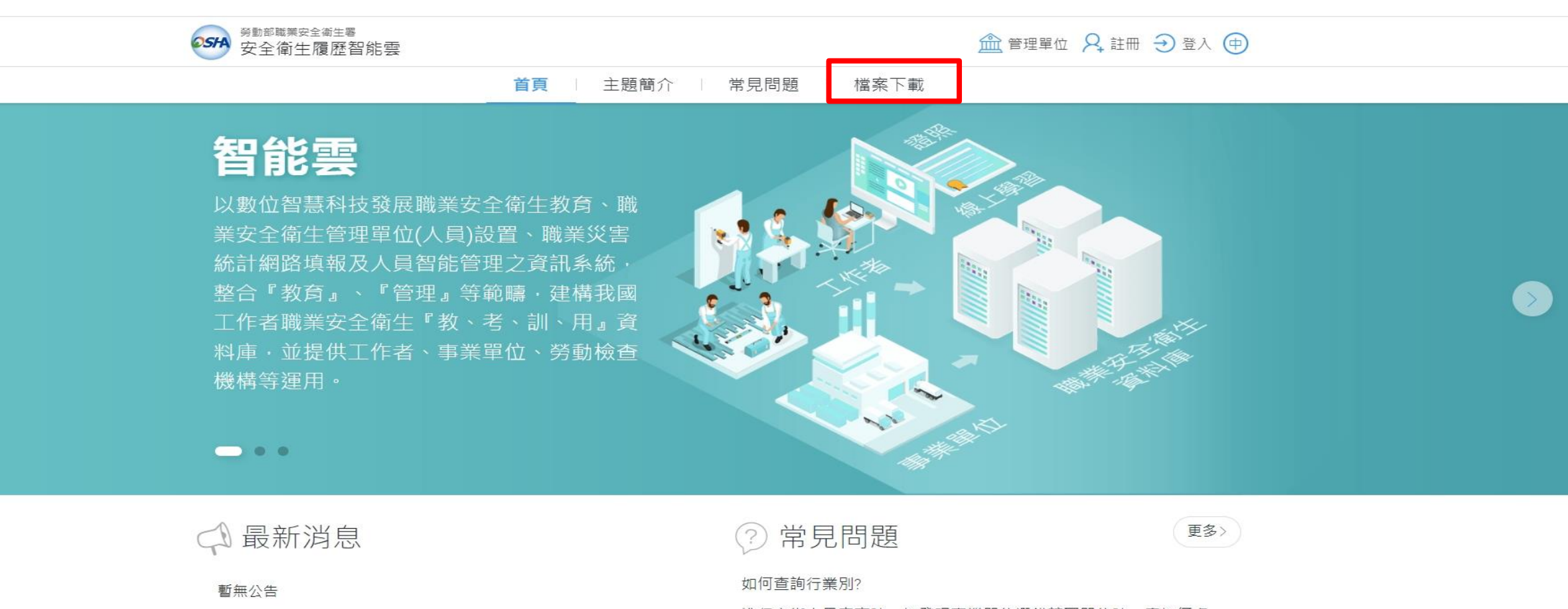

進行安衛人員審查時,如發現事業單位選錯轄區單位時,應如何處理?

一個統編只會有一組勞保證號嗎?

詢問報備清單的顯示結果有作廢的報備書紀錄,是否可刪除?

17

員工因COVID-19於家中自我管理,該如何填報職災?

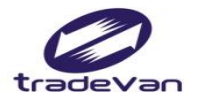

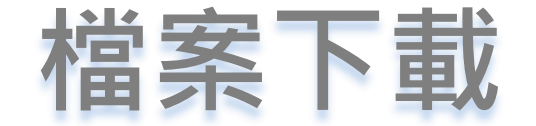

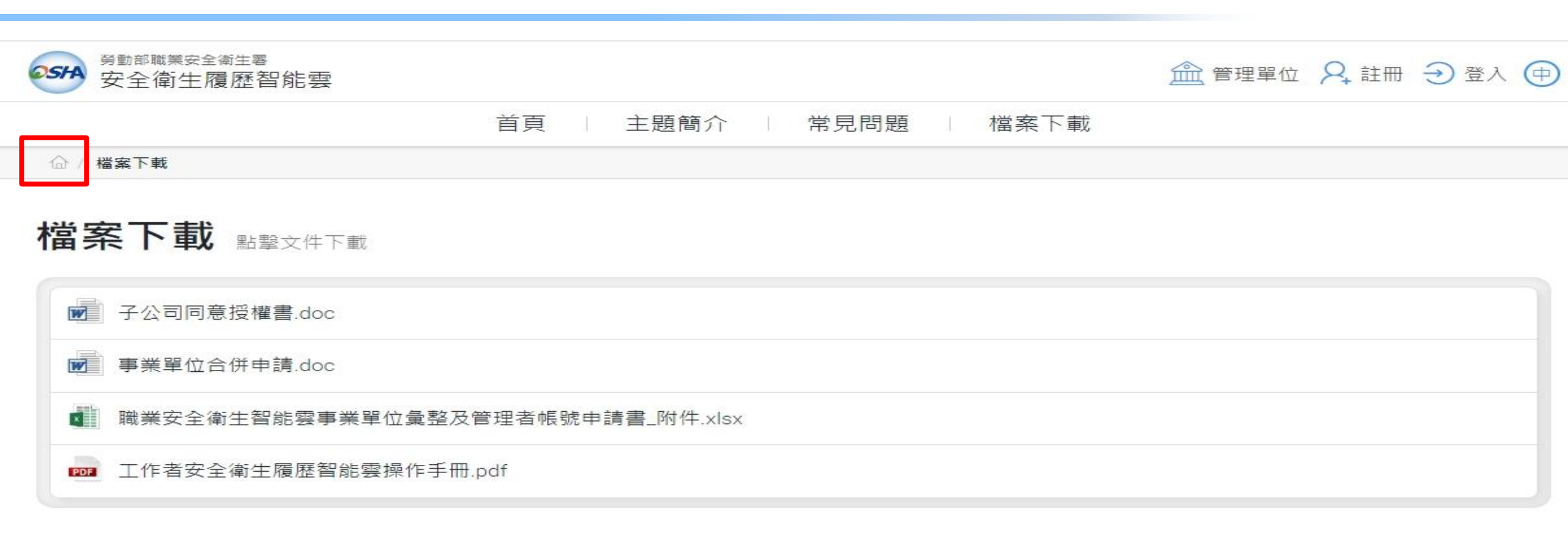

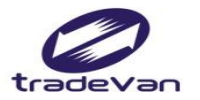

 $\langle \langle \rangle$ 

登入作業

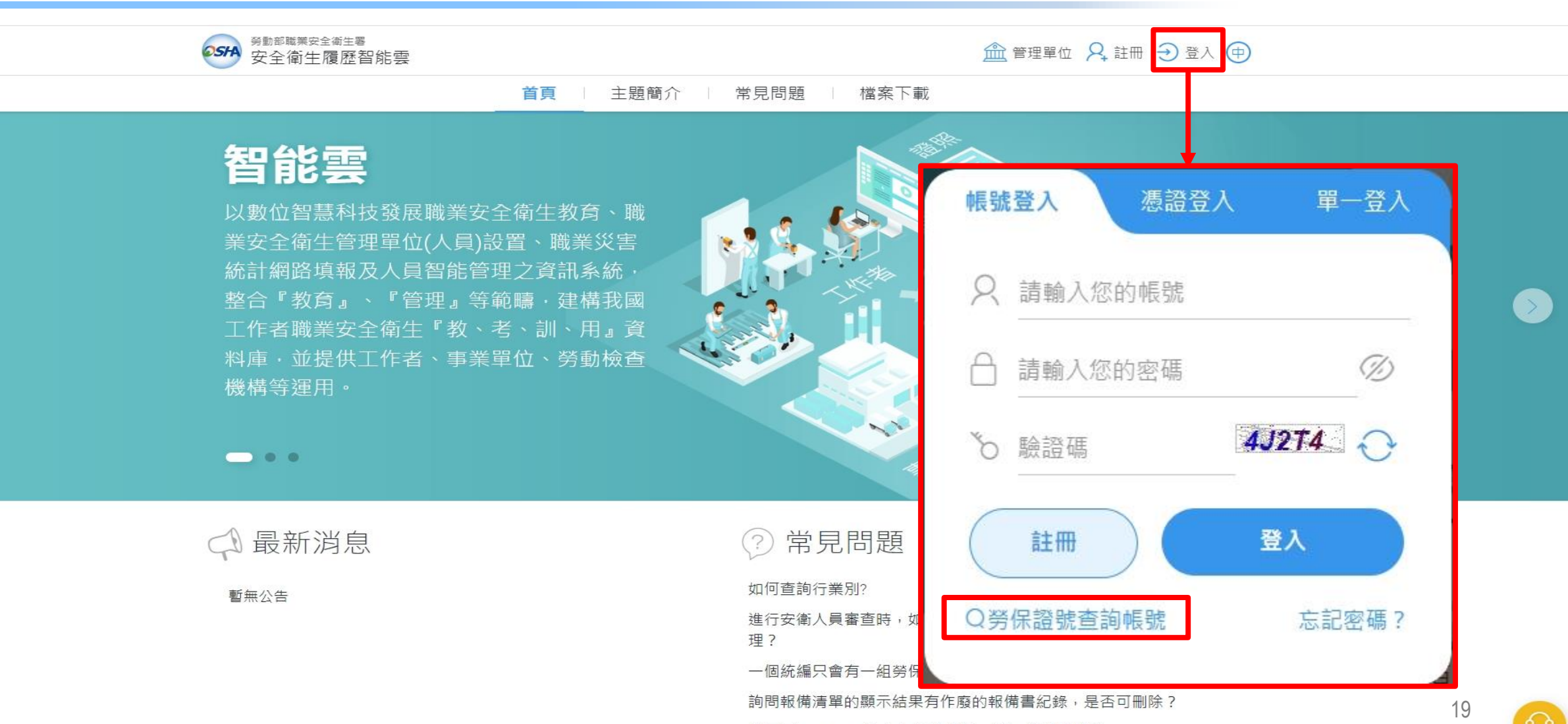

員工因COVID-19於家中自我管理,該如何填報職災?

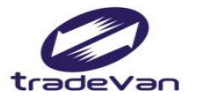

#### 勞保證號查詢帳號

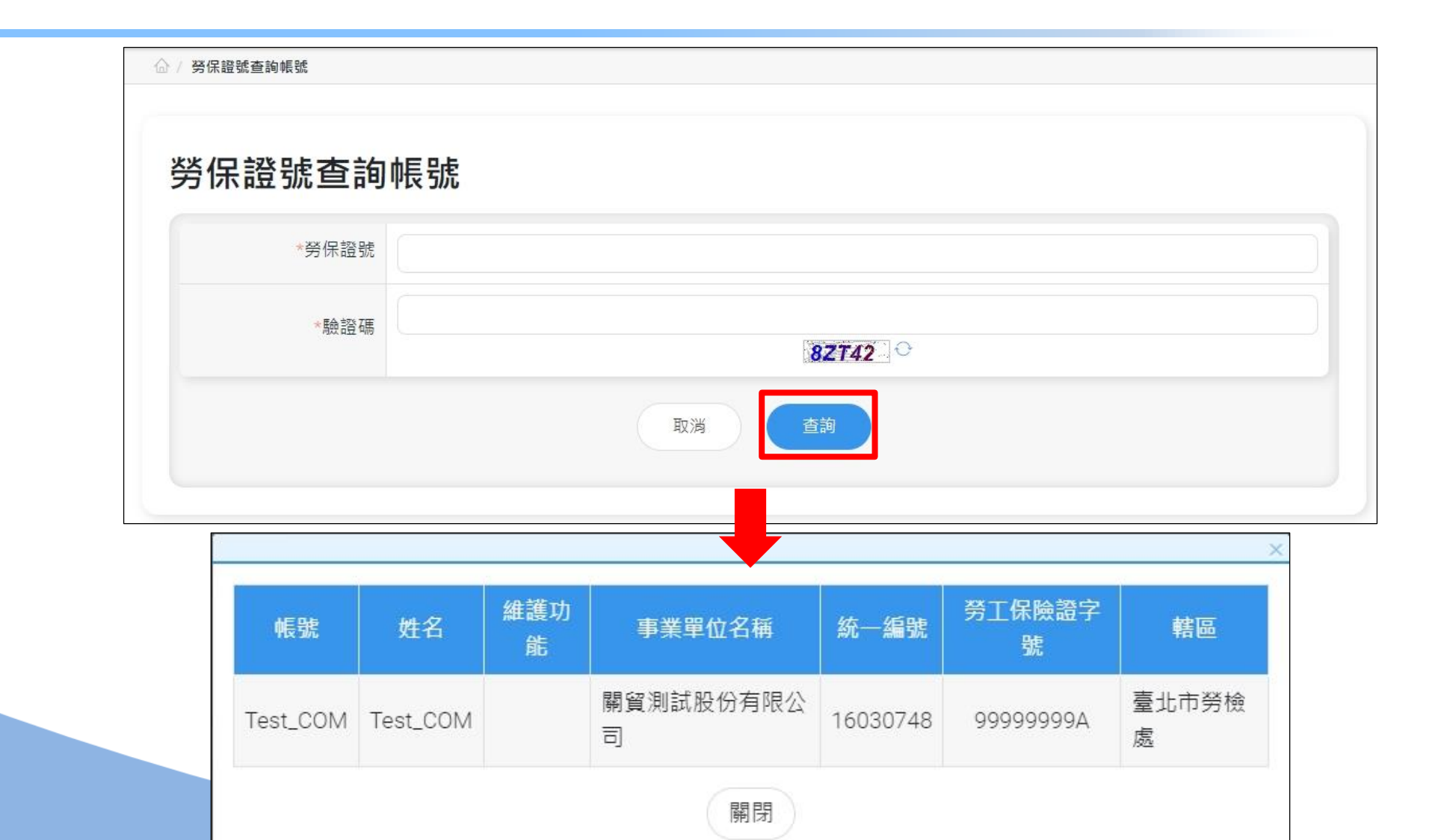

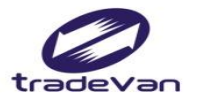

#### 二、事業單位註冊

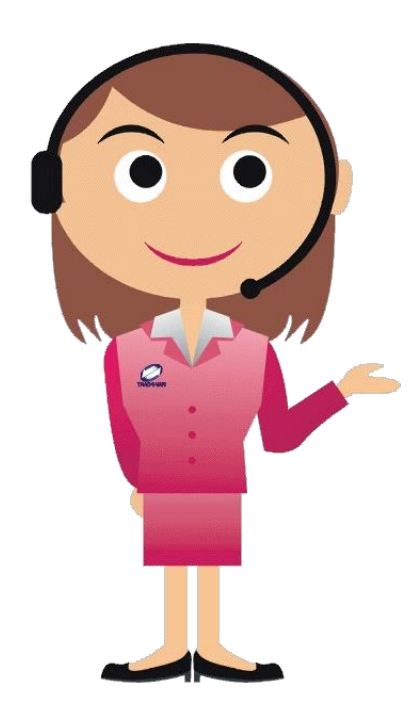

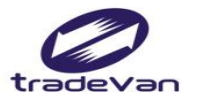

R

## 事業單位註冊

| 總公司                                                                                                    |                                                                                                    |          |
|----------------------------------------------------------------------------------------------------|----------------------------------------------------------------------------------------------------|----------|
| • 系統首頁註冊                                                                                                    |                                                                                                    |          |
| ●新市廠業安全衛生署<br>安全衛生履歷智能雲                                                                                                    | ▲ 管理單( 🛛 註冊 : ) 登入 ⊕                                                                                                    |          |
| · ● ● ● ● ● ● ● ● ● ● ● ● ● ● ● ● ● ● ●                                                                                                    | 簡介   常見問題   檔案下載                                                                                                    |          |
| <b>智能雲</b><br>以數位智慧科技發展職業安全衛生教育、職<br>業安全衛生管理單位(人員)設置、職業災害<br>統計網路填報及人員智能管理之資訊系統,<br>整合『教育』、『管理』等範疇,建構我國<br>工作者職業安全衛生『教、考、訓、用』資<br>料庫,並提供工作者、事業單位、勞動檢查<br>機構等運用。 |                                                                                                    | •        |
| □ 最新消息                                                                                                    | ? 常見問題                                                                                                    |          |
| 暫無公告                                                                                                    | 如何查詢行業別?<br>進行安衛人員審查時,如發現事業單位選錯韓區單位時,應如何處<br>理?<br>一個統編只會有一組勞保證號嗎?<br>詢問報備清單的顯示結果有作廢的報備書紀錄,是否可刪除?<br>員工因COVID-19於零中白我管理,該如何情報聯ジ? | <b>6</b> |

#### 分支機構

- 一、事業單位基本資料:
- 1. 總公司管理者於<u>BM-02事業單</u> 位維護新增事業單位。
- 2. 分支機構自行於系統首頁註冊。
- 二、使用者帳號:
- 總公司管理者於<u>BM-05事業單位帳</u> 號自主管理新增帳號。

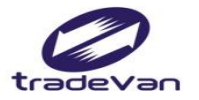

#### 事業單位註冊

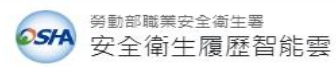

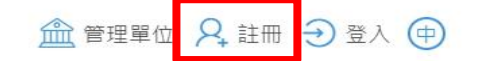

首頁 主題簡介 常見問題 檔案下載

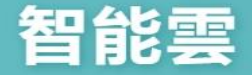

以數位智慧科技發展職業安全衛生教育、職 業安全衛生管理單位(人員)設置、職業災害 統計網路填報及人員智能管理之資訊系統, 整合『教育』、『管理』等範疇,建構我國 工作者職業安全衛生『教、考、訓、用』資 料庫,並提供工作者、事業單位、勞動檢查 機構等運用。

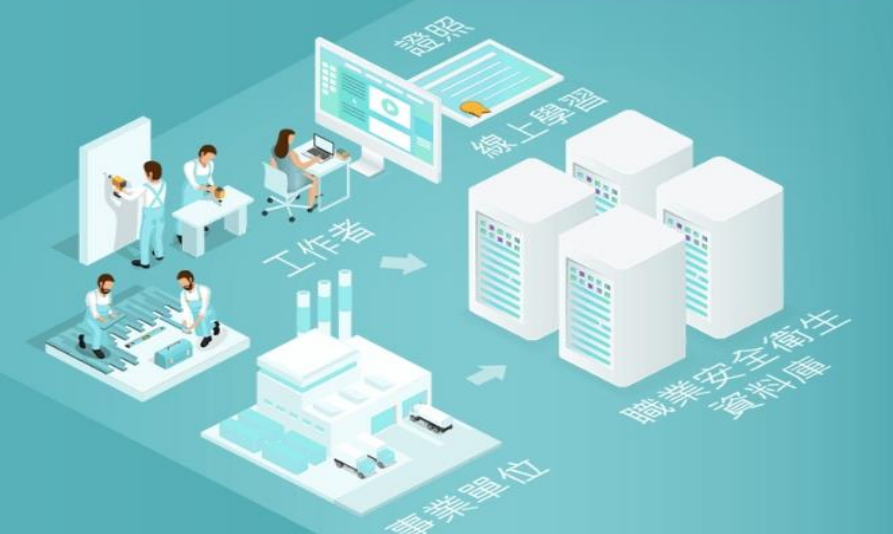

- • •

暫無公告

🗇 最新消息

② 常見問題 更多> 如何查詢行業別? 進行安衛人員審查時,如發現事業單位選錯轄區單位時,應如何處 理? 一個統編只會有一組勞保證號嗎? 詢問報備清單的顯示結果有作廢的報備書紀錄,是否可刪除? 員工因COVID-19於家中自我管理,該如何填報職災?

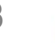

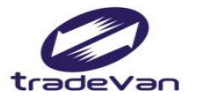

## 事業單位註冊

|                                        |                                        | ☆ 回首頁 🤇                                        |
|----------------------------------------|----------------------------------------|------------------------------------------------|
| ♀, 註冊                                  |                                        |                                                |
|                                        |                                        |                                                |
| 本國勞工                                   | 外籍勞工                                   | 事業單位                                           |
| 提供實體與線上訓練課程、證照登錄,<br>註冊後可查詢個人的職業安全衛生履歷 | 提供實體與線上訓練課程、證照登錄,<br>註冊後可查詢個人的職業安全衛生履歷 | 提供『職業安全衛生管理單位人員設置報<br>備』及『職業災害統計網路填報系統』等服<br>務 |
| 註冊                                     | 註冊                                     | 註冊                                             |
|                                        | 取消                                     |                                                |

建議使用Chrome瀏覽器, 螢幕解析度1024X768以上瀏覽 勞動部職業安全衛生署 版權所有 © 2020 trains.osha.gov.tw All Rights Reserved.(v1.0) 客服信箱:isafe\_osha@tradevan.com.tw 客服專線:02-7735-2809、02-7735-2813 政府網站資料開放宣告 | 隱私權及安全政策

24

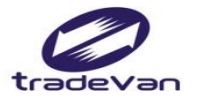

事業單位註冊

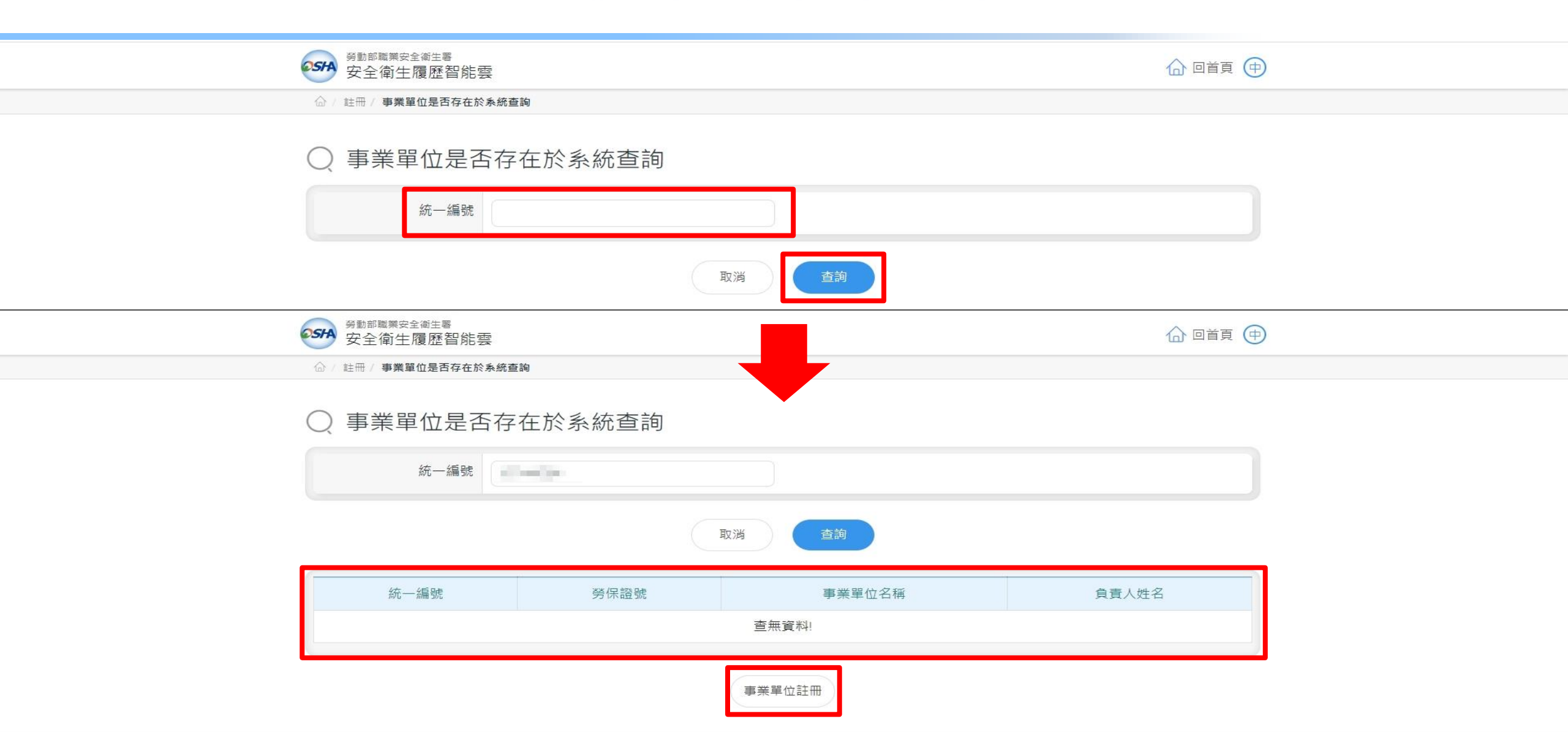

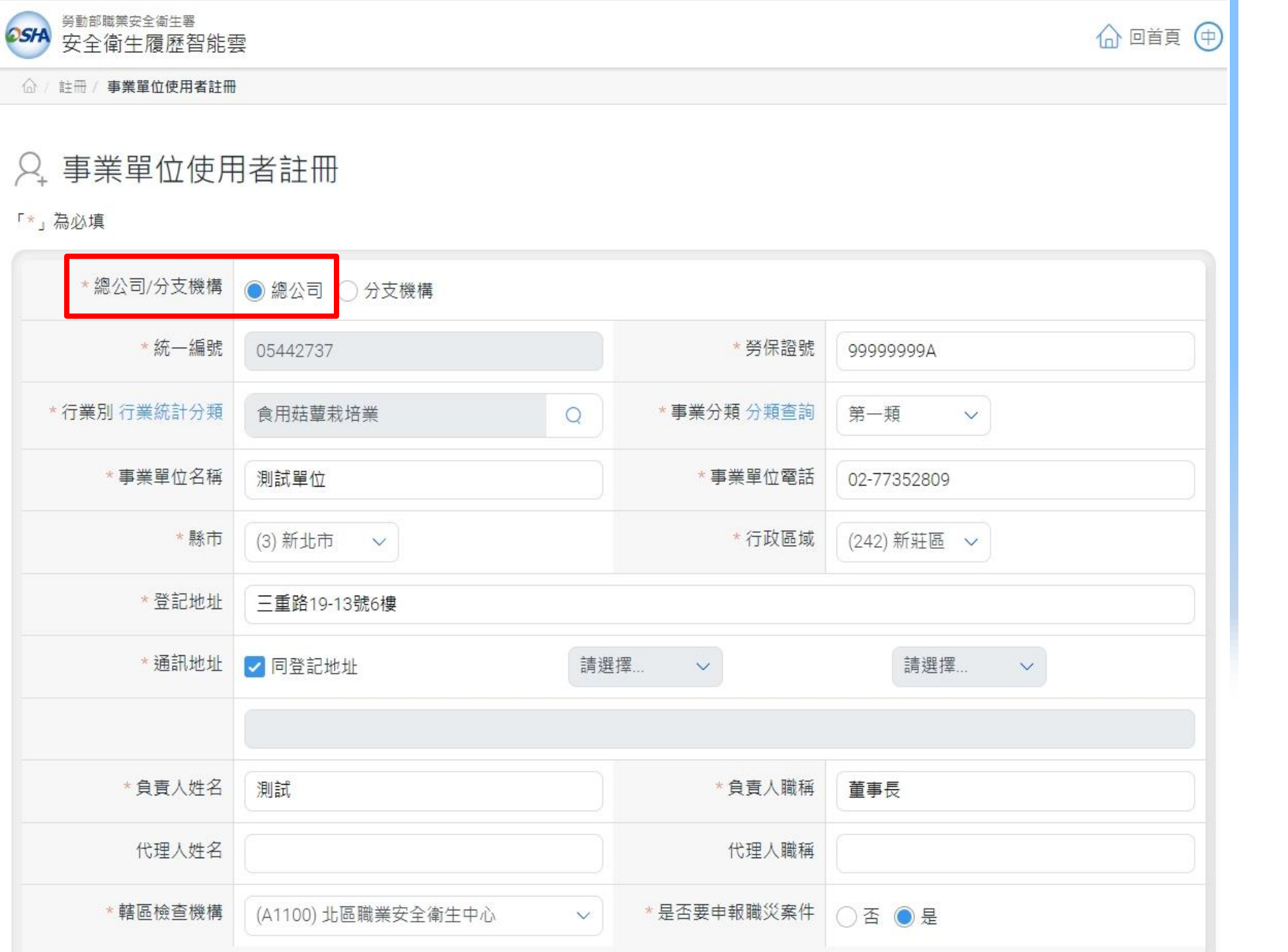

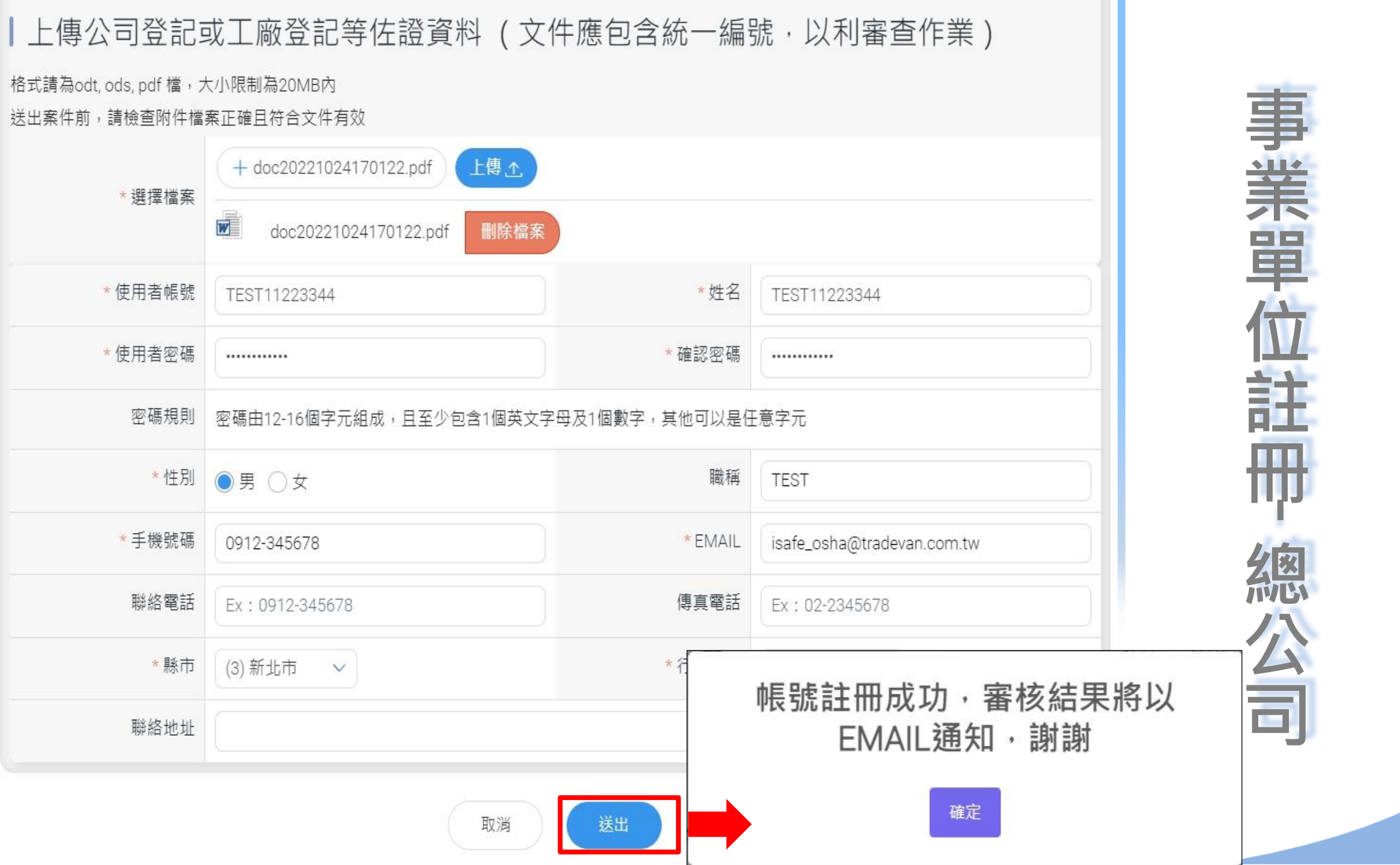

| Q.       | 事業單 | 位使 | 用者註冊 |
|----------|-----|----|------|
| $\sim_+$ | 尹未平 | 山皮 | 用有註冊 |

「\*」為必填

| *總公司/分支機構    | ○ 總公司 ● 分支機構       |     |            |               |
|--------------|--------------------|-----|------------|---------------|
| * 統一編號       | 38791117           |     | * 勞保證號     | 66666666A     |
| * 行業別 行業統計分類 | 果樹栽培業              | Q   | *事業分類分類查詢  | 第一類 ~         |
| *事業單位名稱      | 測試單位               |     | *事業單位電話    | 02-77352809   |
| *縣市          | (3) 新北市 ~          |     | *行政區域      | (242) 新莊區 🗸   |
| * 登記地址       | 三重路19-13號6樓        |     |            |               |
| * 通訊地址       | ☑ 同登記地址            | 請選打 | ₩          | 請選擇 >         |
|              |                    |     |            |               |
| *負責人姓名       | 測試                 |     | *負責人職稱     | 董事長           |
| 代理人姓名        |                    |     | 代理人職稱      |               |
| *所屬總公司       | 關貿測試股份有限公司         | Q   | * 電子郵件     | TEST@TEST.COM |
| *轄區檢查機構      | (A1100) 北區職業安全衛生中心 | ~   | *是否要申報職災案件 | ○否 ●是         |

## 尹業 單 Ì ΠŢ 分支機 備

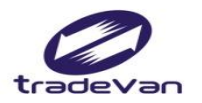

| *負責人姓名                | 測試                                    | *負責人職稱        | 董事長                    |
|-----------------------|---------------------------------------|---------------|------------------------|
| 代理人姓名                 |                                       | 代理人職稱         |                        |
| *所屬總公司                | 關貿測試股份有限公司 Q                          | * 電子郵件        | TEST@TEST.COM          |
| *轄區檢查機構               | (A1100) 北區職業安全衛生中心 🗸 🗸 🗸              | *是否要申報職災案件    | ○否 ●是                  |
| 上傳公司登記或               | 或工廠登記等佐證資料(文係                         | 牛應包含統一編       | 號,以利審查作業)              |
| 格式請為odt, ods, pdf 檔,フ | 大小限制為20MB内                            |               |                        |
| 送出案件前,請檢查附件檔          | 案正確且符合文件有效                            |               |                        |
| * 雅福祗教                | + doc20221024170122.pdf 上傳工           |               |                        |
| (四大)                  | doc20221024170122.pdf 删除檔案            |               |                        |
|                       | 取消                                    | 送出            |                        |
| 分支機構                  |                                       | <br>行力        |                        |
|                       | purling流区加省吸弧阀<br>崌哈匈公司答田老公 <b>DI</b> | ┉<br>◢∩┎市柴咒份י | <b>岠</b> 毕 白 十 答 珥 东 椪 |
|                       | 饭炕田綛公可官哇有於BIV                         | Ί⁻⋃Ͻ尹未卑ʹϢʹ    | 阪‰日土官埕利垣               |

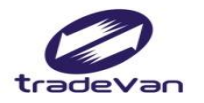

## 事業單位註冊-分支機構

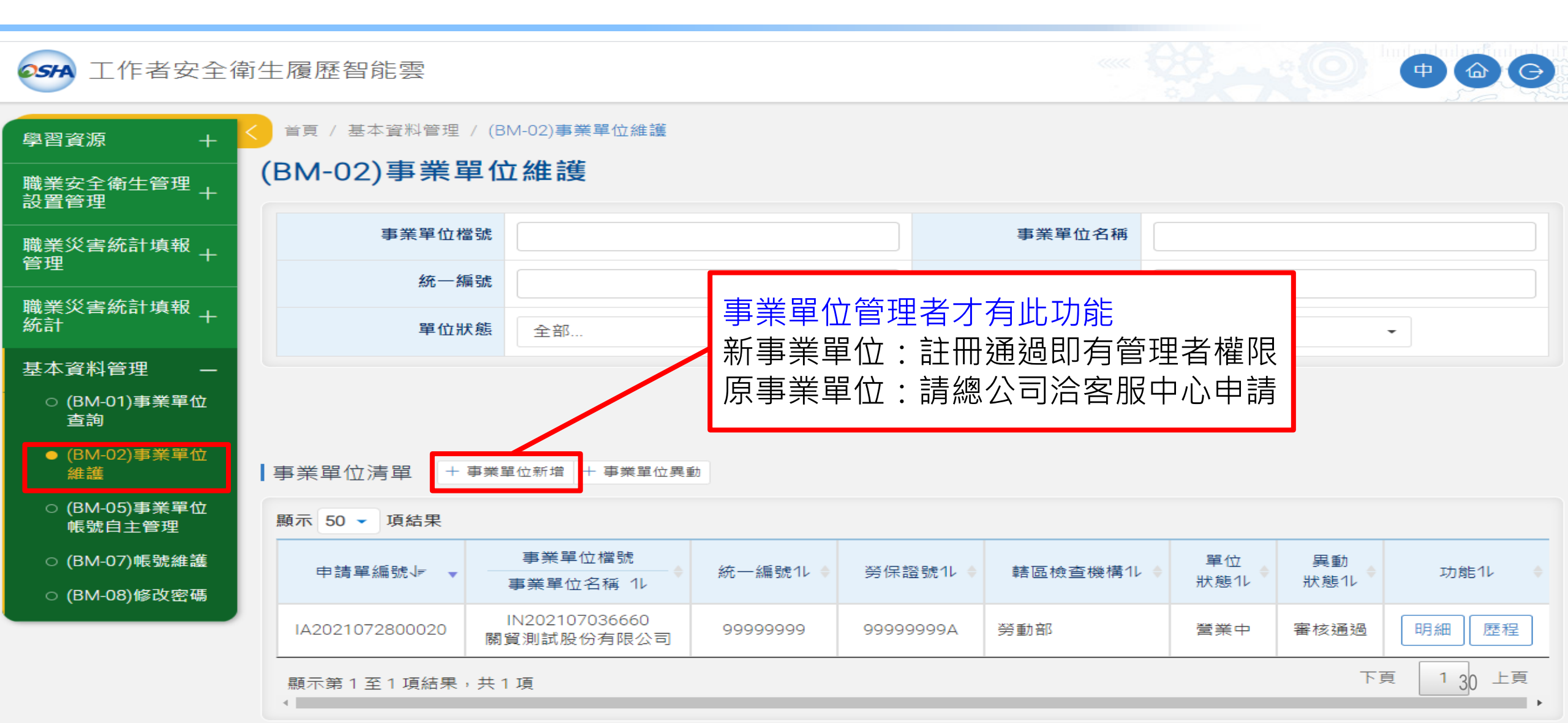

首頁 / 基本資料管理 / (BM-02)事業單位維護

#### (BM-02)事業單位維護 - 新增

「\*」欄位為「函稿」聯絡人資訊,請務必輸入正確,以利報備作業

| * 單位狀態                                                   | ● 新設立                   | * 事業單位屬性           | ● 法人 ○ 非法人                            |  |  |
|----------------------------------------------------------|-------------------------|--------------------|---------------------------------------|--|--|
| * 統一編號                                                   |                         | * 勞保證號             |                                       |  |  |
| * <b>行業別</b> 行業統計分類                                      | Q                       | * <b>事業分類</b> 分類查詢 | 請選擇 ▼                                 |  |  |
| * 事業單位名稱                                                 |                         | * 事業單位電話           | Ex : 02-12345678#123                  |  |  |
| *縣市                                                      | 請選擇 ▼                   | * 行政區域             | 請選擇 ▼                                 |  |  |
| * 登記地址                                                   |                         |                    |                                       |  |  |
| * 通訊地址                                                   | 同登記地址                   | 青選擇                | 請選擇▼                                  |  |  |
|                                                          |                         |                    | · · · · · · · · · · · · · · · · · · · |  |  |
| *法人負責人姓名                                                 |                         | *法人負責人職稱           |                                       |  |  |
| 法人代理人姓名                                                  |                         | 法人代理人職稱            |                                       |  |  |
| * 轄區檢查機構                                                 | 請選擇 ▼                   | * 是否要申報職災案件        | ● 否 ○ 是                               |  |  |
| 上傳公司登記或工廠:                                               | 。<br>登記等佐證資料 (文件應包含統一編號 | 號,以利審查作業)          |                                       |  |  |
| 格式請為odt, ods, pdf 檔,大小限制為20MB內<br>送出案件前,請檢查附件檔案正確且符合文件有效 |                         |                    |                                       |  |  |
| *選擇檔案                                                    | + 新增附件 上傳 1             |                    |                                       |  |  |
| 返回送審                                                     |                         |                    |                                       |  |  |

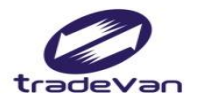

## 事業單位帳號自主管理

首頁 / 基本資料管理 / (BM-05)事業單位帳號自主管理 學習資源 (BM-05)事業單位帳號自主管理 職業安全衛生管理+ 設置管理 狀態 請潠擇... -職業災害統計填報 管理 帳號 姓名 職業災害統計填報+ 統計 統一編號 可維護事業單位名稱 基本資料管理 事業單位管理者才有此功能 ○ (BM-01)事業單位 取消 查詢 查詢 ○ (BM-02)事業<u>單位</u> 使用者清單 + 新増一筆 維護 ● (BM-05)事業單位 顯示 50 -項結果 帳號自主管理 帳號 職稱 ○ (BM-07)帳號維護 權限√₹ 11 Email11 可維護事業單位ル 狀態1レ 姓名1レ 電話1レ ○ (BM-08)修改密碼 Test\_COM test@gmail.com 關貿測試股份有限公司 事業單位管理者 編輯 審核涌過 Test\_COM 事業單位報備者 99999999A01 編輯 isafe\_osha@tradevan.com.tw 關貿測試股份有限公司 審核通過 張先生 02-26551188 事業單位職災填報者 下頁 1 32 上頁 顯示第1至2項結果,共2項

#### (BM-05)事業單位帳號自主管理 - 新增

| *使用者帳號   |                                                                       | *姓名             |                |
|----------|-----------------------------------------------------------------------|-----------------|----------------|
| *使用者密碼   |                                                                       | *確認密碼           |                |
| 密碼規則     | 密碼由8-16個字元組成,且至少包含1個英文等                                               | ≥母及1個數字,其他可以是任第 | 意字元            |
| *性別      | ○男 ○女                                                                 | 職稱              |                |
| *手機號碼    | Ex:0912-345678                                                        | *EMAIL          |                |
| 聯絡電話     | Ex: 02-12345678#123                                                   | 傳真電話            | Ex: 02-2345678 |
| *縣市      | 請選擇▼                                                                  | *行政區域           | 請選擇    ▼       |
| 聯絡地址     |                                                                       |                 |                |
| *權限      | <ul> <li>■ 事業單位報備者</li> <li>■ 事業單位職災填報者</li> <li>■ 事業單位管理者</li> </ul> | 業單位管理者:同        | ]時具有職災與報備權限    |
| *可維護事業單位 | 關貿測試股份有限公司                                                            |                 |                |

業單 7 增 た 主管

取消

儲存

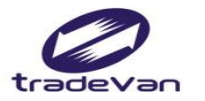

# 三、職業安全衛生管理設置管理 (報備無紙化相關作業調整)

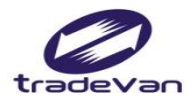

## 報備無紙化流程調整

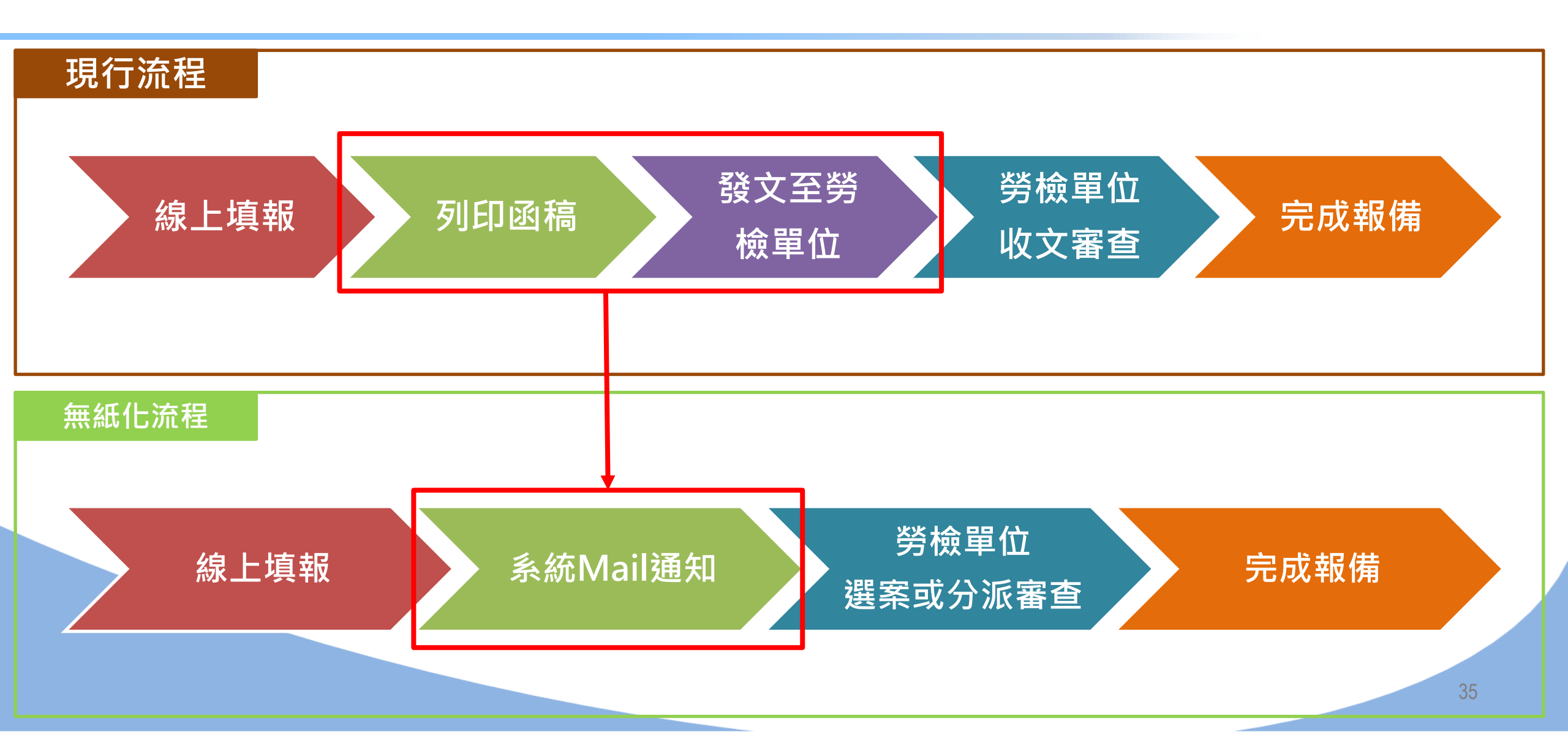

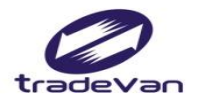

#### 職業安全衛生管理設置管理

| ● 安全衛生履歴         | 翻能雲          |                                    | 2 |
|------------------|--------------|------------------------------------|---|
| 學習資源 +           | () 首頁        | () 歡迎,Test_COM!                    |   |
| 職業安全衛生管理<br>設置管理 | 公告訊息         |                                    |   |
| 職業安全衛生管理<br>設置統計 | 同行業別罹災媒介物文字雲 |                                    |   |
| 職業災害統計填報<br>管理   |              | 文字雲                                |   |
| 職業災害統計填報<br>- 統計 |              |                                    |   |
| 基本資料管理 +         |              |                                    |   |
|                  |              | 手工具<br>汽車、公共汽車水<br><sup>盧原國機</sup> |   |
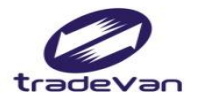

## 單位及人員設置報備

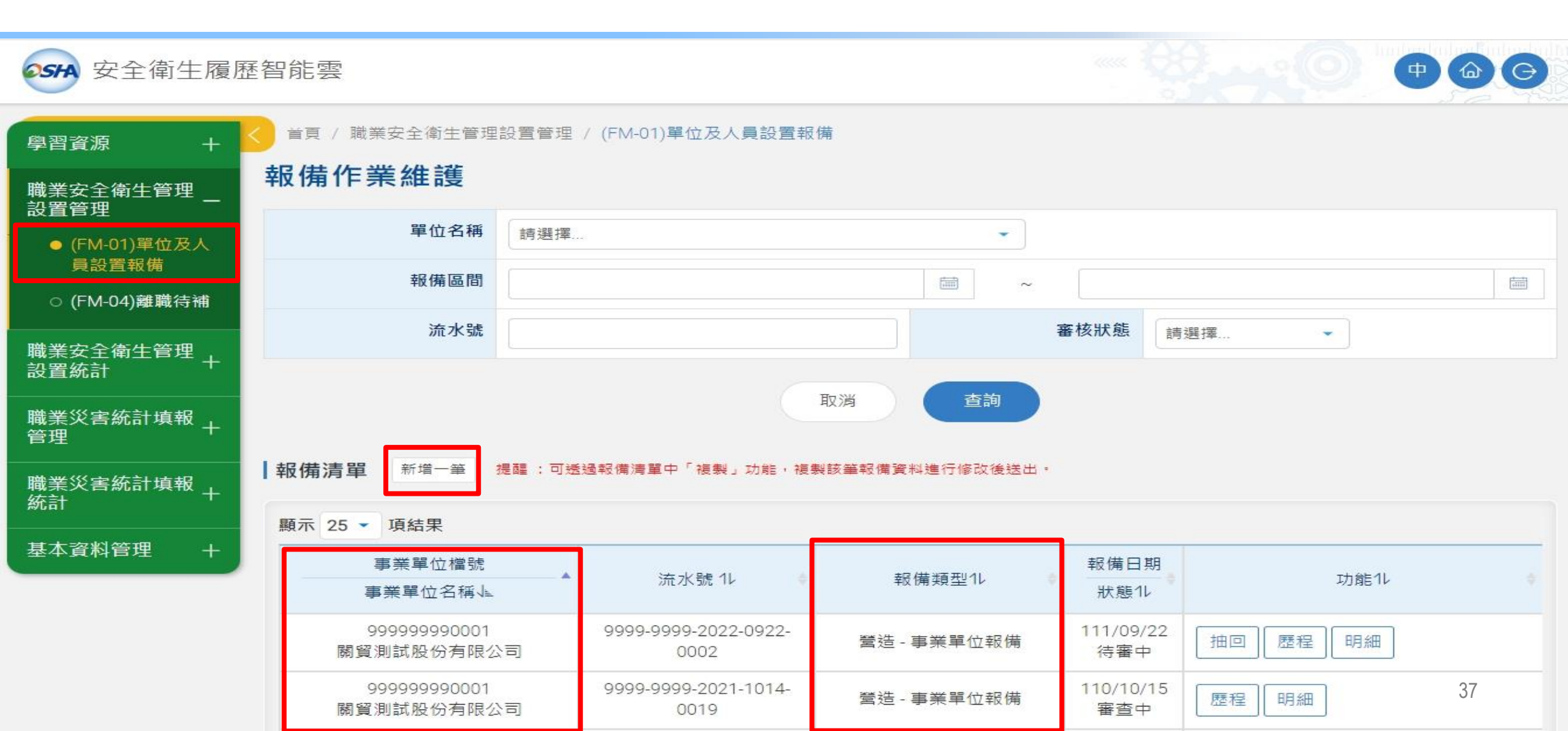

| <sup>首頁 / 職業安全衛生管理書</sup><br>報備作業維護-新                    | 設置管理 / (FM-01)單位及人員設置報備<br>增報備資料                       |                                 |            | <b>日</b> 日 |
|----------------------------------------------------------|--------------------------------------------------------|---------------------------------|------------|------------|
| <ol> <li>「*」為必填欄位,請務必</li> <li>2.「暫存」不會進行資料邏輯</li> </ol> | 取消 暫<br>輸入正確,以利報備作業。<br>議檢核。「儲存」會進行資料邏輯檢核,完成後可<br>事業單( | 存<br>確定申報<br>進行案件送審與列印。<br>位資訊へ |            | 位新及人者      |
| 流水號                                                      |                                                        |                                 |            | 備気         |
| *事業單位檔號                                                  | (999999990001) 關貿測試股份有限公司 🔹                            | *事業單位名稱                         | 關貿測試股份有限公司 | 容認         |
| *統一編號                                                    | 16030748                                               | *勞保證號                           |            | 具直         |
| *行業別                                                     | 未分類其他組織                                                | 市斗 報日                           |            |            |
| *事業單位電話                                                  | 02-26557788                                            | 任                               |            |            |
| *通訊地址                                                    | 台北市南港區台北市南港區三重路19-13號6樓                                |                                 |            |            |
| *負責人姓名                                                   | 張先生                                                    | *負責人職稱                          | 董事長        |            |
| 代理人姓名                                                    | 財水電工程                                                  | 代理人職稱                           | 財水電工程2     |            |

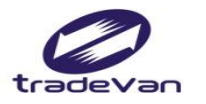

|        | 事業單位                  | 立資訊 ∨<br>資訊 ∧ |                |
|--------|-----------------------|---------------|----------------|
| *聯絡人姓名 | Test_COM              | *聯絡人職稱        |                |
| *聯絡人電話 | 02-12345678           | *聯絡人E-Mail    | test@gmail.com |
|        | 報備类                   | 頁別 へ          |                |
| *行業別   | ○ 營造業 ● 非營造業          |               |                |
| *報備項目  | ● 事業單位報備 ○ 承攬報備(自行報備) |               |                |
|        |                       |               |                |

## 單 来 增 報備資料 只設置 報備

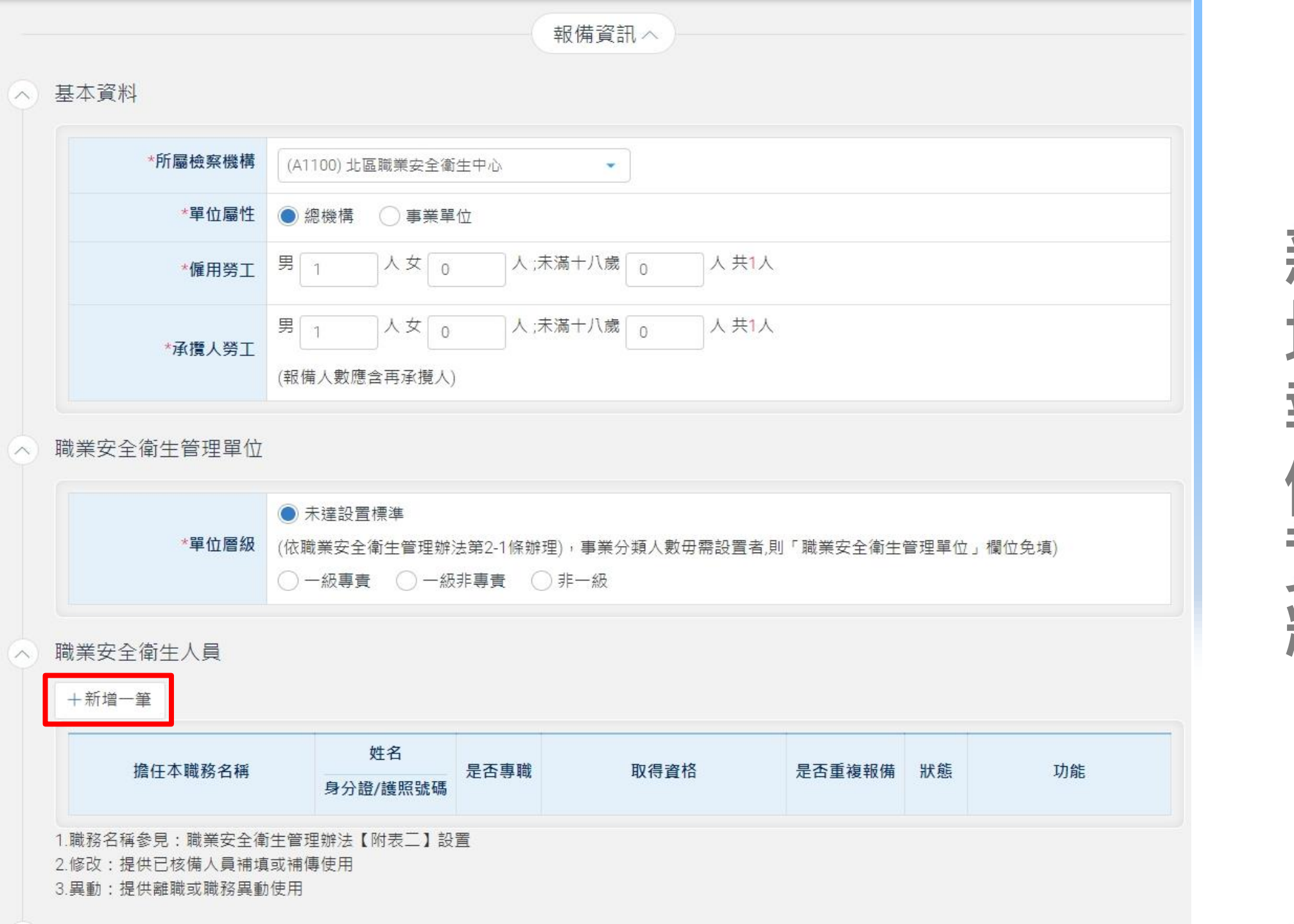

#### 新增職業安全衛生人員

| *姓名     | TEST               | *身分證/護照號碼 | A123456789    |
|---------|--------------------|-----------|---------------|
| *出生日期   | 2022年10月01日 🗎      | *性別       | ●男 ○女         |
| 聯絡電話或手機 | 09-12345678        | *是否為外籍人士  | ○ 是 ● 否       |
| *Email  | TEST@tradevan.com  |           |               |
| *取得資格   | (0006) 職業安全衛生管理員 🔹 | *是否專職     | ● 是 ○ 否       |
| 擔任本職務名稱 | (0006) 職業安全衛生管理員 🗸 | *擔任本職務日期  | 2022年10月01日 篇 |

| 檔案上傳 ^

|上傳在職證明、投保資料(請加蓋公司章)

格式請為odt, ods, pdf 檔,大小限制為20MB內

送出案件前,請檢查附件檔案正確且符合文件有效,若為專職設置者請加附在職證明,請合併為一個檔案後上傳。

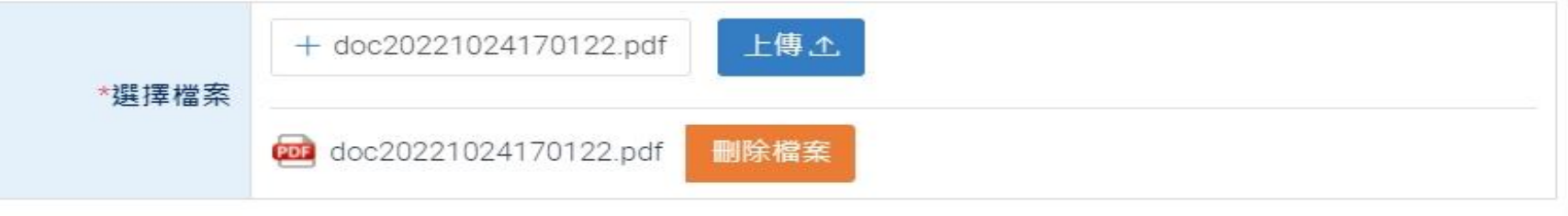

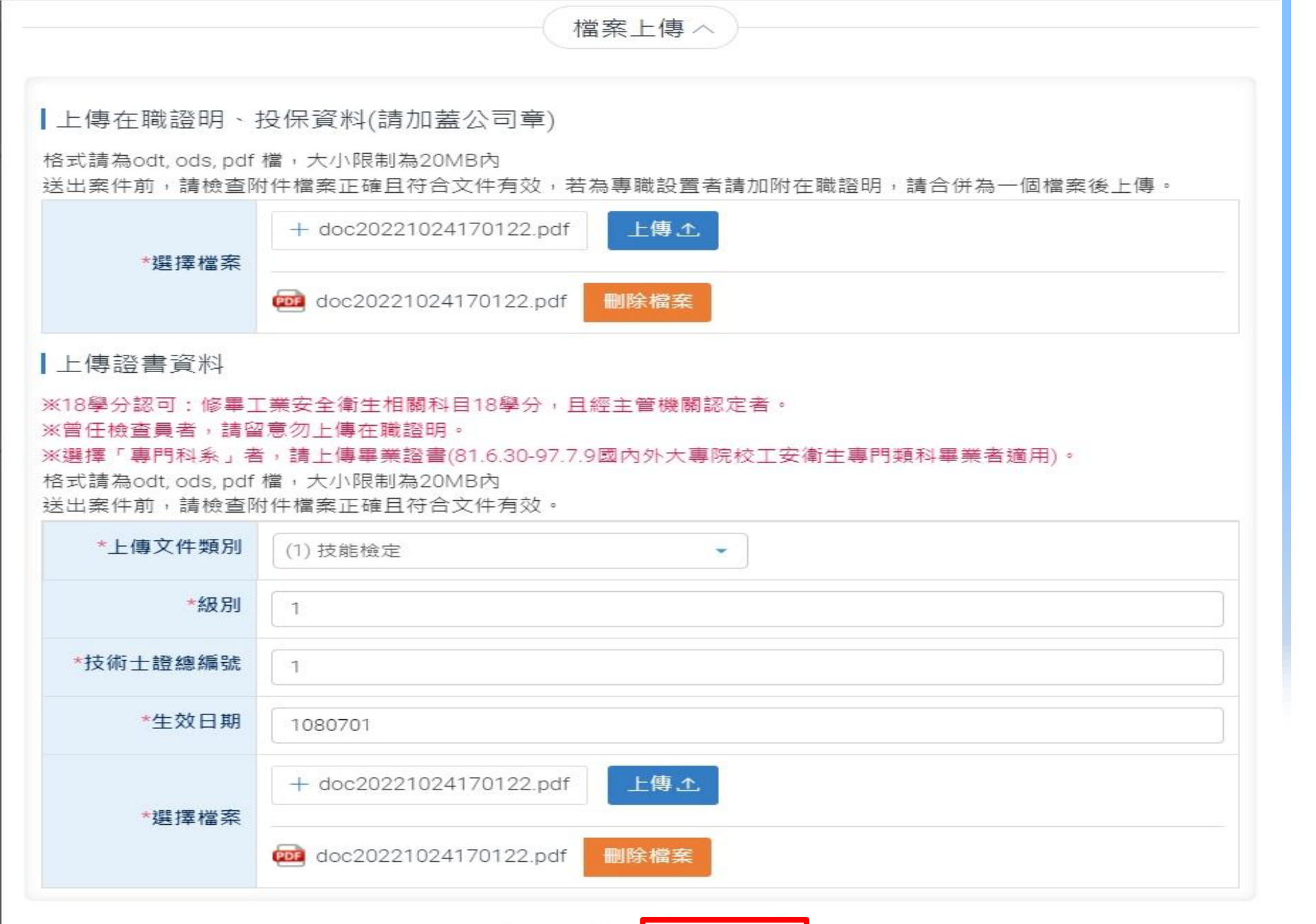

取消 儲存

| +新増一筆                          |                                  |         |                       |        |          |        | -                |
|--------------------------------|----------------------------------|---------|-----------------------|--------|----------|--------|------------------|
| 擔任本職務名稱                        | 姓名<br>身分證/護照號碼                   | 是否專職    | 取得資格                  | 是否重複報備 | 狀態       | 功能     | 「<br>「<br>「<br>」 |
| 職業安全衛生管理員                      | TEST<br>A123456789               | 是       | 職業安全衛生管理員(1)-技能<br>檢定 | 是      | 新增<br>報備 | 修改  删除 | ±€ 11            |
| 上傳檔案<br> 事業單位組織系統圖             | 四組織圖範例                           |         |                       |        |          |        | 報員               |
| 請標註各部門人數!格式請為<br>送出案件前,請檢查附件檔案 | odt, ods, pdf 檑,大小。<br>正確且符合文件有效 | 限制為20ME | 内                     |        |          |        | 资政               |
| *撰擇檔案                          | + doc202210241701                | 22.pdf  | 上傳土                   |        |          |        | 月 頁 置            |
| ~                              |                                  | 22 pdf  | 陸趙安                   |        |          |        | <b>#NL +</b>     |

▲ 注意事項:

1. 無紙化申報:確定無誤即可點擊「確定申報」按鈕,方完成線上申報作業,可自行下載報備書留存備查。
 2. 線上填報資料送審後14個工作日,如所轄勞動檢查機構仍未收到事業單位函文,視為未完成報備。

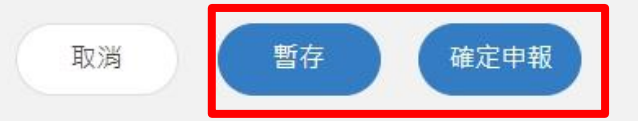

用

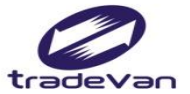

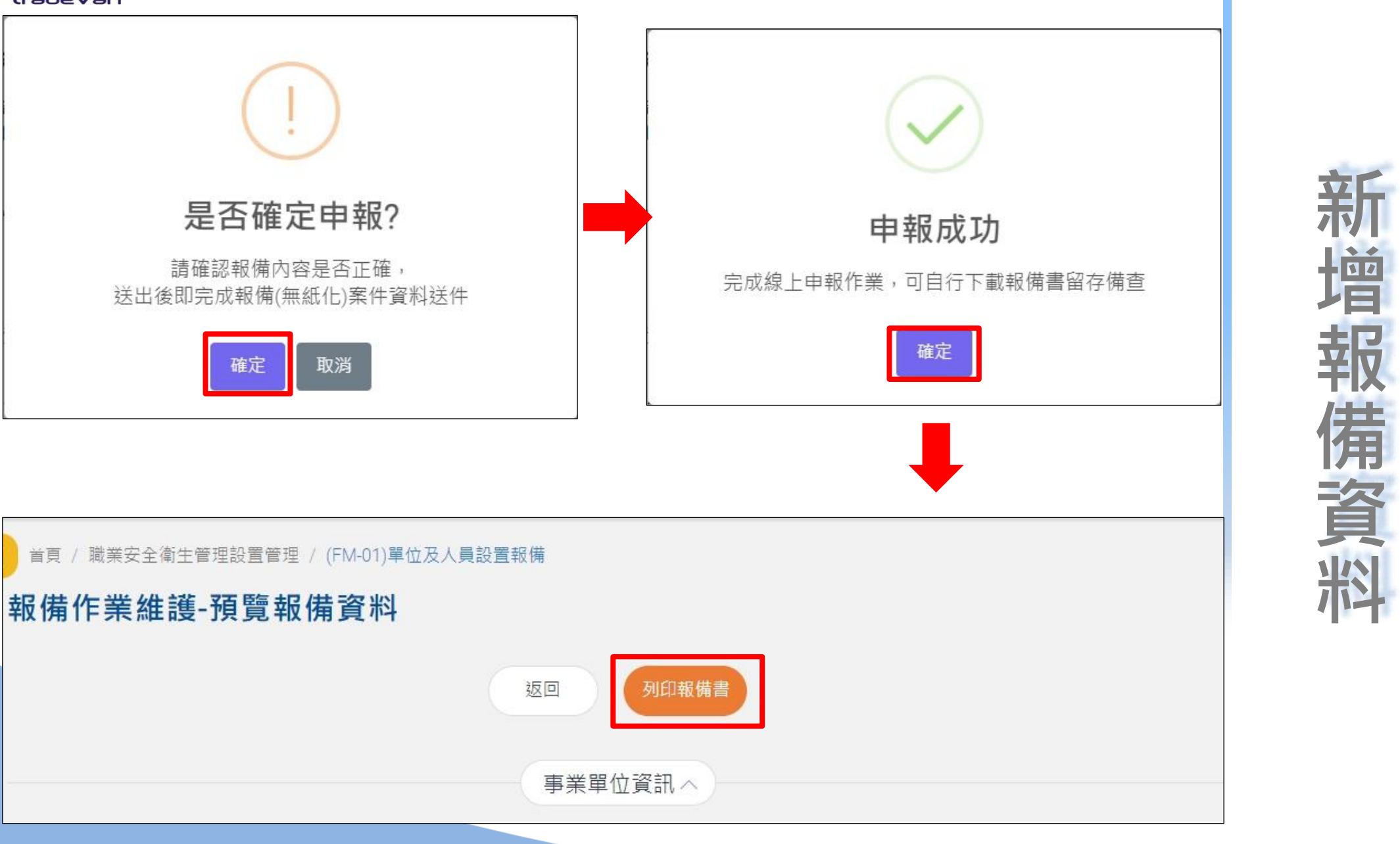

믭

#### **報備清單**新增一筆 提醒:可透過報備清單中「複製」功能,複製該筆報備資料進行修改後送出。

顯示 25 • 項結果

| 事業單位檔號                      | 누니며 세                        | 17 /# ¥天 III / I    | 報備日期                             |               |  |
|-----------------------------|------------------------------|---------------------|----------------------------------|---------------|--|
| 事業單位名稱上                     | 流水號ル                         | 取備頻空ル ・             | 狀態11                             | 功能化           |  |
| 9999999990001<br>關貿測試股份有限公司 | 9999-9999-2022-0922-<br>0002 | 營造 - 事業單位報備         | 1 <mark>1</mark> 1/09/22<br>待審中  | 抽回  歷程  明細    |  |
| 999999990001<br>關貿測試股份有限公司  | 9999-9999-2021-1014-<br>0019 | 營造 - 事業單位報備         | 110/10/15<br>審查中                 | 歷程  明細        |  |
| 999999990001<br>關貿測試股份有限公司  | 9999-9999-2021-1013-<br>0014 | 非營造 - 事業單位報備        | 110/10/14<br>抽回                  | 編輯 作廢 歷程      |  |
| 999999990001<br>關貿測試股份有限公司  | 9999-9999-2021-1012-<br>0012 | 非營造 - 事業單位報備        | 110/10/12<br>退回修改                | 編輯  歷程        |  |
| 999999990001<br>關貿測試股份有限公司  | 9999-9999-2021-0907-<br>0020 | 非營造 - 事業單位報備        | 110/10/13<br>抽回                  | 編輯  作廢  歷程    |  |
| 999999990001<br>關貿測試股份有限公司  | 9999-9999-2021-0723-<br>0011 | 營造 - 事業單位報備         | 110/10/13<br>待審中                 | 抽回  歷程  明細    |  |
| 999999990001<br>關貿測試股份有限公司  | 9999-9999-2021-0621-<br>0003 | 營造 - 自行承攬<br>【test】 | 1 <mark>1</mark> 0/09/07<br>留供備查 | 歴程 明細 變更報備 複製 |  |

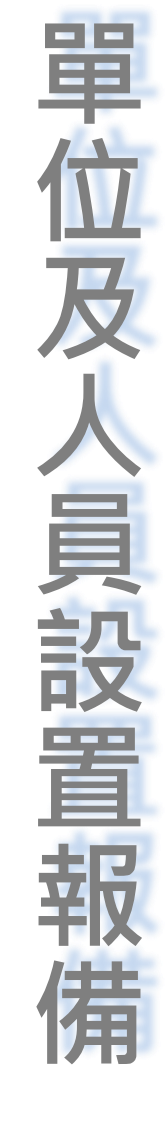

說明:流水號前方顯示『●』表示該案件為【新事業單位快速填報】,需先完成事業單位審核後才能進行案件審理。事業單位需先審核通過,事業單位名稱才 會顯示。

#### **報備清單**新增一筆 提醒:可透過報備清單中「複製」功能,複製該筆報備資料進行修改後送出。

顯示 25 • 項結果

| 事業單位檔號                                             | 法支援権利                        | 起(#*6114)           | 報備日期                                           |               |  |
|----------------------------------------------------|------------------------------|---------------------|------------------------------------------------|---------------|--|
| 事業單位名稱↓                                            | 流水號ル                         | 1100円 短空 ル          | 狀態11                                           | お1月日 12       |  |
| 9999999990001<br>關貿測試股份有限公司                        | 9999-9999-2022-0922-<br>0002 | 營造 - 事業單位報備         | 111/09/22<br>待審中                               | 抽回  歷程  明細    |  |
| 9999999990001<br>關貿測試股份有限公司                        | 9999-9999-2021-1014-<br>0019 | 營造 - 事業單位報備         | 110/ <mark>1</mark> 0/ <mark>1</mark> 5<br>審查中 | 歷程  明細        |  |
| 9999999990001<br>關貿測試股份有限公司                        | 9999-9999-2021-1013-<br>0014 | 非營造 - 事業單位報備        | 110/10/14<br>抽回                                | 編輯 作廢 歷程      |  |
| 9999999990001<br>關貿測試股份有限公司                        | 9999-9999-2021-1012-<br>0012 | 非營造 - 事業單位報備        | 110/10/12<br>退回修改                              | 編輯 歷程         |  |
| 999999990001                                       | 9999-9999-2021-0907-         | 非營洗 主業單位報備          | 110/10/13                                      | [編輯] 作廢   厩程  |  |
| <sup>翻賀測試股份有</sup> 報備系<br>9999999900<br>翻賀測試股份有如逾十 | ★件經勞檢退回 ■日未處理,勞              | 修改時,需儘道<br>檢單位可將案件  | 東處理,<br>牛核定為                                   | ,不符規定         |  |
| 9999999990001<br>關貿測試股份有限公司                        | 9999-9999-2021-0621-<br>0003 | 營造 - 自行承攬<br>【test】 | 110/09/07<br>留供備查                              | 歷程 明細 變更報備 複製 |  |
| 1至7項結果,共7項                                         |                              |                     |                                                | 下頁 1 上        |  |

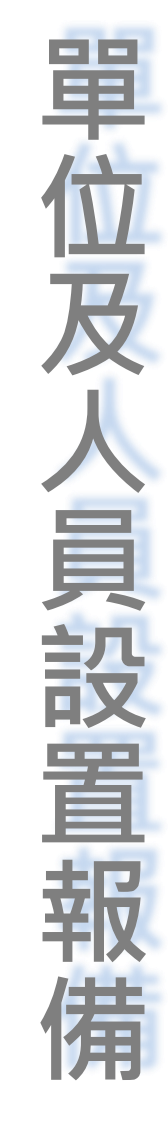

說明:流水號前方顯示『●』表示該案件為【新事業單位快速填報】,需先完成事業單位審核後才能進行案件審理。事業單位需先審核通過,事業單位名稱才 會顯示。

#### **報備清單**新增一筆 提醒:可透過報備清單中「複製」功能,複製該筆報備資料進行修改後送出。

顯示 25 • 項結果

| 流水號10<br>9999-9999-2022-0922-<br>0002 | 報備類型ル ▼<br>營造 - 事業單位報備                                                                                                    | 狀態1/                                                                                                    |                                                                                                    |
|---------------------------------------|----------------------------------------------------------------------------------------------------|----------------------------------------------------------------------------------------------------|----------------------------------------------------------------------------------------------------|
| 9999-9999-2022-0922-<br>0002          | 營造 - 事業單位報備                                                                                                    | 111/09/22                                                                                                    |                                                                                                    |
| 0000 0000 0001 1014                   |                                                                                                    | 侍蕃甲                                                                                                    | 「田田」「歴程」「明細」                                                                                                    |
| 0019                                  | 營造 - 事業單位報備                                                                                                    | 110/10/15<br>審查中                                                                                                    | 歷程  明細                                                                                                    |
| 0999-9999-2021-1013-<br>0014          | 非營造 - 事業單位報備                                                                                                    | 110/10/14<br>抽回                                                                                                    | 編輯  作廢  歷程                                                                                                    |
| 9999-9999-2021-1012-<br>0012          | 非營造 - 事業單位報備                                                                                                    | 1 <mark>10/10/1</mark> 2<br>退回修改                                                                                                    | 編輯 歷程                                                                                                    |
| 9999-9999-2021-0907-<br>0020          | 非營造 - 事業單位報備                                                                                                    | 110/10/ <mark>1</mark> 3<br>抽回                                                                                                    | 編輯                                                                                                    |
| 9999-9999-2021-0723-<br>0011          | 營造 - 事業單位報備                                                                                                    | 1 <mark>10/10/1</mark> 3<br>待審中                                                                                                    | 抽回歷程明細                                                                                                    |
| 9999-9999-2021-0621-<br>0003          | 營造 - 自行承攬<br>【test】                                                                                                    | <mark>11</mark> 0/09/07<br>留供備查                                                                                                    | 歷程  明細  變更報備  複製                                                                                                    |
|                                       |                                                                                                    |                                                                                                    | 下頁 1 上頁                                                                                                    |
| 1 光声举器从此法传把 1                         | 變更報備:職                                                                                                    | 業安全領                                                                                                    | 新生人員清空自行新 <sup>4</sup>                                                                                                    |
|                                       | 9999-9999-2021-1013-<br>0014<br>9999-9999-2021-1012-<br>0012<br>9999-9999-2021-0907-<br>0020<br>9999-9999-2021-0723-<br>0011<br>9999-9999-2021-0621-<br>0003 | 9999-9999-2021-1013-<br>0014 非營造 - 事業單位報備<br>9999-9999-2021-1012-<br>0012 非營造 - 事業單位報備<br>9999-9999-2021-0907-<br>0020 非營造 - 事業單位報備<br>9999-9999-2021-0723-<br>0011 營造 - 事業單位報備<br>9999-9999-2021-0621-<br>0003 營造 - 自行承攬<br>【test】 | 9999-9999-2021-1013-<br>0014       非營造 - 事業單位報備       110/10/14<br>抽回         9999-9999-2021-1012-<br>0012       非營造 - 事業單位報備       110/10/12<br>退回修改         9999-9999-2021-0907-<br>0020       非營造 - 事業單位報備       110/10/13<br>抽回         9999-9999-2021-0723-<br>0011       營造 - 事業單位報備       110/10/13<br>倍審中         9999-9999-2021-0621-<br>0003       營造 - 自行承攬<br>【test】       110/09/07<br>留供備查 <ul> <li>新事業單位快速填報】</li> <li> </li></ul> <li> <ul> <li></li></ul></li> |

# 閳 人員設 峕 備

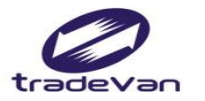

#### 四、職業災害統計填報管理

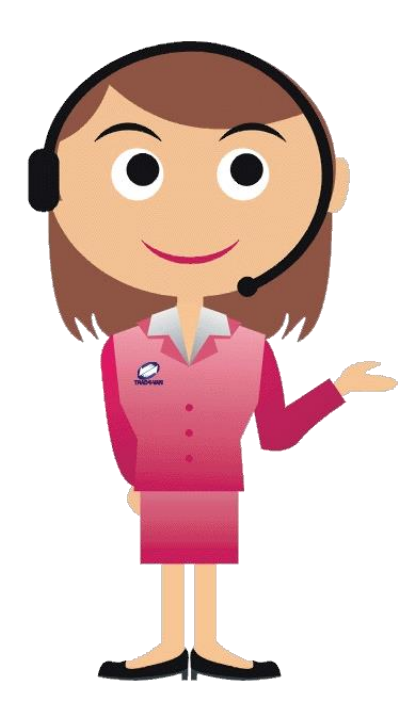

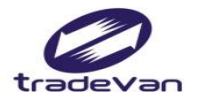

#### 職業災害統計填報管理

| <b>SFA</b> 安全衛生履歴     | 智能雲          |           |                  |
|-----------------------|--------------|-----------|------------------|
| 學習資源 +                | 首頁           |           | (夏) 歡迎,Test_COM! |
| 職業安全衛生管理<br>設置管理 +    | 公告訊息         |           |                  |
| 職業安全衛生管理<br>設置統計    + | 同行業別罹災媒介物文字雲 |           |                  |
| 職業災害統計填報<br>管理        |              | 文字壺       |                  |
| ○ (IM-01)職災統計<br>月報   |              |           |                  |
| ○ (IM-08)各轄區聯<br>絡電話  |              |           |                  |
| 職業災害統計填報<br>統計        |              | 毛工目       |                  |
| 基本資料管理 +              |              | 汽車、公共汽車水  |                  |
|                       |              |           | 49               |
|                       |              | 王氏な法ノーキク層 |                  |

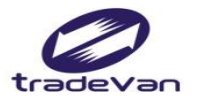

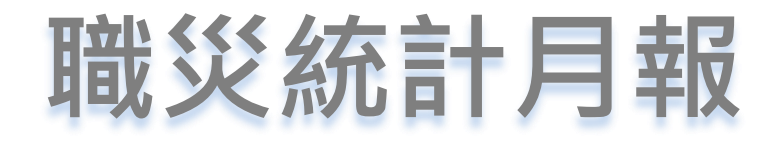

| <b>多外</b> 安全衛生履歴     | 智能雲                        |                                  |           |           |           |            |          | •••                       |
|----------------------|----------------------------|----------------------------------|-----------|-----------|-----------|------------|----------|---------------------------|
| 學習資源 +               | 首頁 / 職業災害統                 | 記計填報管理 / (IM-                    | 01)職災統計月報 |           |           |            |          |                           |
| 職業安全衛生管理<br>約署答理 +   | (IM-01)職災                  | 統計月報                             |           |           |           |            |          |                           |
|                      | 資料                         | 科時間                              |           |           | ~         |            |          |                           |
| 職業女主衛生管理<br>設置統計     | 是否發生                       | 上職災 ● 不拘                         | ○是 ○否     |           |           |            |          |                           |
| 職業災害統計填報<br>管理       | 請選擇事業                      | <b>業單位</b> 請選擇                   |           |           |           |            |          | •                         |
| ● (IM-01)職災統計<br>月報  |                            |                                  |           | 取消        | 查詢        |            |          |                           |
| ○ (IM-08)各轄區聯<br>絡電話 | 操作手冊下載: 勞保約                | 給付勾稽資料查詢                         | 職災填表說明    |           |           |            |          |                           |
| 職業災害統計填報<br>統計 十     | 職業災害統計填報<br>統計 册录 25 - 原結果 |                                  |           |           |           |            |          |                           |
| 基本資料管理 +             | 資料時間↓₹ ↓                   | 職災事業帳號<br>事業單位名稱1L               | 雇用勞工數1レ ♦ | 總工作天數1レ ♦ | 總工作時數1レ ♦ | 是否發生職災11 🛊 | 是否送審1↓ ♦ | 功能11 🖕                    |
|                      | <br>11109 陽                | IN202107040158<br>關貿測試股份有限<br>公司 | 300       | 3000.00   | 60000.00  | N          | 資料送審     | 編輯     複製       歴程     刪除 |
|                      | <br>11108 陽                | IN202107040158<br>關貿測試股份有限<br>公司 | 108       | 2376.00   | 19008.00  | Y          | 資料送審     | 編輯<br>50<br>歴程            |

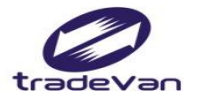

| <b>多日</b> 安全衛生履歴     | 智能雲             |                                     |                            |                               | •••• |  |  |
|----------------------|-----------------|-------------------------------------|----------------------------|-------------------------------|------|--|--|
| 學習資源 +               | ▲ 首頁 / 職業災害統計填報 | 管理 / (IM-01)職災統計月報                  |                            |                               |      |  |  |
| 職業安全衛生管理             | 職業災害内容及         | 統計表                                 |                            |                               |      |  |  |
| 成直官理<br>             | *填報年月           | 11109 自動帶出目前:                       | 11109 自動帶出目前填報年月,可自行修改     |                               |      |  |  |
| 設置統計                 | *職災事業單位         | [臺北市勞檢處]關貿測試股份有限公司                  |                            | <ul> <li>✓ ●更新事業單位</li> </ul> | ź    |  |  |
| 職業災害統計填報<br>管理       | 『欲修改事業單位基本資料    | 料,請至【基本資料管理→(BM-02)事業單位維護】作業提出異動申請』 |                            |                               |      |  |  |
| ● (IM-01)職災統計<br>月報  | * 勞工保險證字號       | A6666666                            | 營利事業統一編號                   | 16030748                      |      |  |  |
| ○ (IM-08)各轄區聯<br>絡電話 | 轄區              | (A2100)臺北市勞檢處 ▼                     | * <b>行業標準分類號碼</b><br>行業別查詢 | 未分類其他組織                       |      |  |  |
|                      | *事業單位名稱         | 關貿測試股份有限公司                          |                            |                               |      |  |  |
| 統計 '                 | *縣市別            | (2) 臺北市                             | *行政區域                      | (115) 南港區                     | •    |  |  |
| 基本資料管理 +             | *地址             | 台北市南港區三重路19-13號6樓                   |                            |                               |      |  |  |
|                      | *填表人姓(聯絡人)      | Test_COM                            | *電子郵件                      | test@gmail.com                |      |  |  |
|                      | *電話號碼 (含分機)     | 02-12345678                         | 傳真號碼 (含分機)                 |                               | 51   |  |  |

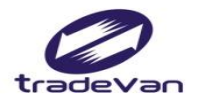

|                  | 本月工作者人數 |    | 本月工作者             | 皆勞動狀況              | 如欲使用計算功能,請輸入下列資料<br>日工作日數, 000 |
|------------------|---------|----|-------------------|--------------------|--------------------------------|
| 受雇類型             | 男       | 女  | 總計工作日數 工作天<br>(天) | 總經歷工時 工作小時<br>(小時) | 月平均工作時數: 8                     |
| 受雇勞工             | 10      | 10 | 440               | 3520               | 計算                             |
| 非屬受雇勞工<br>之其他工作者 | 0       | 0  | 0                 | 0                  | 計算                             |

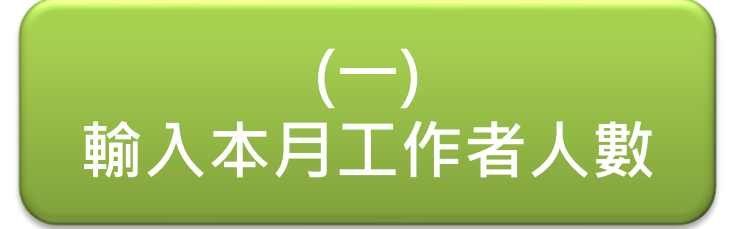

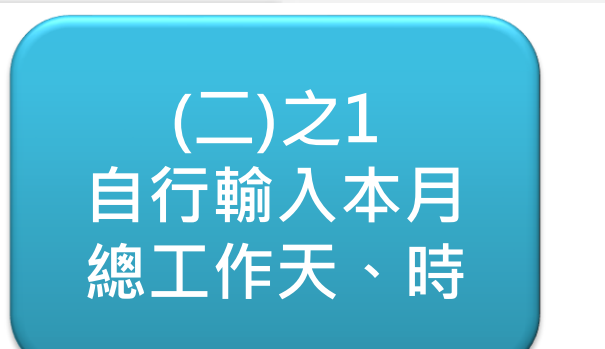

或

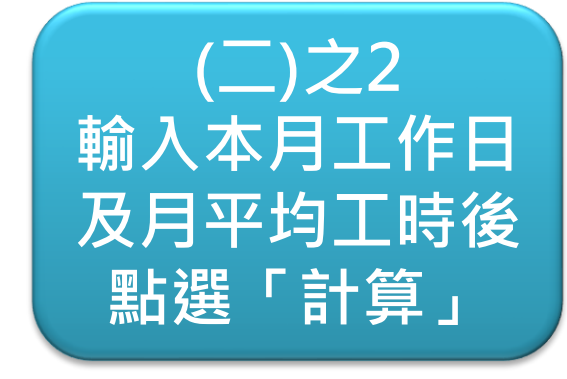

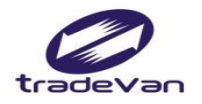

|                  | 本月工作者人數 |   | 本月工作者             | 皆勞動狀況              | 如欲使用計算功能,請輸入下列資料<br>月工作日數: 000 |  |
|------------------|---------|---|-------------------|--------------------|--------------------------------|--|
| 受雇類型             | 男       | 女 | 總計工作日數 工作天<br>(天) | 總經歷工時 工作小時<br>(小時) | 月平均工作時數: 8                     |  |
| 受雇勞工             | 3       | 2 | 7714476.00        | 550115808.00       | 計算                             |  |
| 非屬受雇勞工<br>之其他工作者 | 2       | 2 | 1012.00           | 8096.00            | 計算                             |  |

月平均工作天>31天 →→ 受雇勞工總計工作天數異常 月平均工作時數>24時 → 受雇勞工總計天工作小時異常

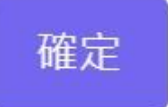

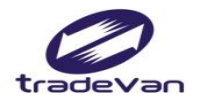

|                  | 本月工     | 作者人數    |                         | 本月工作        | 者勞動狀況             | 如欲使用計算功能  | 如欲使用計算功能,請輸入下列資料<br>月工作日數: 00 |    |  |
|------------------|---------|---------|-------------------------|-------------|-------------------|-----------|-------------------------------|----|--|
| 受雇類型             | 男       | 女       | 總計工作日<br>( <del>7</del> | 數 工作天<br><) | 總經歷工時 工作小<br>(小時) | 時月平均工作時數: | 8                             |    |  |
| 受雇勞工             | 10      | 10      | 440                     |             | 3520              |           | 計算                            |    |  |
| 非屬受雇勞工<br>之其他工作者 | 0       | 0       | 0                       |             | 0                 |           | 計算                            |    |  |
|                  |         |         | 罹災者勞                    | 工資料へ        |                   |           |                               |    |  |
| +新増一筆            |         |         |                         |             |                   |           |                               |    |  |
| 案件日期             | 姓名 出生年月 | 身分別受傷部位 | 災害類型                    | 媒介物         | 失能傷害種類            | 失能傷害所失日數  | 性質別                           | 功能 |  |
|                  |         |         | 取消                      | 儲存          |                   |           |                               |    |  |

| *案件日期                 | 2022年09月30日 🗎       |           |              |
|-----------------------|---------------------|-----------|--------------|
| 案件編號                  |                     | *災害類型     | (01) 墜落、滾落 🔹 |
| *姓名                   | TEST                | *媒介物      | (111)原動機     |
| *                     |                     |           |              |
| 身分證字號/統一證<br>號 (居留證號) | A123456789          | *失能傷害種類   | (40) 暫時全失能   |
| 第三證件號                 | 輸入護照號碼              |           |              |
| *出生年月                 | 0550101             | *失能傷害損失日數 | 1            |
| *是否住院                 | ●否 ○是               |           |              |
| *性質別                  | ● 勞工 ○ 非屬受雇勞工之其他工   | 作者        |              |
| *身分別                  |                     | ○ 外籍(國籍)  | •            |
|                       | 1.<br>(01)頭<br>2.   |           | •            |
| *受傷部位                 |                     |           | •            |
|                       | 請選擇<br>(至少寫一處,至多三處) |           | •            |

職災統 約計 勞丁 資料 報 **罹災者** 

| 第二證件號  |                                                              |
|--------|--------------------------------------------------------------|
| *出生年月  | 0550101 *失能傷害損失日數 1                                          |
| *是否住院  | ● 否 ○ 是                                                      |
| *性質別   | ● 勞工 ○ 非屬受雇勞工之其他工作者                                          |
| *身分別   | <ul> <li>● 本國-非原住民 ○ 本國-原住民 ○ 外籍(國籍)</li> <li>請選擇</li> </ul> |
| *受傷部位  | 1.<br>(01)頭<br>2.<br>請選擇<br>3.<br>請選擇<br>(至少寫一處,至多三處)        |
| *職災內容  | TEST<br>(內容描述最多300個中文字)                                      |
| *分析與對策 | TEST<br>(至少寫一處,至多三處)                                         |

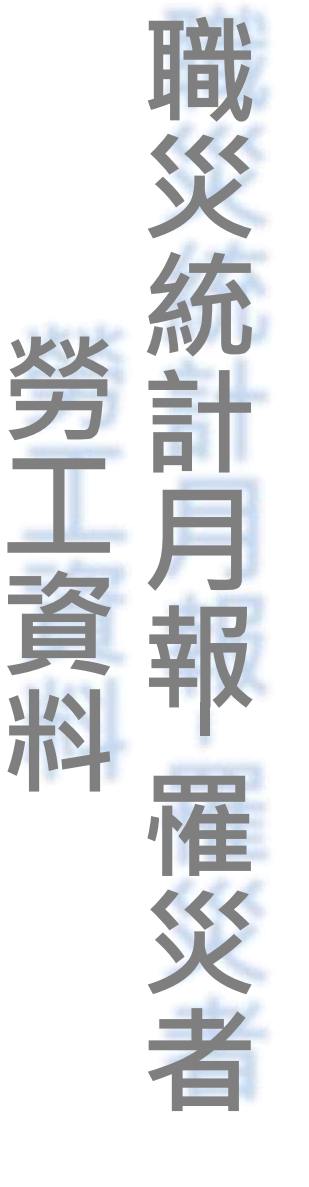

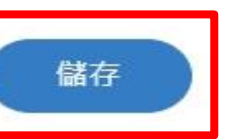

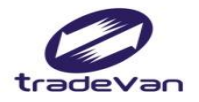

|          | 罹災者勞工資料へ               |         |             |      |           |     |        |          |                          |           |  |  |
|----------|------------------------|---------|-------------|------|-----------|-----|--------|----------|--------------------------|-----------|--|--|
| +新増一筆    |                        |         |             |      |           |     |        |          |                          |           |  |  |
| 案件日期     | 姓名                     | 出生年月    | 身分別         | 受傷部位 | 災害類型      | 媒介物 | 失能傷害種類 | 失能傷害所失日數 | 性質別                      | 功能        |  |  |
| 111/09/3 | 0 TEST<br>(A123456789) | 0550101 | 本國-非<br>原住民 | 頭    | 墜落、滾<br>落 | 原動機 | 暫時全失能  | 1        | 非屬受<br>雇勞工<br>之其他<br>工作者 | 除<br>  編輯 |  |  |

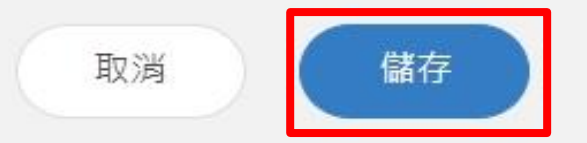

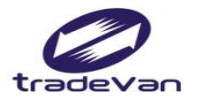

## 職災統計月報-暫存

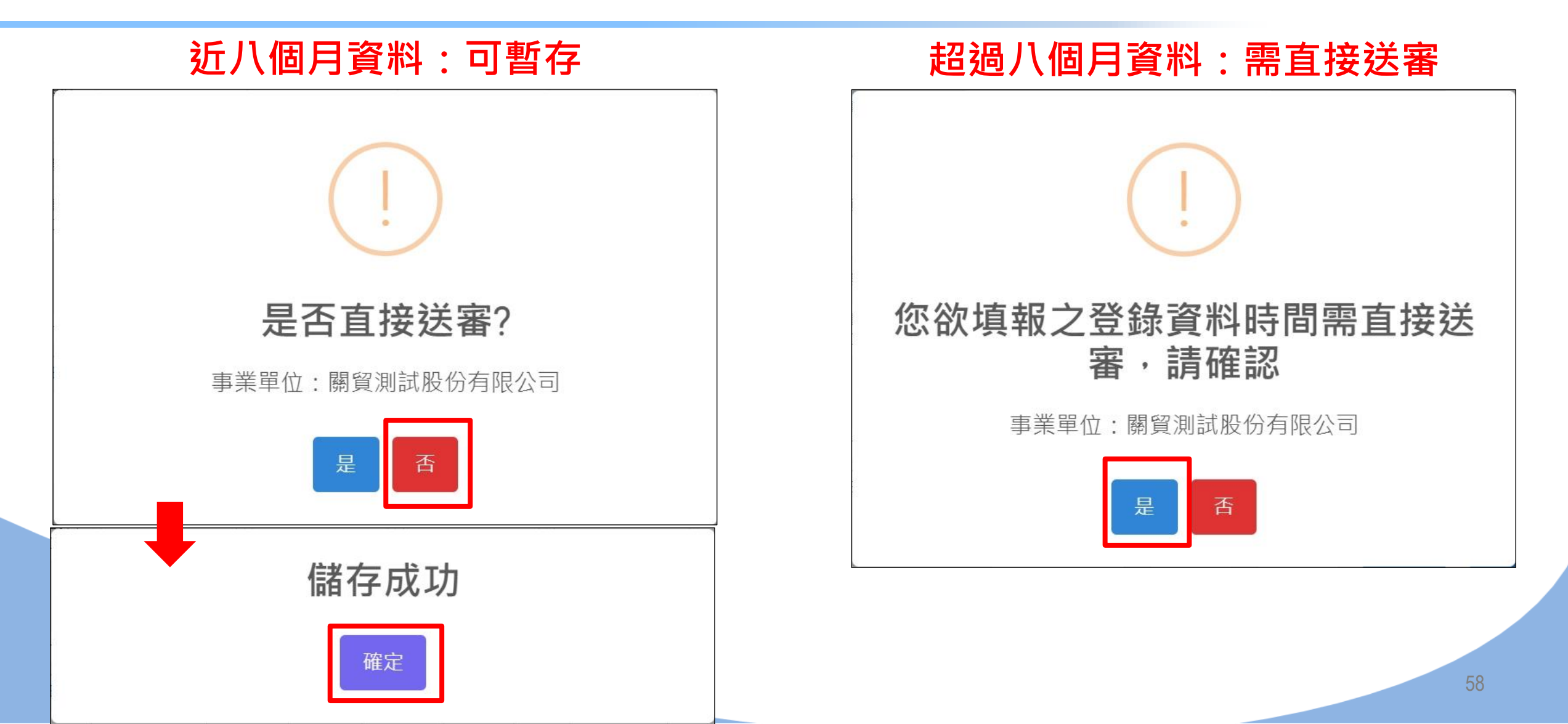

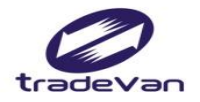

## 職災統計月報-送審

清單 +新增一筆 +批次新增

| 資料時間                | 職災事業帳號<br>事業單位名稱                 | 雇用勞工數 | 總工作天數    | 總工作時數     | 是否發生職災 | 是否送審  | 功能       |
|---------------------|----------------------------------|-------|----------|-----------|--------|-------|----------|
| <mark>1</mark> 1105 | IN202107040158<br>關貿測試股份有限公<br>司 | 658   | 14476.00 | 115808.00 | Ν      | 檢查員確認 | 編輯 複製 歷程 |
| 11104               | IN202107040158<br>關貿測試股份有限公<br>司 | 658   | 14476.00 | 115808.00 | Ν      | 暫存    | 編輯 複製 歷程 |

隱藏個資資料列印

列印

取消

儲存

送審

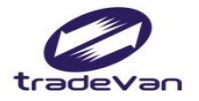

#### 職災統計月報-送審

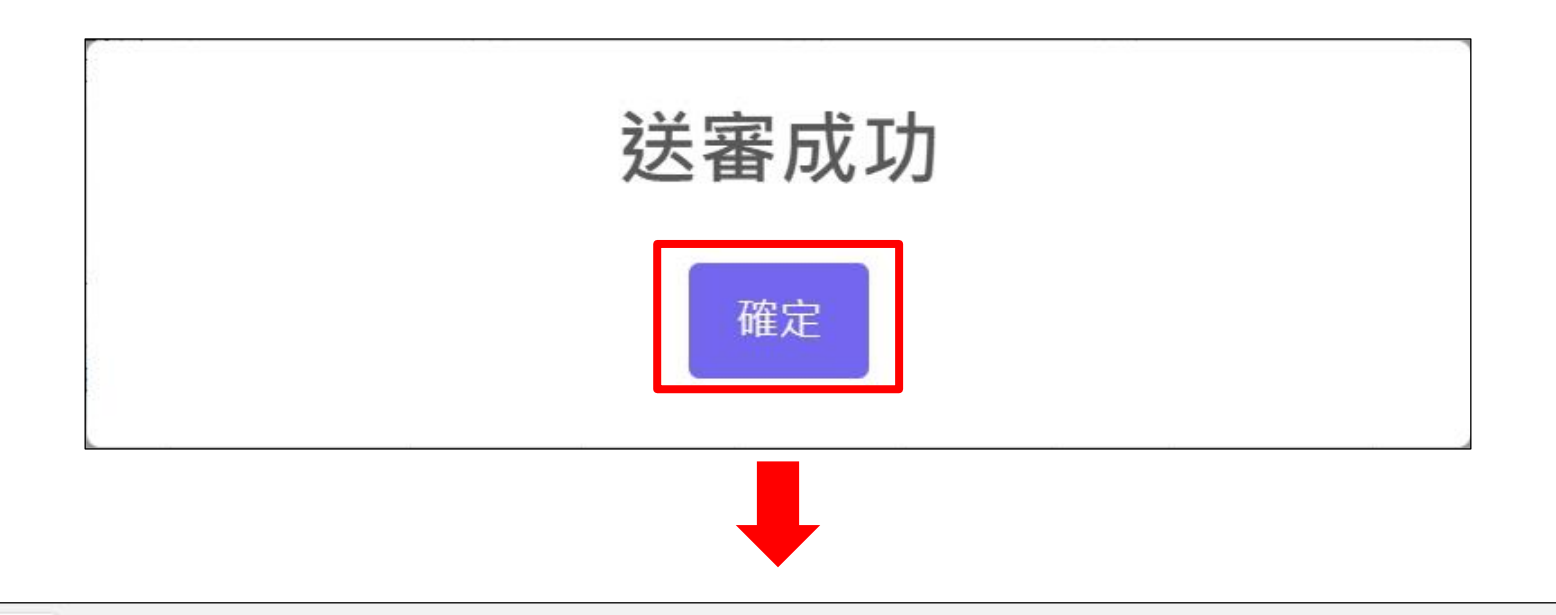

清單 +新增一筆 +批次新增

| 資料時間  | 職災事業帳號<br>事業單位名稱                 | 雇用勞工數 | 總工作天數    | 總工作時數     | 是否發生職災 | 是否送審  | 功能          |
|-------|----------------------------------|-------|----------|-----------|--------|-------|-------------|
| 11105 | IN202107040158<br>關貿測試股份有限公<br>司 | 658   | 14476.00 | 115808.00 | Ν      | 檢查員確認 | 編輯 複製 歴程    |
| 11104 | IN202107040158<br>關貿測試股份有限公<br>司 | 658   | 14476.00 | 115808.00 | Ν      | 資料送審  | 編輯 複製 歴程 60 |

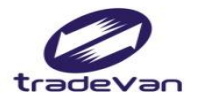

## 職災統計月報-批次新增

| <b>25</b> 安全衛生履歴                                          | 著能雲           |                                 |           |          |           |            |        | •••                       |
|-----------------------------------------------------------|---------------|---------------------------------|-----------|----------|-----------|------------|--------|---------------------------|
| 學習資源 +                                                    | ↓ 首頁 / 職業災害統言 | 計填報管理 / (IM-(                   | 01)職災統計月報 |          |           |            |        |                           |
|                                                           | (IM-01) 職災約   | 統計月報                            |           |          |           |            |        |                           |
| ₩ <u>→</u> ,<br>₩<br>₩<br>¬<br>¬<br>→<br>↓<br>×<br>т<br>щ | 資料日           | 時間                              |           |          | ~         |            |        |                           |
|                                                           | 是否發生          | 職災 💿 不拘                         | ○是 ○否     |          |           |            |        |                           |
| 職業災害統計填報<br>管理                                            | 請選擇事業         | 單位 請選擇                          |           |          |           |            |        | •                         |
| ● (IM-01)職災統計<br>月報                                       |               |                                 |           | 取消       | 查詢        |            |        |                           |
| ○ (IM-08)各轄區聯<br>絡電話                                      | 操作手冊下載: 勞保給   | 合付勾稽資料查詢                        | 職災填表說明    |          |           |            |        |                           |
|                                                           | ┃清單 +新増一筆     | 十批次新增                           |           |          |           |            |        |                           |
| 統計 +                                                      | 顯示 25 • 項結果   |                                 |           |          |           |            |        |                           |
| 基本資料管理 +                                                  | 資料時間↓☞ ▼ ╕    | 職災事業帳號<br>事業單位名稱1↓ ♥            | 雇用勞工數1↓ ♦ | 總工作天數1レ♦ | 總工作時數1k ∳ | 是否發生職災1↓ ♥ | 是否送審ル。 | 功能11 🖕                    |
|                                                           | IN<br>11109 關 | N202107040158<br>閉貿測試股份有限<br>公司 | 300       | 3000.00  | 60000.00  | N          | 資料送審   | 編輯     複製       歴程     刪除 |
|                                                           | IN<br>11108 關 | N202107040158<br>閉貿測試股份有限<br>公司 | 108       | 2376.00  | 19008.00  | Y          | 資料送審   | 編輯<br>優程<br>61            |

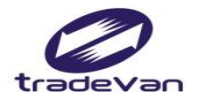

## 職災統計月報-批次新增

| 學習資源 +                | 學習資源 + <sup>首頁 / 職業災害統計填報管理 / (IM-01)職災統計月報</sup>          |             |                      |   |      |                  |                  |                     |  |
|-----------------------|------------------------------------------------------------|-------------|----------------------|---|------|------------------|------------------|---------------------|--|
| 職業安全衛生管理<br>設置管理      | <b>11 八市川</b> 百<br>此作業僅提供月報資料快速填報用,如需填寫罹災者資料請於送出後至罹災當月月報新增 |             |                      |   |      |                  |                  |                     |  |
| 職業安全衛生管理<br>設置統計    十 | *填報年月                                                      | 11109       | 11109 可批次新增所轄全部事業單位  |   |      |                  | 部事業單位本人          | ▶月工作天、時             |  |
| 職業災害統計填報<br>管理        | *填表人姓(聯絡人)                                                 | Test_COM    |                      |   | 如角幅  | 重灾 <b>者資料</b> 仍留 | 帮逐一編輯修四          | 攵                   |  |
| ● (IM-01)職災統計<br>月報   | *聯絡電話                                                      | 02-12345678 |                      |   |      | 傳真電話             |                  |                     |  |
| ○ (IM-08)各轄區聯<br>絡電話  |                                                            |             |                      |   | 本月工作 | 作者人數             | 本月工作             | 者勞動狀況               |  |
| 職業災害統計填報 +            | 事業単位                                                       |             | 受雇頬型                 | Ę | 男    | 女                | 總工作日數 工作天<br>(天) | 總工作時數 天工作小<br>時(小時) |  |
| 統計 '                  | (IN2021070401                                              | 58)         | 受雇勞工                 | 0 |      | 0                | 0                | 0                   |  |
| 基本資料管理 +              | 關貿測試股份有限公司<br>99999999A                                    |             | 非屬受雇勞<br>工之其他工<br>作者 | 0 |      | 0                | 0                | 0                   |  |

送出

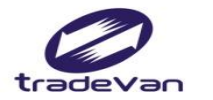

## 職災逾八個月案件異動流程調整

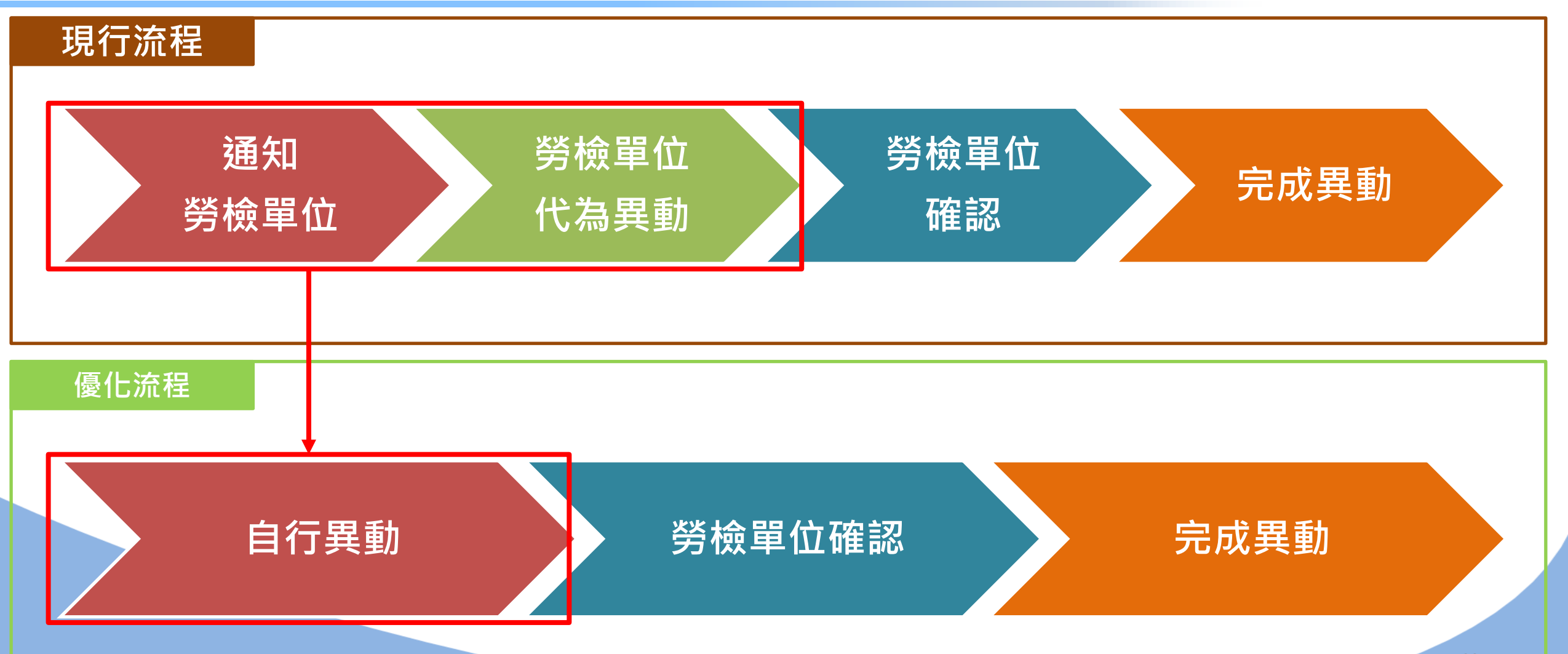

| 清單   十新増一筆   十批次新: | 増 |
|--------------------|---|
|--------------------|---|

| 資料時間                | 職災事業帳號<br>事業單位名稱                 | 雇用勞工數 | 總工作天數    | 總工作時數     | 是否發生職災 | 是否送審  | 功能       |
|---------------------|----------------------------------|-------|----------|-----------|--------|-------|----------|
| 11105               | IN202107040158<br>關貿測試股份有限公<br>司 | 658   | 14476.00 | 115808.00 | Ν      | 檢查員確認 | 編輯 複製 歷程 |
| 11104               | IN202107040158<br>關貿測試股份有限公<br>司 | 658   | 14476.00 | 115808.00 | Ν      | 暫存    | 編輯 複製 歷程 |
| 11103               | IN202107040158<br>關貿測試股份有限公<br>司 | 200   | 4400.00  | 35200.00  | Ν      | 暫存    | 編輯 複製 歷程 |
| 11102               | IN202107040158<br>關貿測試股份有限公<br>司 | 658   | 14476.00 | 115808.00 | Ν      | 暫存    | 編輯 複製 歷程 |
| 11101               | IN202107040158<br>關貿測試股份有限公<br>司 | 246   | 5412.00  | 43296.00  | Υ      | 資料送審  | 編輯 複製 歴程 |
| 11012               | IN202107040158<br>關貿測試股份有限公<br>司 | 246   | 5412.00  | 43296.00  | Y      | 檢查員確認 | 編輯 複製 歷程 |
| <mark>1</mark> 1011 | IN202107040158<br>關貿測試股份有限公<br>司 | 0     | 0.00     | 0.00      | Ν      | 暫存    | 編輯 複製 歷程 |
| 11009               | IN202107040158<br>關貿測試股份有限公<br>司 | 0     | 0.00     | 0.00      | Υ      | 暫存    | 編輯 複製 歴程 |

職災逾 111 個 程 調寫案件 H 動

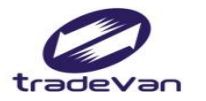

# 五、新事業單位快速填報 (職業安全衛生管理人員報備)

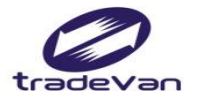

#### 新事業單位快速填報

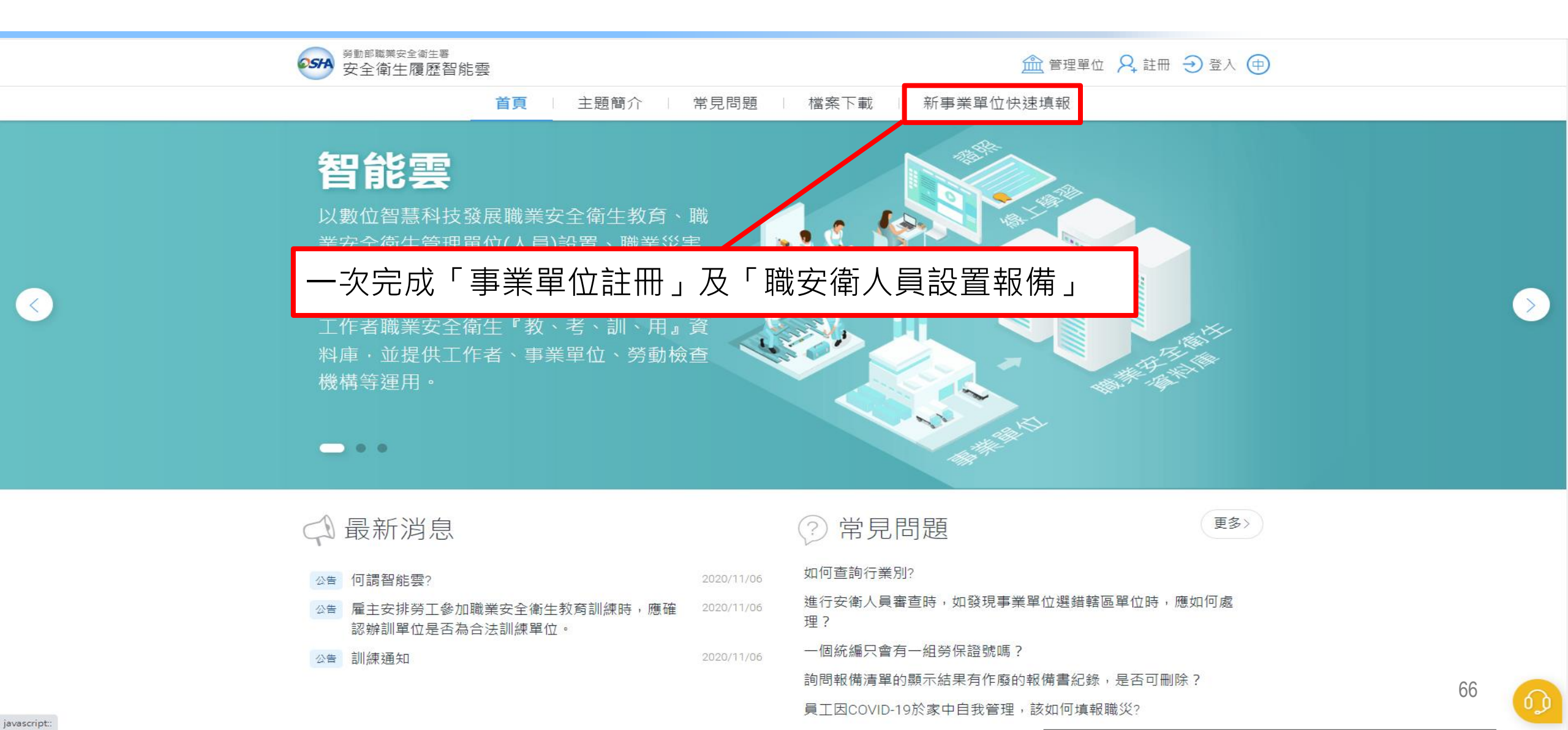

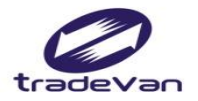

#### 新事業單位快速填報

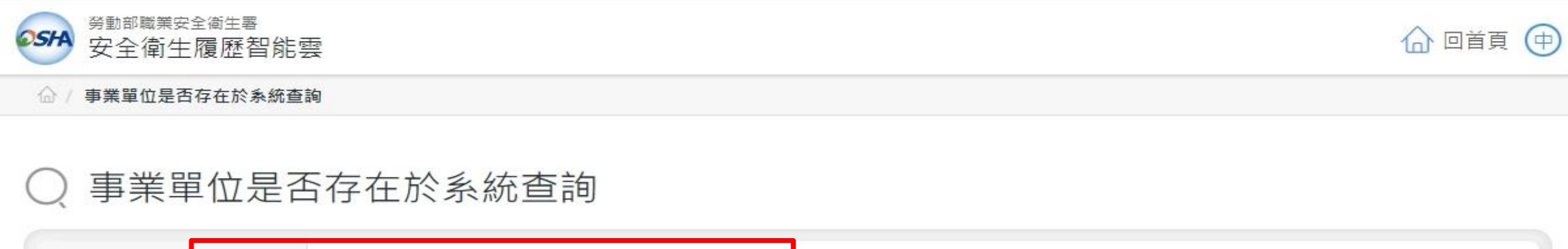

| 統一編號 |   |  |
|------|---|--|
|      | - |  |

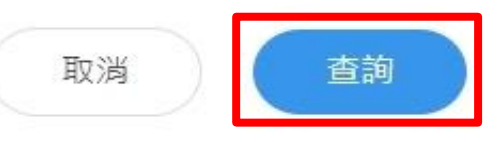

| 統一編號 | 勞保證號 | 事業單位名稱 | 負責人姓名 |
|------|------|--------|-------|
|      |      | 查無資料!  |       |
|      |      |        |       |

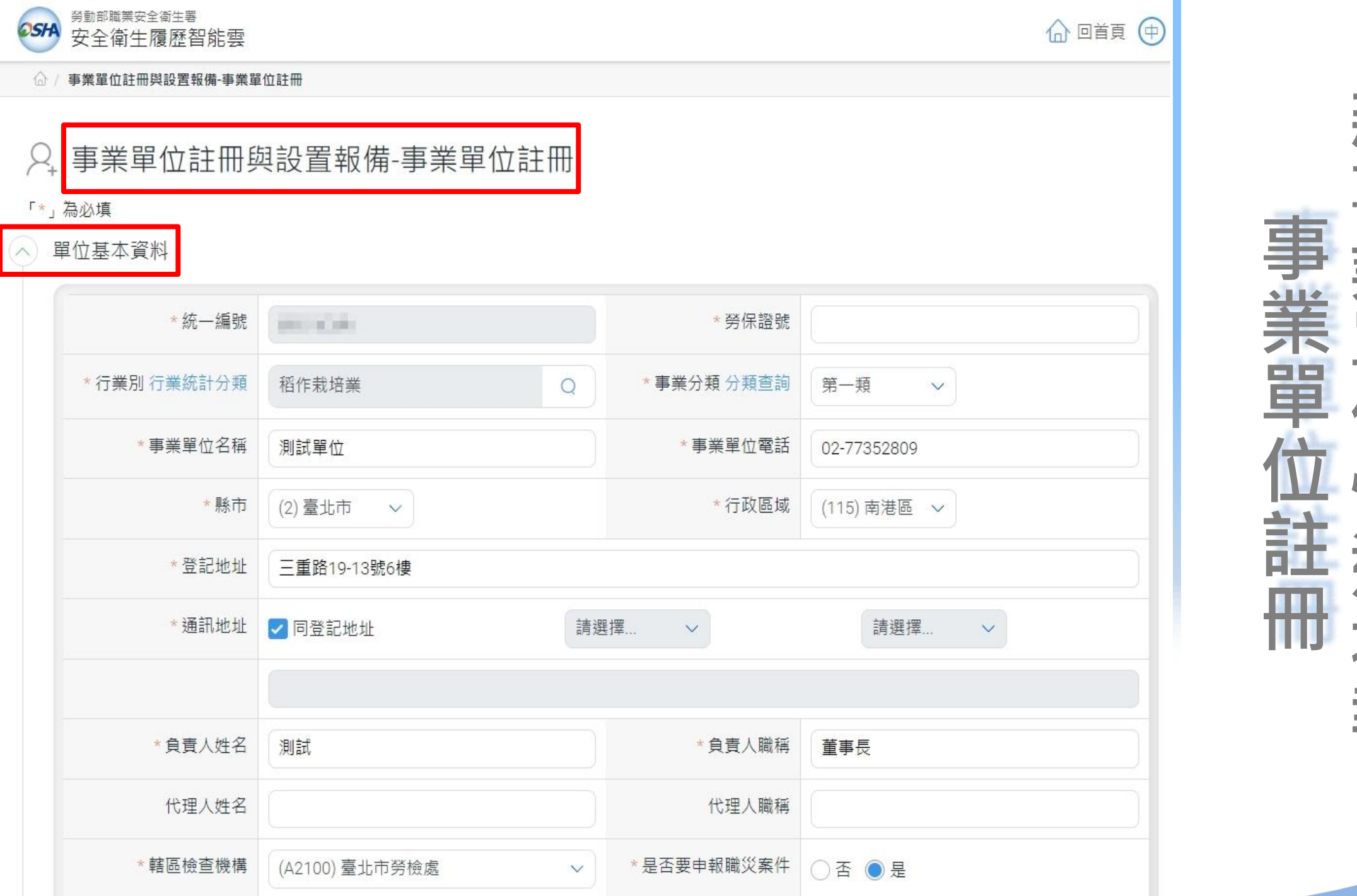

## 閳 之中 Ŧ

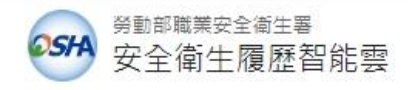

🕼 回首頁 🗇

#### ♀,事業單位註冊與設置報備-事業單位註冊

「\*」為必填

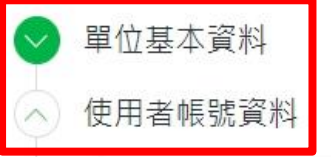

| * 使用者帳號 | TEST1133                                 | *姓名     | TEST1133                   |  |  |  |  |  |
|---------|------------------------------------------|---------|----------------------------|--|--|--|--|--|
| * 使用者密碼 |                                          | *確認密碼   |                            |  |  |  |  |  |
| 密碼規則    | 密碼由12-16個字元組成,且至少包含1個英文字母及1個數字,其他可以是任意字元 |         |                            |  |  |  |  |  |
| * 性別    | ●男 ○女                                    | *職稱     | TEST                       |  |  |  |  |  |
| * 手機號碼  | 0912-345678                              | * EMAIL | isafe_osha@tradevan.com.tw |  |  |  |  |  |
| *聯絡電話   | 0912-345678                              | 傳真電話    | Ex : 02-2345678            |  |  |  |  |  |
| *縣市     | (2)臺北市 🗸                                 | *行政區域   | (115) 南港區 🗸                |  |  |  |  |  |
| 聯絡地址    |                                          |         |                            |  |  |  |  |  |

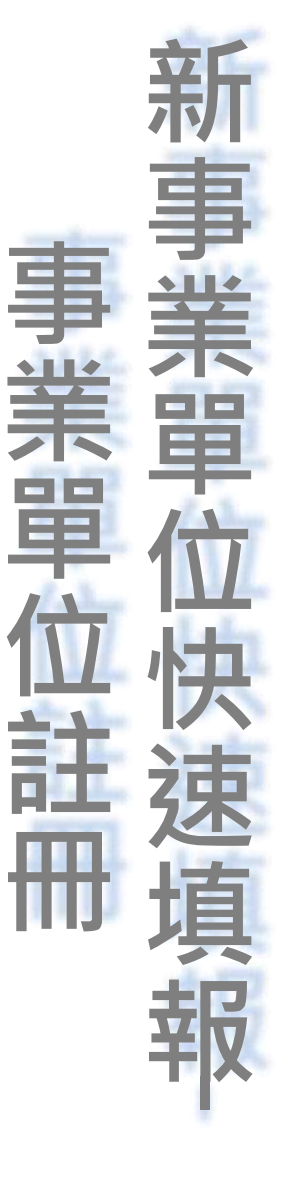

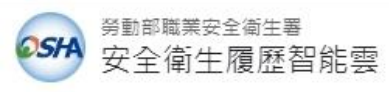

☆ / 事業單位註冊與設置報備-設置報備

#### ♀,事業單位註冊與設置報備-設置報備

「\*」為必填欄位, 請務必輸入正確, 以利報備作業。

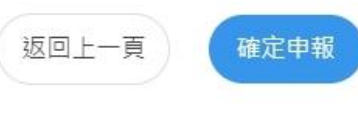

事業單位資訊へ

∧ 單位基本資料

| 事業單位名稱 | 測試單位              | 事業單位電話 02-77352809 |     |
|--------|-------------------|--------------------|-----|
| 統一編號   |                   | 勞保證號               |     |
| 行業別    | 稻作栽培業             | 事業分類               | 第一類 |
| 登記地址   | 臺北市南港區三重路19-13號6樓 |                    |     |
| 通訊地址   | 臺北市南港區三重路19-13號6樓 |                    |     |
| 負責人姓名  | 測試                | 負責人職稱              | 董事長 |
| 代理人姓名  |                   | 代理人職稱              |     |
| 轄區檢查機構 | 臺北市勞檢處            | 是否要申報職災案件          | 否   |

## 討 罟 ŧ 5 備 Ŧ 2

🔓 回首頁 🗇

+新增一筆

| 擔任本職務名稱                                                                       | 姓名<br>身分證/護照號碼     | 是否專職 | 取得資格                  | 是否重複報備 | 狀態       | 功能    |  |  |
|-------------------------------------------------------------------------------|--------------------|------|-----------------------|--------|----------|-------|--|--|
| 職業安全衛生管理員                                                                     | TEST<br>A123456789 | 是    | 職業安全衛生管理員(1)-技能檢<br>定 | 是      | 新增<br>報備 | 修改 删除 |  |  |
| 1.職務名稱參見:職業安全衛生管理辦法【附表二】設置<br>2.修改:提供已核備人員補填或補傳使用<br>3.異動:提供離職或職務異動使用<br>上傳檔案 |                    |      |                       |        |          |       |  |  |
| ■ 事業單位組織系統圖<br>■ 組織圖範例<br>請標註各部門人數!格式請為odt, ods, pdf 檔, 大小限制為20MB內            |                    |      |                       |        |          |       |  |  |
| *選擇檔案<br>*選擇檔案<br>doc20221024170122.pdf 上傳企<br>doc20221024170122.pdf 剛除檔案     |                    |      |                       |        |          |       |  |  |

#### △ 注意事項:

1. 無紙化申報:確定無誤即可點擊「確定申報」按鈕,方完成線上申報作業,可自行下載報備書留存備查。

2. 線上填報資料送審後14個工作日,如所轄勞動檢查機構仍未收到事業單位函文,視為未完成報備。

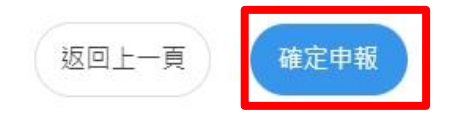

置

犎

備

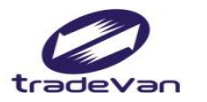

## 新事業單位快速填報-設置報備

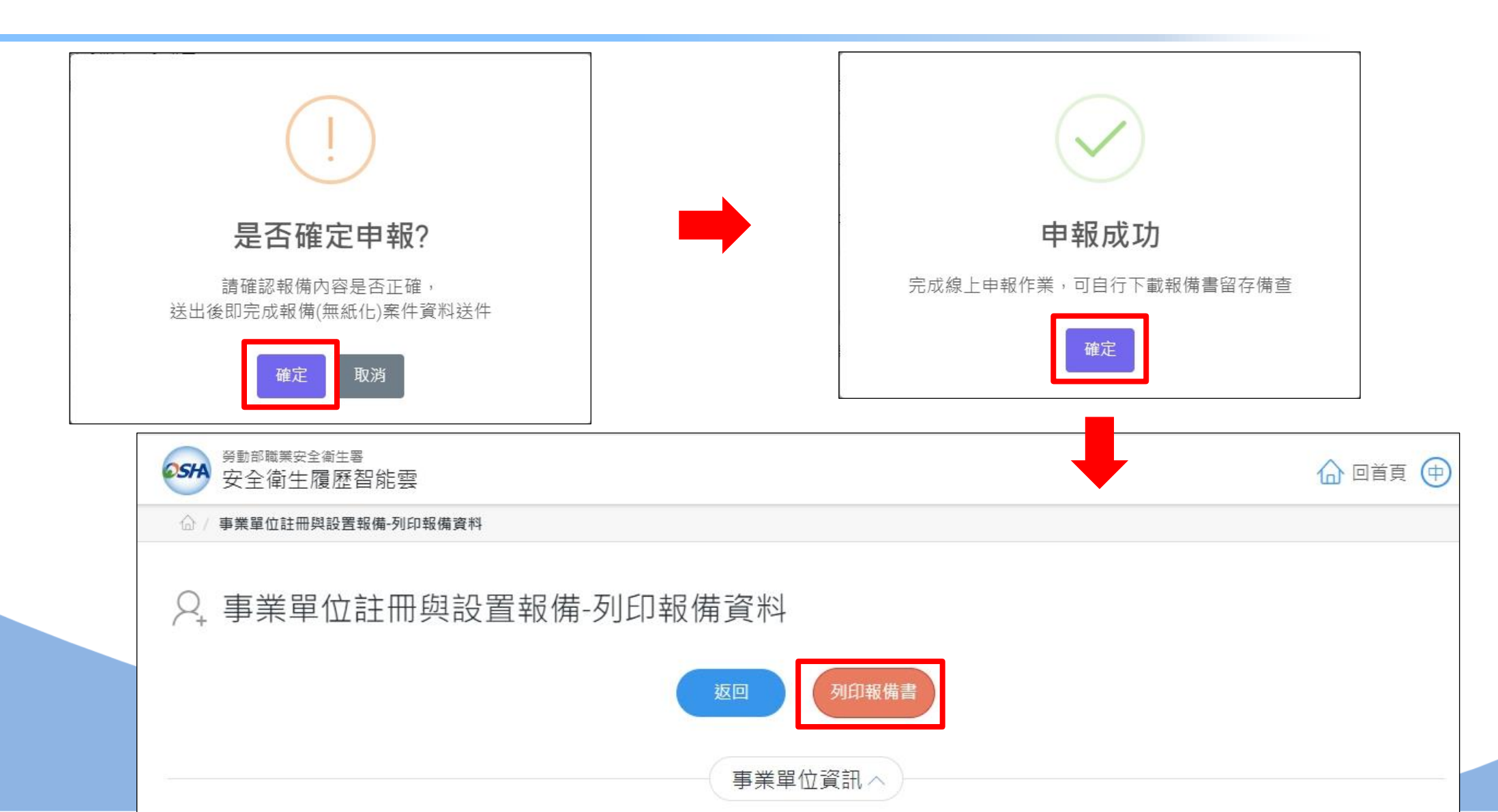
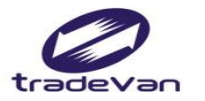

#### 六、工作者登入註冊暨帳號升級

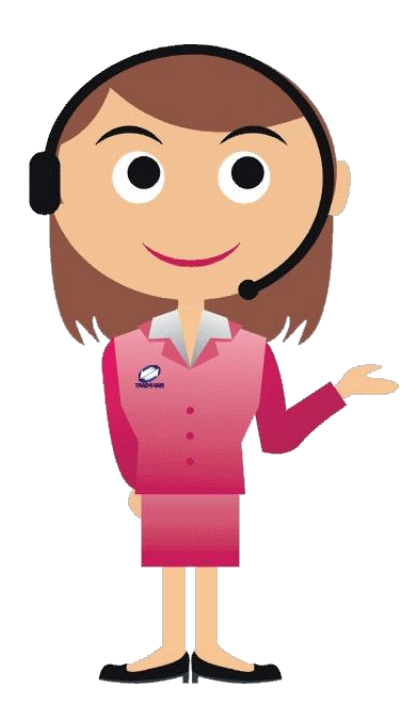

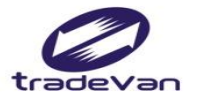

## 工作者註冊

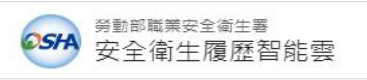

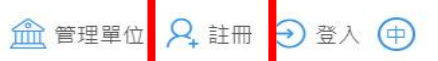

74

**首頁** 1 主題簡介 1 常見問題 1 檔案下載 1 新事業單位快速填報

#### 智能雲

以數位智慧科技發展職業安全衛生教育、職 業安全衛生管理單位(人員)設置、職業災害 統計網路填報及人員智能管理之資訊系統, 整合『教育』、『管理』等範疇,建構我國 工作者職業安全衛生『教、考、訓、用』資 料庫,並提供工作者、事業單位、勞動檢查 機構等運用。

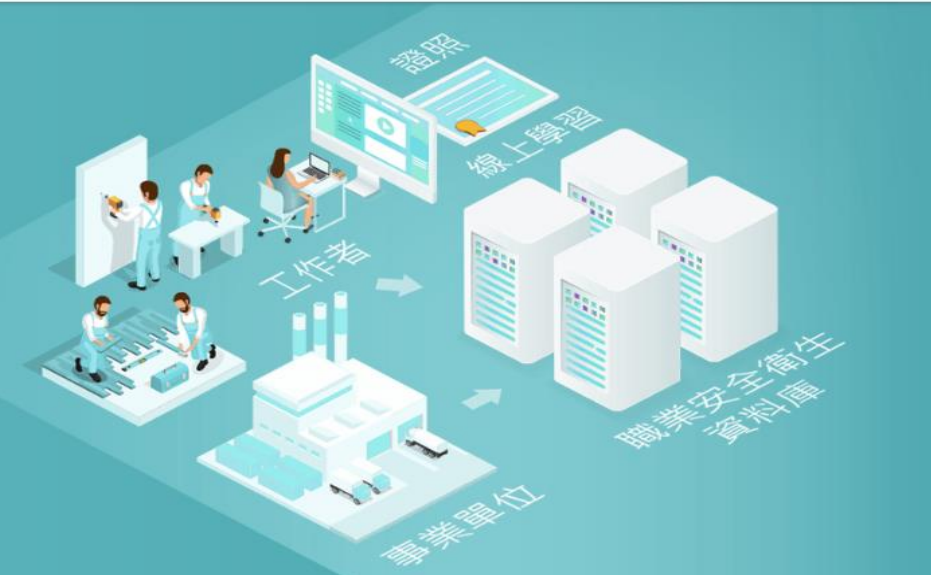

- • •

|    | 最新消息                                      |            | ② 常見問題                            | 更多〉 |
|----|-------------------------------------------|------------|-----------------------------------|-----|
| 公告 | 何調智能雲?                                    | 2020/11/06 | 如何查詢行業別?                          |     |
| 公告 | 雇主安排勞工參加職業安全衛生教育訓練時,應確<br>認辦訓單位是否為合法訓練單位。 | 2020/11/06 | 進行安衛人員審查時,如發現事業單位選錯轄區單位時,應如<br>理? | 口何處 |
| 公告 | 訓練通知                                      | 2020/11/06 | 一個統編只會有一組勞保證號嗎?                   |     |
|    |                                           |            | 詢問報備清單的顯示結果有作廢的報備書紀錄,是否可刪除?       |     |
|    |                                           |            | 員工因COVID-19於家中自我管理,該如何填報職災?       |     |

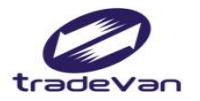

# 工作者註冊

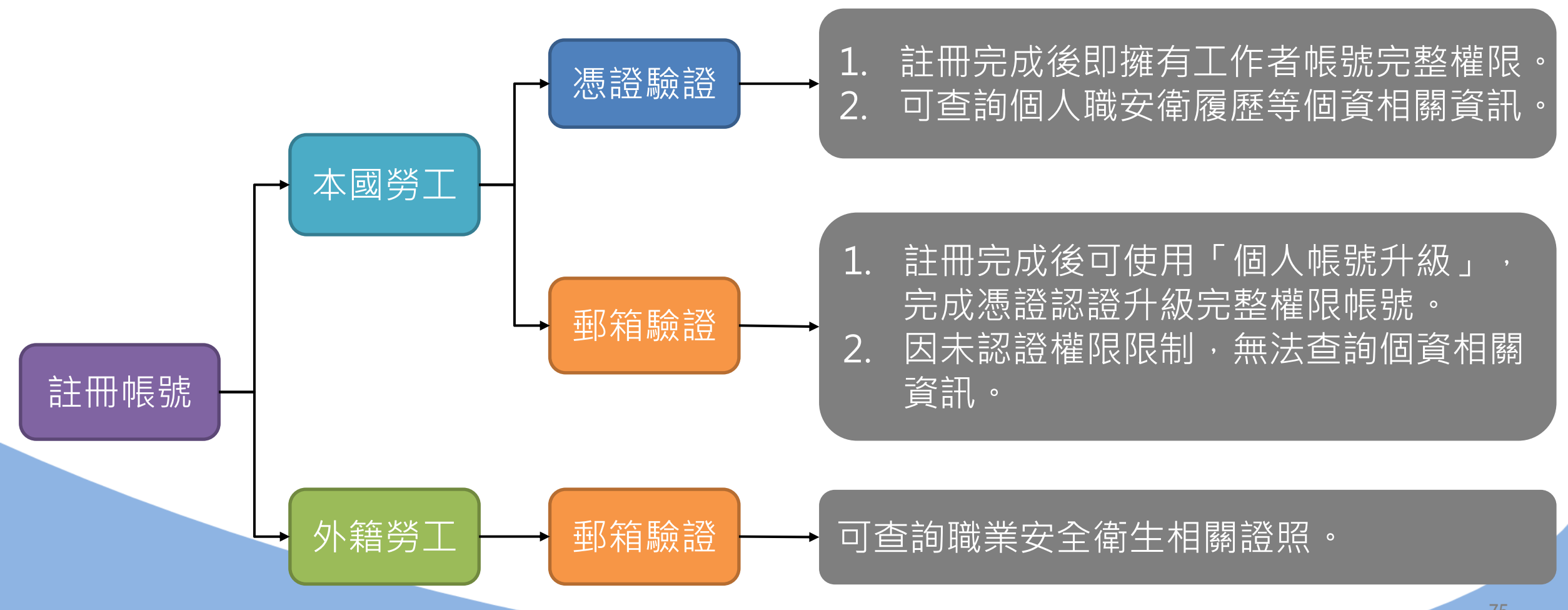

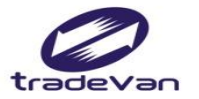

# 工作者註冊

|                                        |                                        | 合 回首頁 (中)                                      |
|----------------------------------------|----------------------------------------|------------------------------------------------|
| ☆ / 註冊                                 |                                        |                                                |
| ♀, 註冊                                  |                                        |                                                |
|                                        |                                        |                                                |
| 本國勞工                                   | 外籍勞工                                   | 事業單位                                           |
| 提供實體與線上訓練課程、證照登錄,<br>註冊後可查詢個人的職業安全衛生履歷 | 提供實體與線上訓練課程、證照登錄,<br>註冊後可查詢個人的職業安全衛生履歷 | 提供『職業安全衛生管理單位人員設置報<br>備』及『職業災害統計網路填報系統』等服<br>務 |
| 註冊                                     | 註冊                                     | 註冊                                             |
|                                        | 取泼                                     |                                                |

建議使用Chrome瀏覽器,螢幕解析度1024X768以上瀏覽 勞動部職業安全衛生署 版權所有 © 2020 trains.osha.gov.tw All Rights Reserved.(v1.0) 客服信箱:isafe\_osha@tradevan.com.tw 客服專線:02-7735-2809 \ 02-7735-2813 政府網站資料開放宣告 | 隱私權及安全政策

76

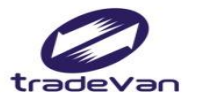

| 9動 10 10 10 10 10 10 10 10 10 10 10 10 10 |                                          |   |
|-------------------------------------------|------------------------------------------|---|
| ☆ / 註冊 / 工作者註冊                            |                                          |   |
| ♀, 工作者註冊<br>中文 English 泰文                 | 越南文 印尼文<br>Ex:isafe_osha@tradevan.com.tw |   |
| * 使用者帳號                                   |                                          |   |
| *使用者密碼                                    |                                          |   |
| · · · · · · · · · · · · · · · · · · ·     | ·····································    | 2 |
| *性別                                       | 低號升級後可查詢個人職安衛履歷等相關資訊                     |   |
| *手機號碼                                     | 使用不使用                                    |   |
| ·····································     |                                          |   |
| *縣市                                       | 請選擇 ~ *行政區域                              |   |
| 聯絡地址                                      |                                          |   |
|                                           |                                          |   |

77

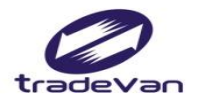

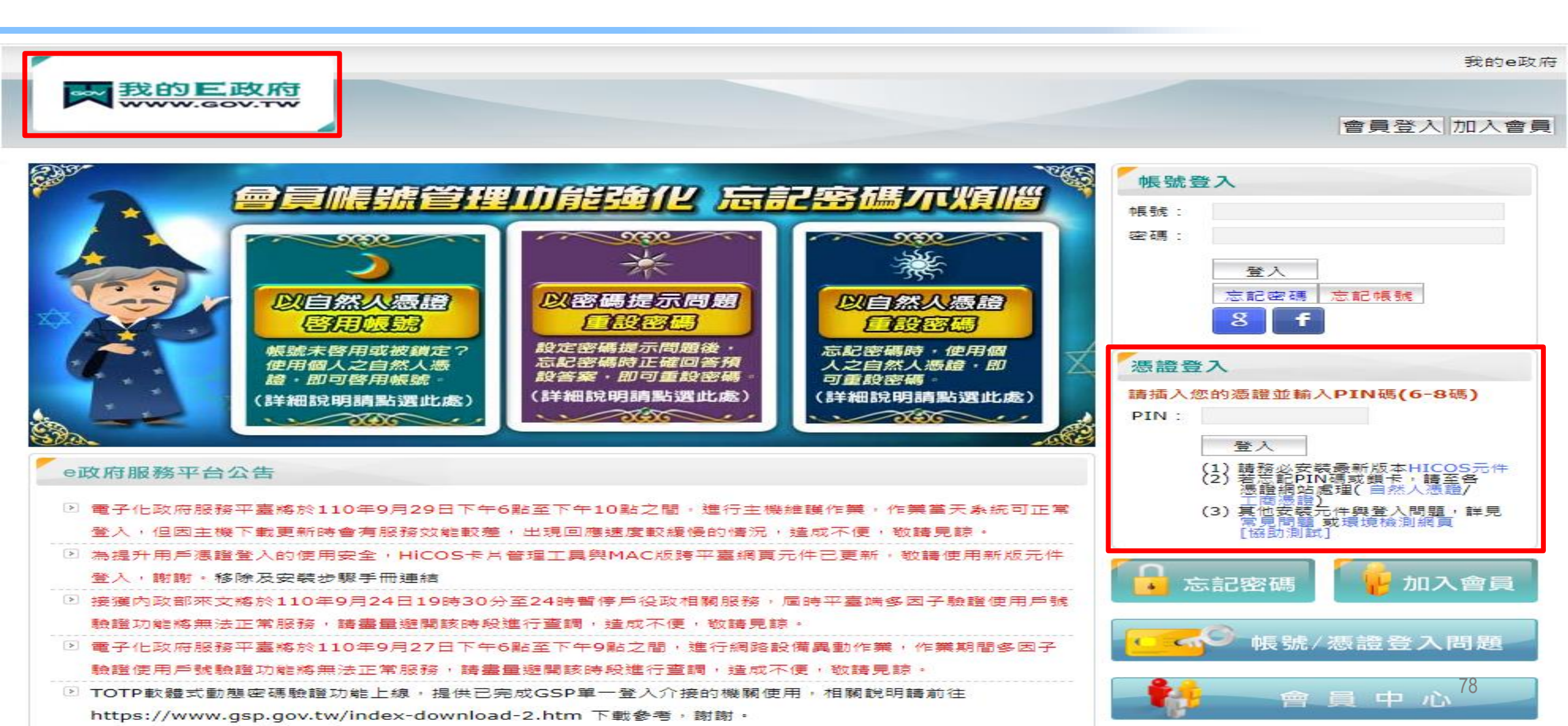

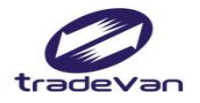

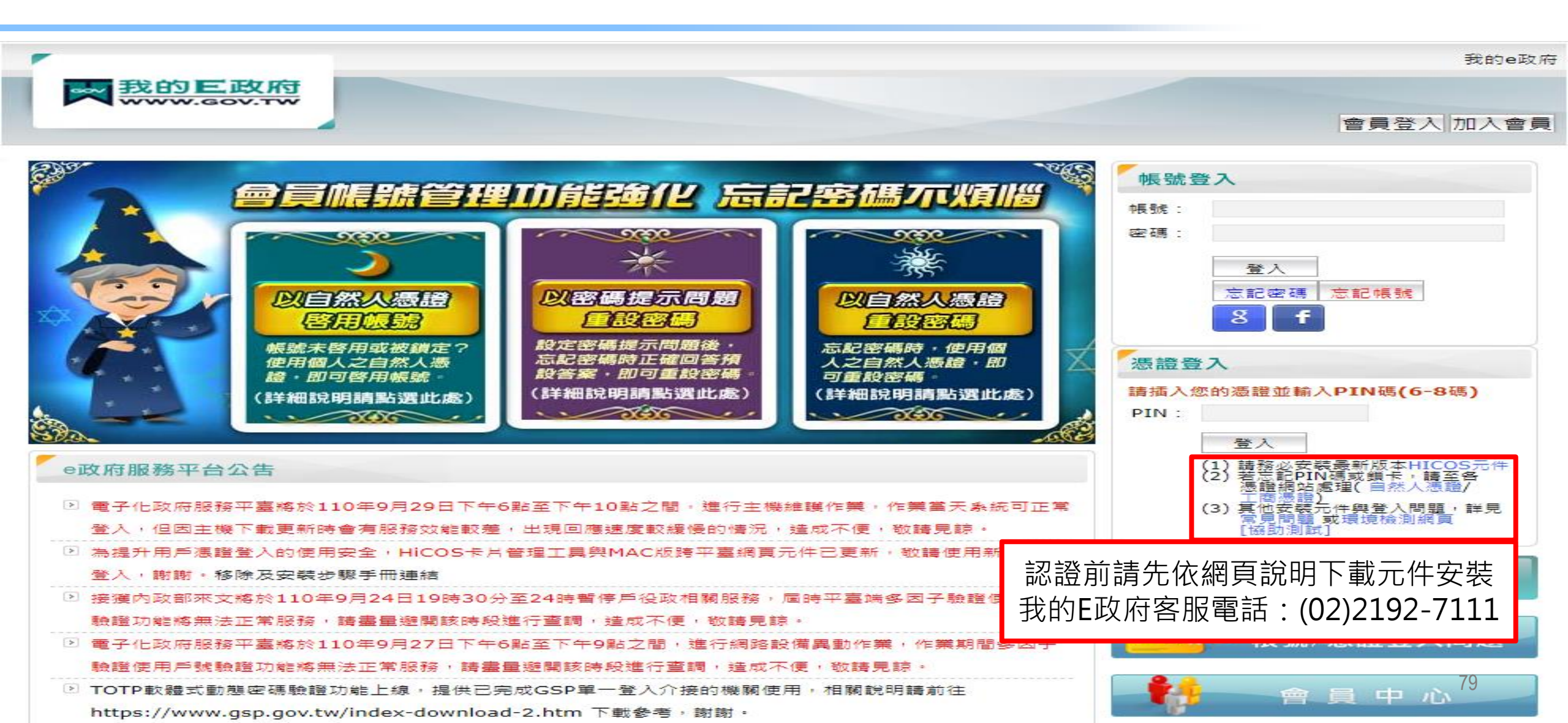

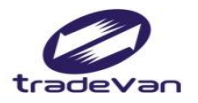

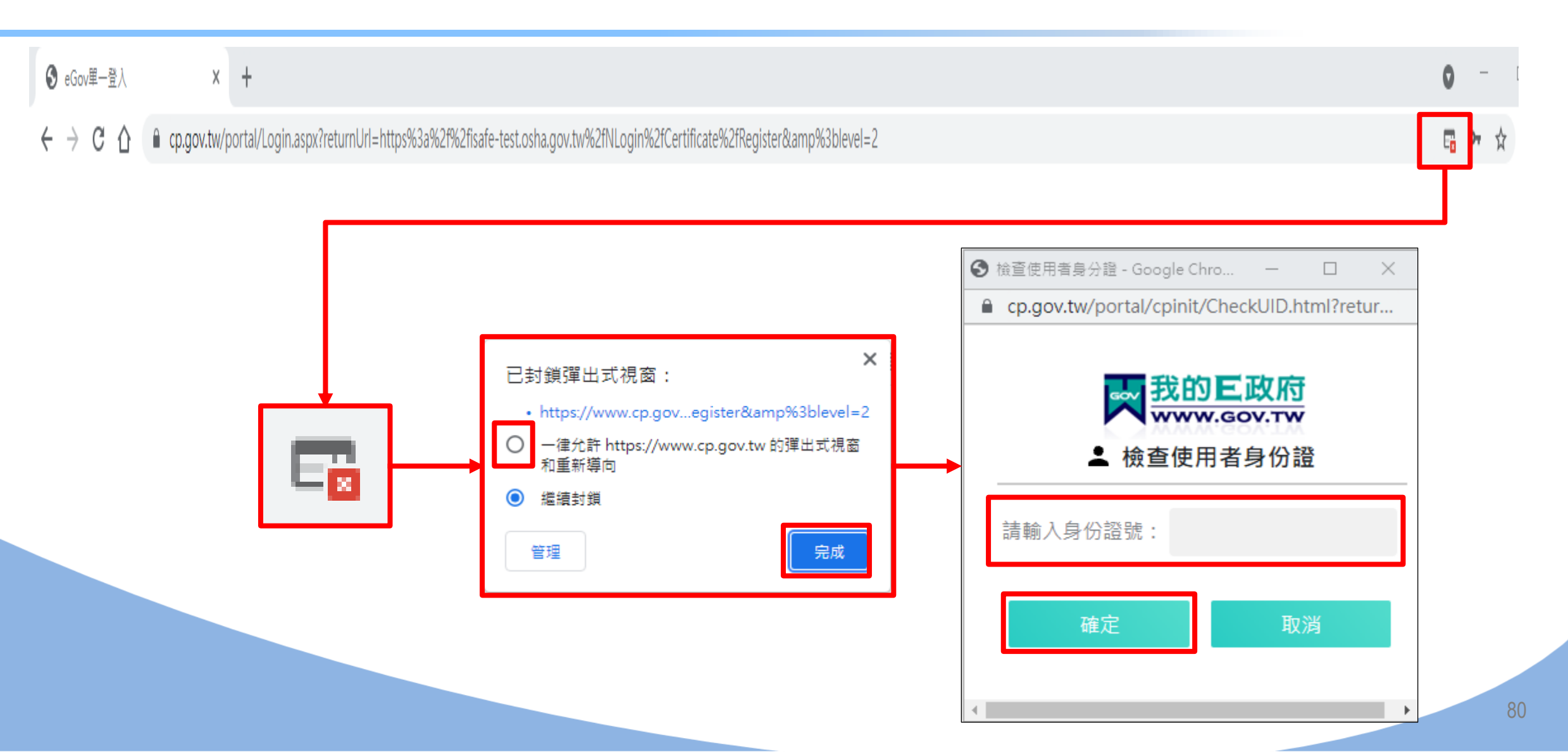

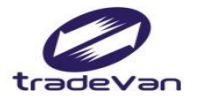

| 『憑證驗證成功』  |
|-----------|
| 請繼續完成帳號註冊 |
| 確定        |
|           |

| 工作者註冊         |                                                                       |                |                 |  |  |  |
|---------------|-----------------------------------------------------------------------|----------------|-----------------|--|--|--|
| 中文 English 泰文 | 越南文印尼文                                                                |                |                 |  |  |  |
| * 使用者帳號       | Ex : isafe_osha@tradevan.com.tw<br>帳號長度6位以上,建議以個人常用資訊如<br>EMAIL、行動電話等 | *姓名            | 芳小美             |  |  |  |
| *使用者密碼        |                                                                       | *確認密碼          |                 |  |  |  |
| 密碼規則          | 密碼由8-16個字元組成,且至少包含1個英文字                                               | 母及1個數字,其他可以是任為 | 意字元             |  |  |  |
| *性別           | ○男 ○女                                                                 | 職稱             |                 |  |  |  |
| *手機號碼         | Ex: 0912-345678                                                       | *EMAIL         |                 |  |  |  |
| 聯絡電話          | Ex : 02-12345678#123                                                  | 傳真電話           | Ex : 02-2345678 |  |  |  |
| *縣市           | 請選擇  ▼                                                                | *行政區域          | •               |  |  |  |
| 聯絡地址          |                                                                       |                |                 |  |  |  |
|               |                                                                       |                |                 |  |  |  |

取消

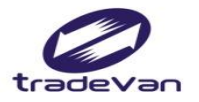

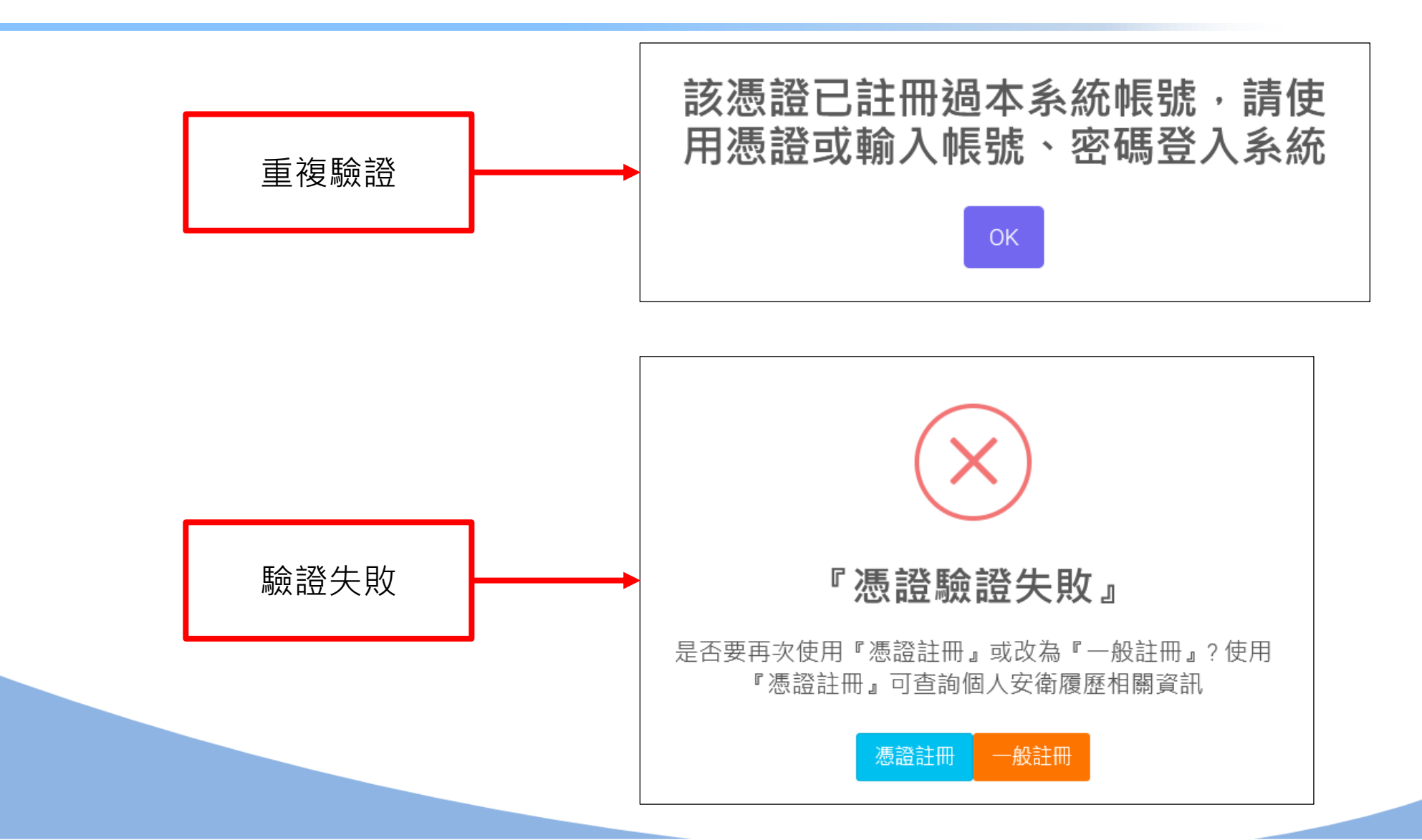

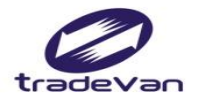

#### 工作者註冊-郵箱驗證

#### 工作者註冊 中文 泰文 越南文 印尼文 English Ex : isafe\_osha@tradevan.com.tw \* 使用者帳號 \*姓名 帳號長度6位以上,建議以個人常用資訊如 EMAIL、行動電話...等 \*使用者密碼 帳號註冊成功,請至EMAIL點選開 密碼規則 密碼由8-16個号 ÷ 通帳號連結,謝謝 \*性別 ○男 ○女 \*手機號碼 確定 Ex: 0912-345 聯絡電話 Ex: 02-1234 02-2345678 \*行政區域 \*縣市 請選擇... -聯絡地址

取消

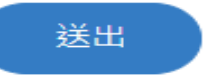

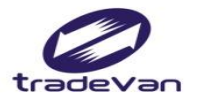

#### 個人帳號升級

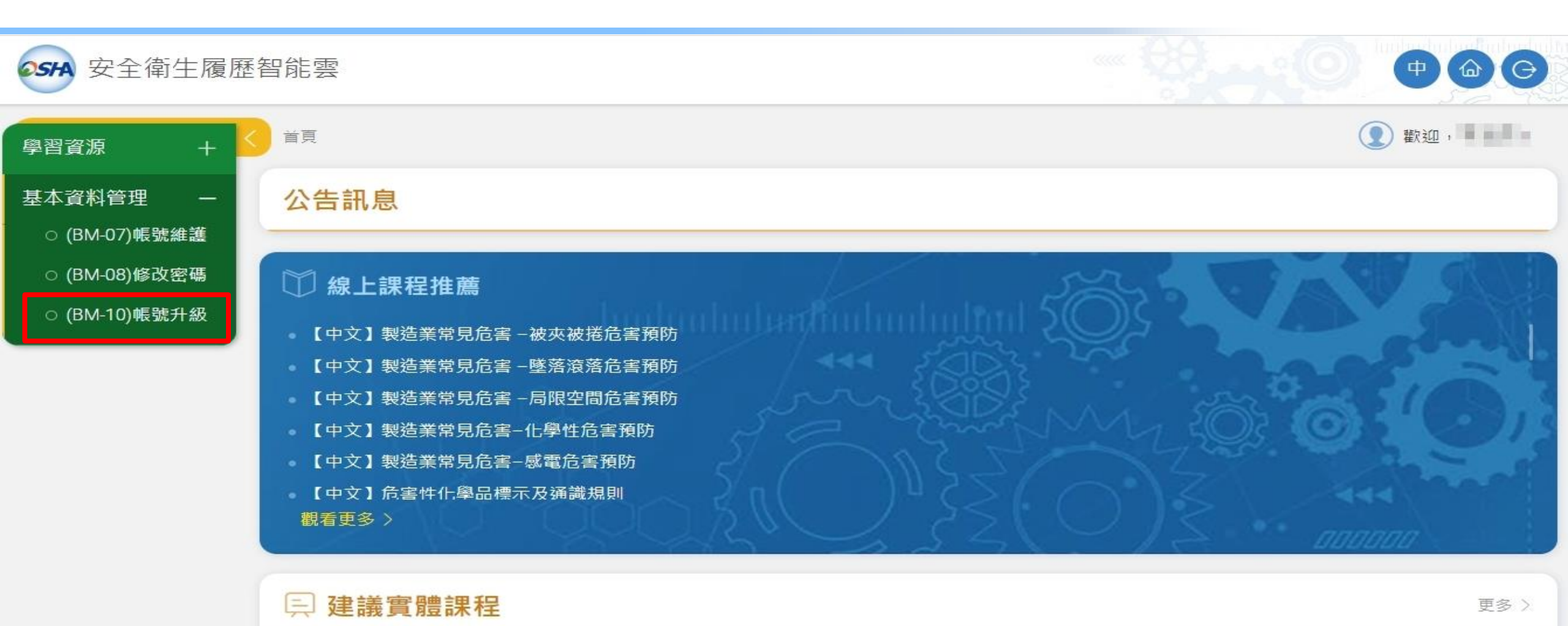

| 課程名稱 | 開課日期 | 開課訓練單位 | 聯絡資訊 |
|------|------|--------|------|
|      | 尚無資料 |        | 84   |

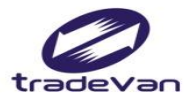

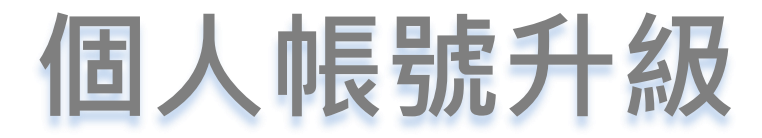

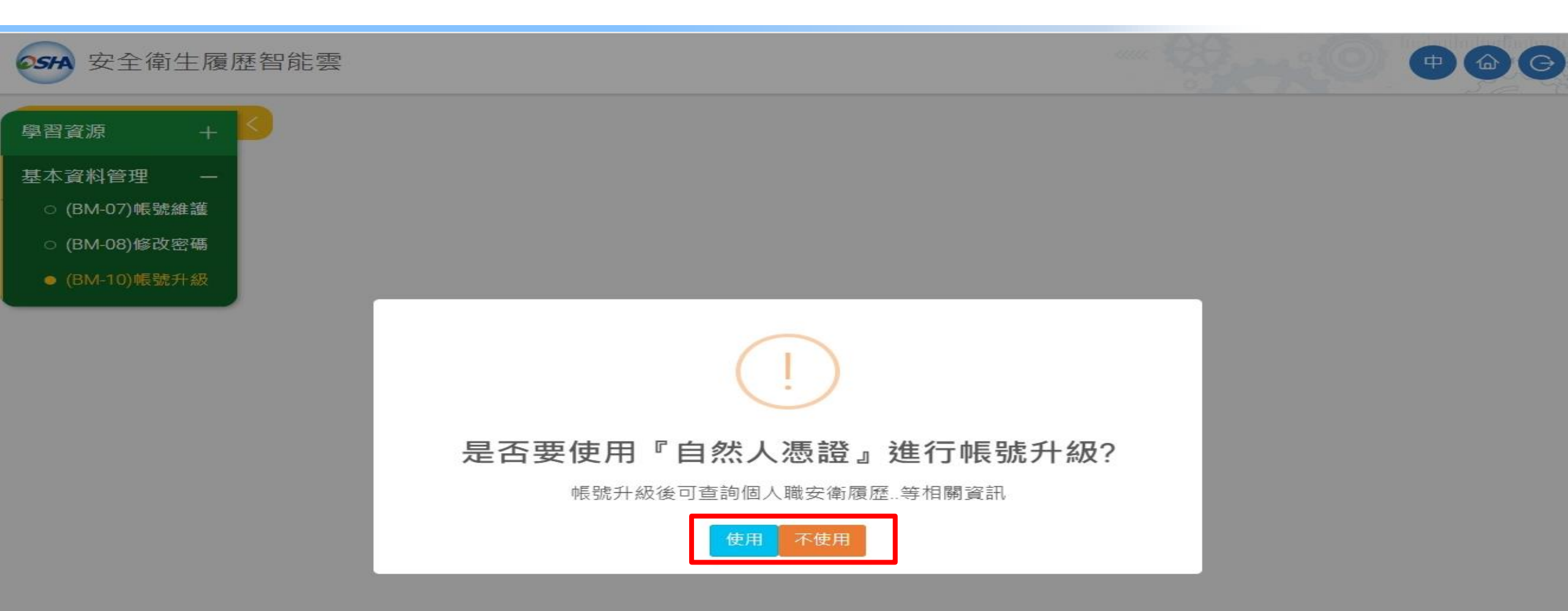

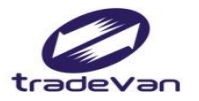

# 工作者登入

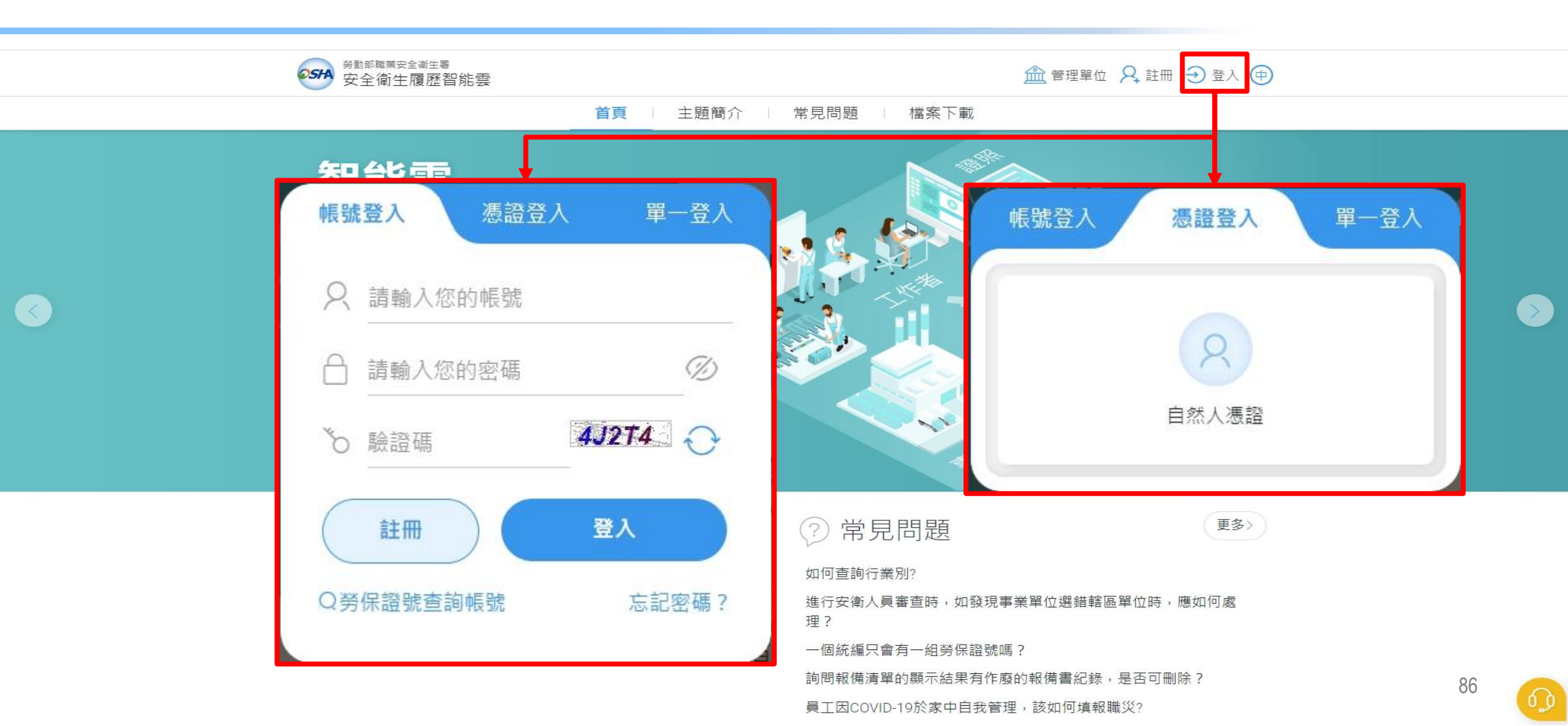

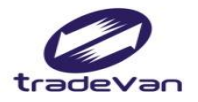

## 工作者首頁-憑證驗證

| SHA 安全衛生履歷 | 智能雲          |       |                                           |                   |
|------------|--------------|-------|-------------------------------------------|-------------------|
| 學習中心 +     | 首頁           |       |                                           | ① 歡迎,Test_Worker! |
| 學習資源 +     | 公告訊息         |       |                                           |                   |
| 基本資料管理 +   | 🖾 個人職業安全衛生教  | 育訓練履歷 | 武士 御堂 御堂 御堂 御堂 御堂 御堂 御堂 御堂 御堂 御堂 御堂 御堂 御堂 | 員備査               |
|            | 實體課程訓練紀錄/證照  | 取得日期  | 公司行號                                      | 備查項目備查審查日期的查狀態    |
|            |              |       |                                           |                   |
|            | 線上課程學習紀錄<br> | 取得日期  |                                           | >                 |
|            | י אוג נייו   | 린가구   |                                           |                   |
|            |              |       |                                           | 87                |

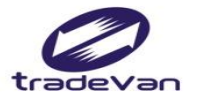

# 工作者首頁-憑證驗證

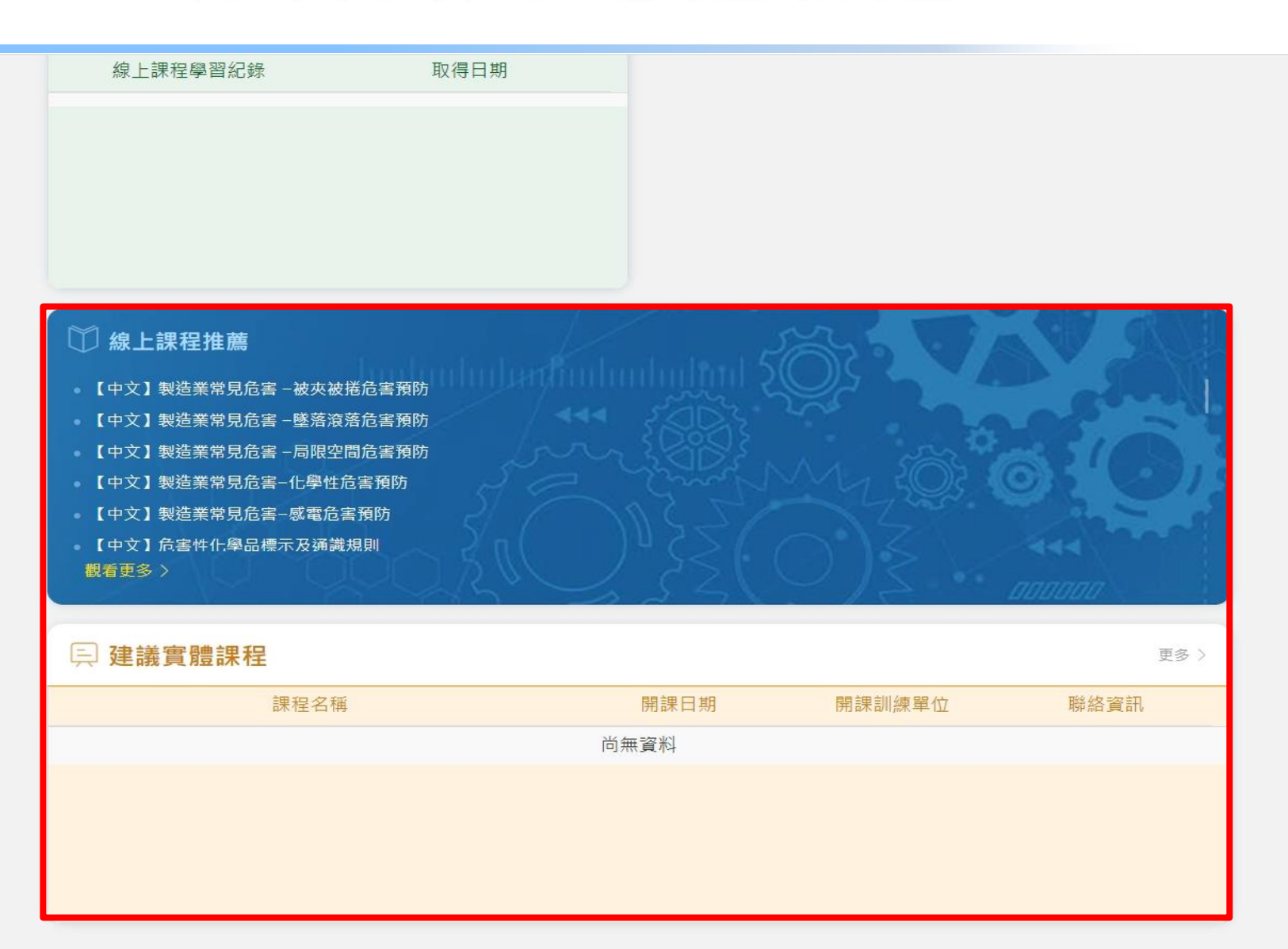

88

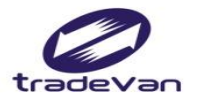

#### 工作者首頁-憑證驗證

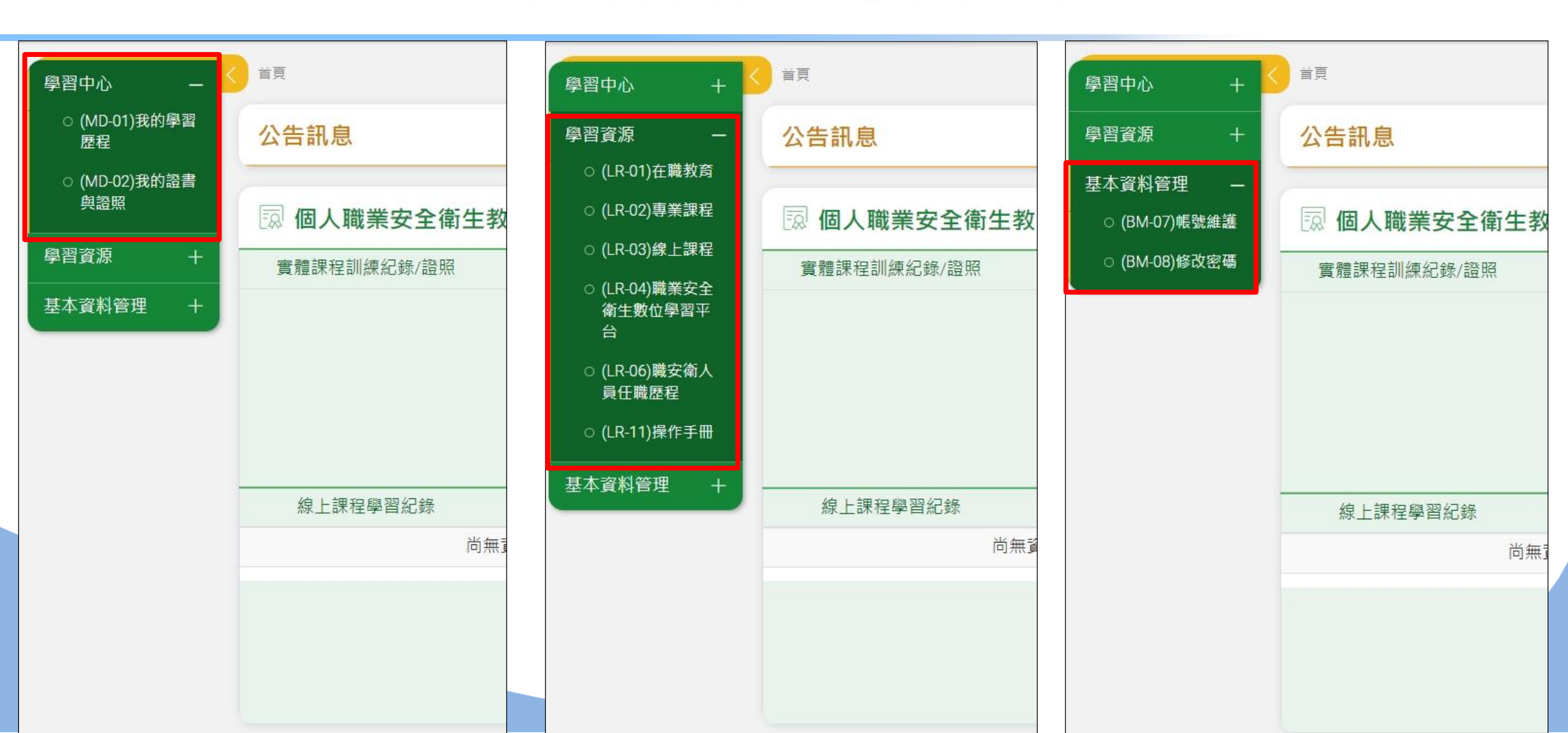

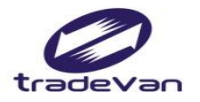

#### 工作者首頁-郵箱驗證

| <b>35</b> 安全衛生履歷後 | 智能雲                                                                                                    |      |        |        |
|-------------------|----------------------------------------------------------------------------------------------------|------|--------|--------|
| 學習資源 +            | 首頁                                                                                                    |      |        | () 歡迎, |
| 基本資料管理 +          | 公告訊息                                                                                                    |      |        |        |
|                   | <ul> <li>線上課程推薦</li> <li>【中文】製造業常見危害-被夾被捲危害預防</li> <li>【中文】製造業常見危害-墜落滾落危害預防</li> <li>【中文】製造業常見危害-局限空間危害預防</li> <li>【中文】製造業常見危害-化學性危害預防</li> <li>【中文】製造業常見危害-感電危害預防</li> <li>【中文】急害性化學品標示及通識規則</li> <li>觀看更多〉</li> </ul> |      |        |        |
|                   | <u>冥</u> 建議實體課程                                                                                                    |      |        | 更多〉    |
|                   | 課程名稱                                                                                                    | 開課日期 | 開課訓練單位 | 聯絡資訊   |
|                   |                                                                                                    | 尚無資料 |        | 90     |

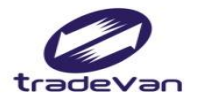

## 工作者首頁-郵箱驗證

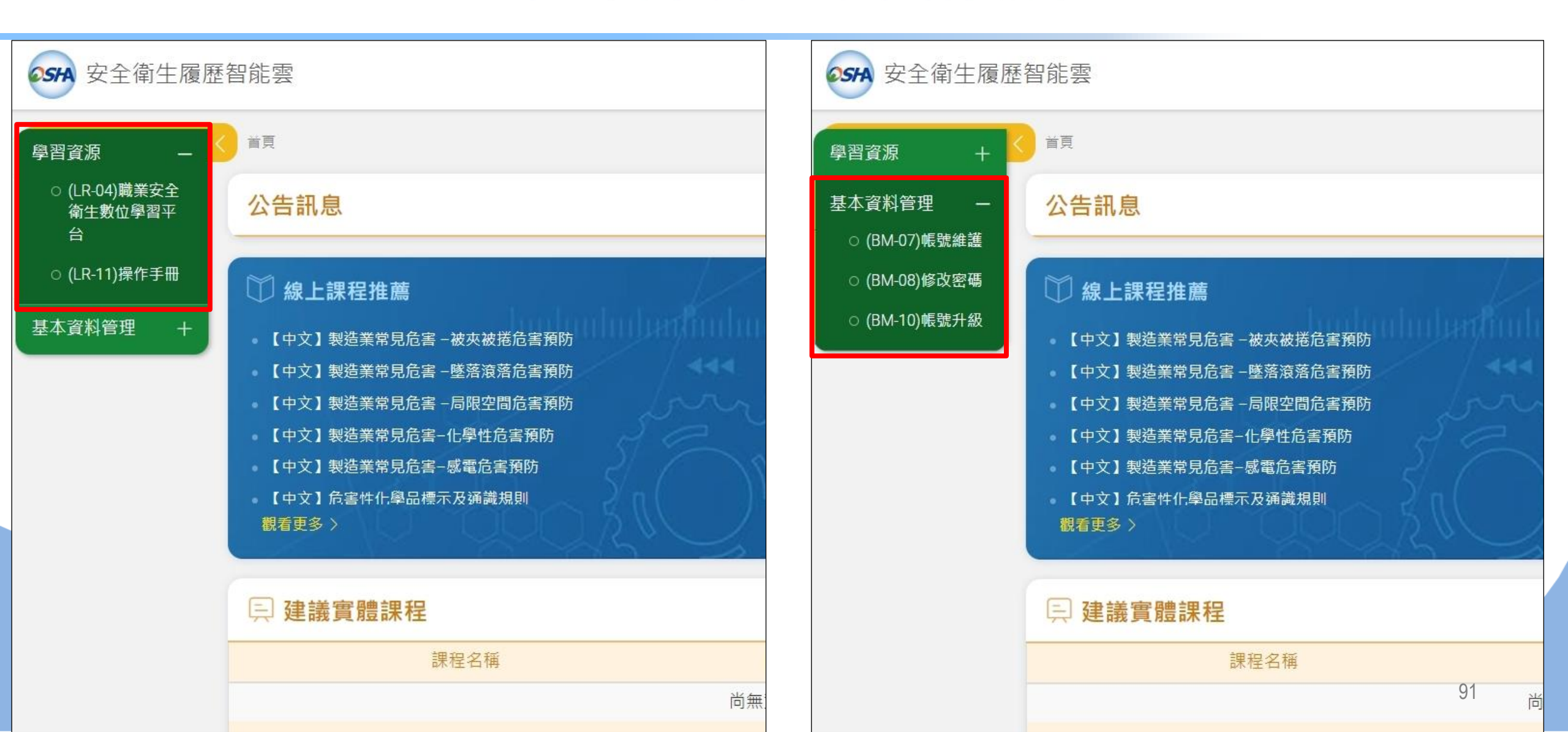

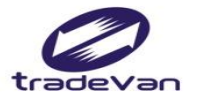

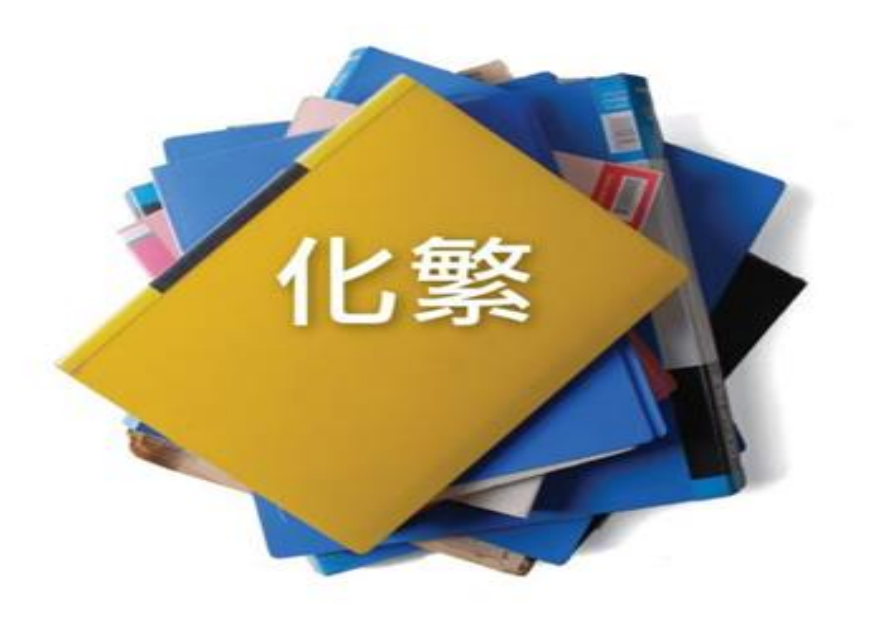

為簡

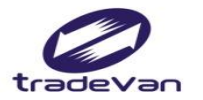

問卷調查

客服信箱:isafe\_osha@tradevan.com.tw 客服專線:02-7735-2809、02-7735-2813 客服專線服務時間:週一~週五9:00~12:00、13:00~18:00

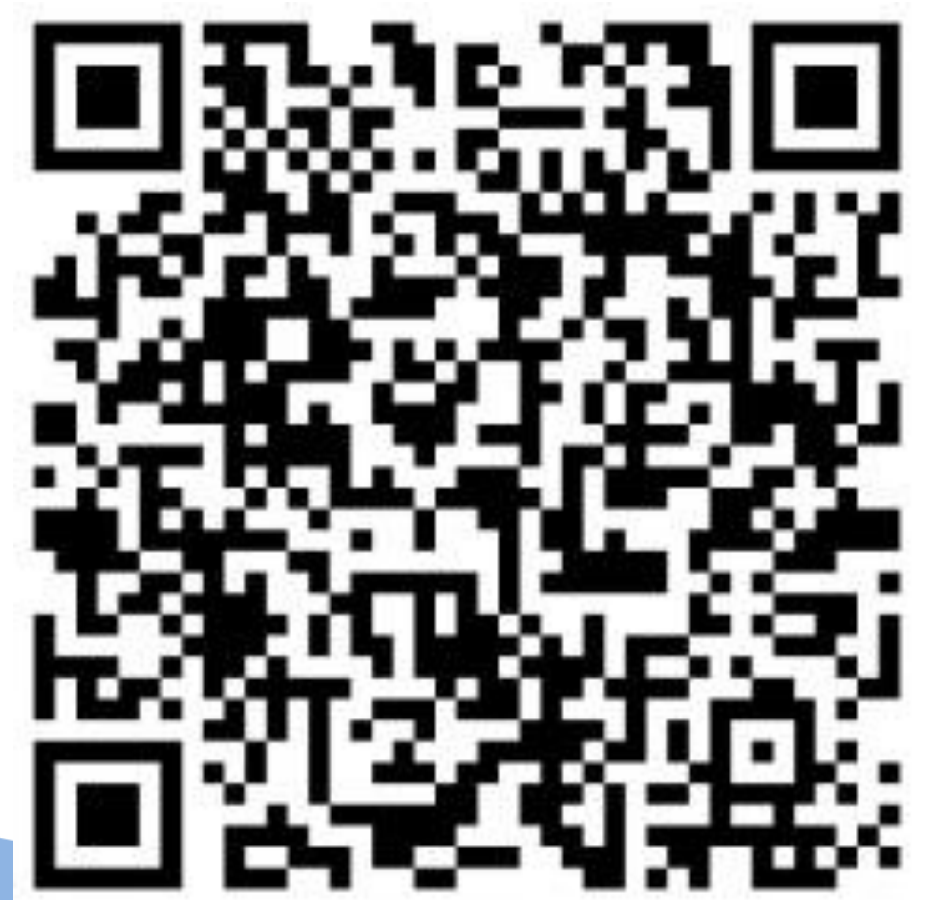